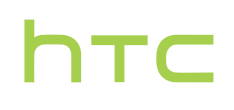

# Handbuch \_\_\_\_\_

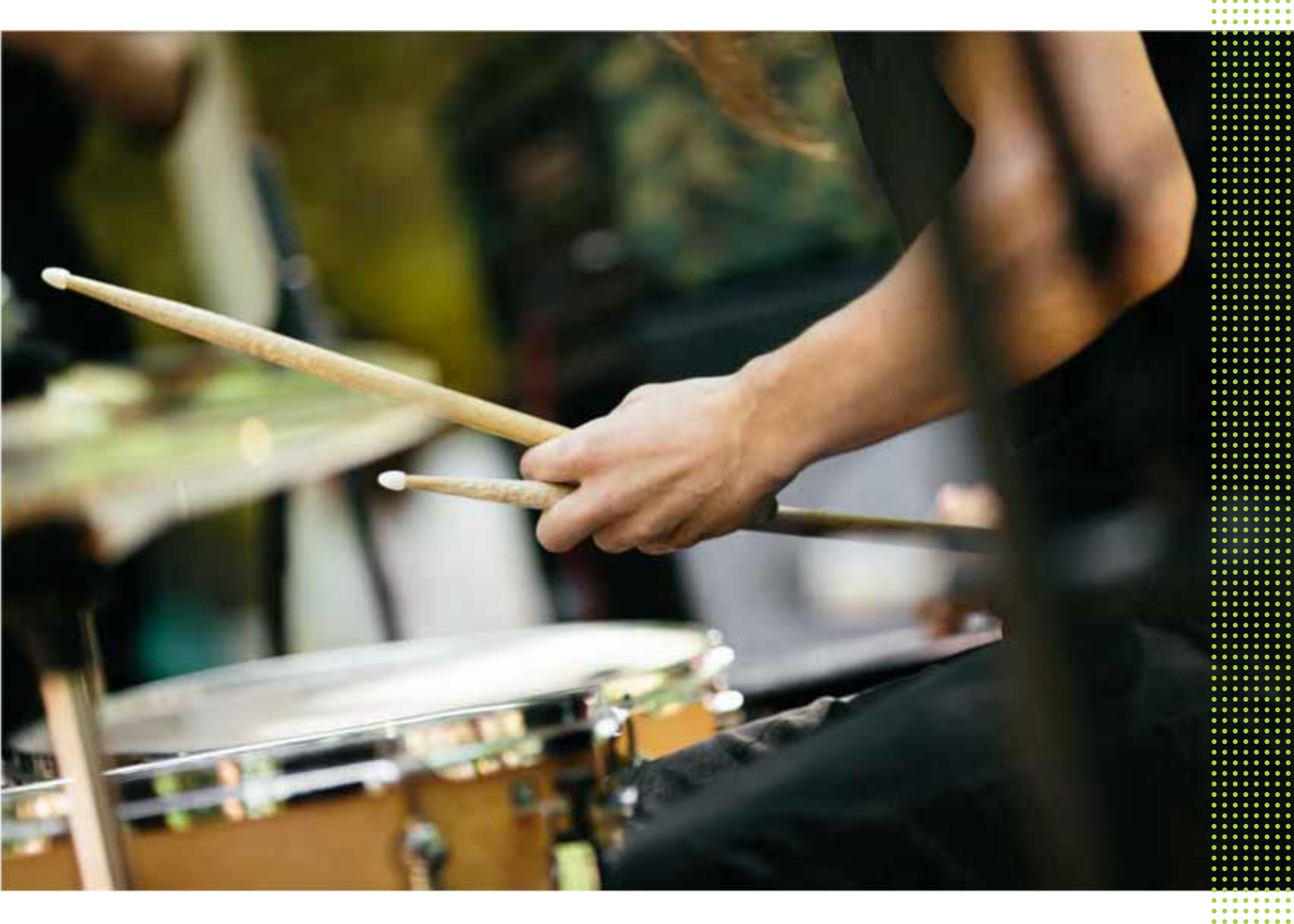

HTC 10

## Inhalte

| 8  |
|----|
| 10 |
| 10 |
| 11 |
| 12 |
| 13 |
| 13 |
| 13 |
| 14 |
| 15 |
|    |

### Auspacken

| HTC 10                      | 16 |
|-----------------------------|----|
| Ruckseite                   | 17 |
| Einschübe mit Kartenfächern | 17 |
| nano SIM-Karte              | 18 |
| Speicherkarte               | 20 |
| Laden des Akkus             | 22 |
| Ein- und Ausschalten        | 22 |
|                             |    |

## Telefoneinrichtung und Übertragung

| Erstmalige Einrichtung des HTC 10                                          | 24 |
|----------------------------------------------------------------------------|----|
| Wiederherstellung von Ihrem vorherigen HTC Telefon                         | 25 |
| Inhalte von einem Android Telefon übertragen                               | 26 |
| Möglichkeiten zur Übertragung von Inhalten von einem iPhone                | 27 |
| Übertragung von iPhone Inhalten via iCloud                                 | 27 |
| Andere Möglichkeiten, um Kontakte und andere Inhalte abzurufen             | 28 |
| Fotos, Videos und Musik zwischen dem Telefon und einem Computer übertragen | 29 |
| Verwendung von Kurzeinstellungen                                           | 29 |
| Kennenlernen der Einstellungen                                             | 30 |
| Über den Fingerabdruckscanner                                              | 30 |
| Telefon-Software aktualisieren                                             | 32 |
| Apps von Google Play abrufen                                               | 34 |
| Apps aus dem Web herunterladen                                             | 35 |
| Deinstallieren einer App                                                   | 35 |
|                                                                            |    |

| Die | erste | Woche | mit   | dem | neuen | Telefon |
|-----|-------|-------|-------|-----|-------|---------|
|     |       |       | ••••• |     |       |         |

| Grundlagen                  | 36 |
|-----------------------------|----|
| HTC Sense Startseite Widget | 45 |
| Motion Launch               | 47 |
| Displaysperre               | 50 |
| Benachrichtigungen          | 53 |
| Arbeiten mit Text           | 54 |
|                             |    |

#### HTC Hilfe

### Persönliche Einrichtung

| Themes                                 | 59 |
|----------------------------------------|----|
| Startseiten-Layout                     | 62 |
| Hintergründe                           | 62 |
| Startseitenfenster                     | 64 |
| Sticker, Widgets und App-Verknüpfungen | 66 |
| Apps Fenster                           | 69 |
| Töne                                   | 71 |
|                                        |    |

#### Kamera

| Kamera-Grundlagen             | 72 |
|-------------------------------|----|
| Selfies und Personenaufnahmen | 79 |
| Zoe Kamera                    | 81 |
| Panoramaaufnahmen             | 82 |
| Hyperlapse                    | 82 |
| Pro Modus                     | 83 |
|                               |    |

#### Google Fotos und Apps

| Google Fotos | 85 |
|--------------|----|
| Google Now   | 88 |
| Google Suche | 91 |
| Google Apps  | 92 |

## Energie- und Speicherverwaltung

| Akku     | 94  |  |
|----------|-----|--|
| Speicher | 98  |  |
| Boost+   | 103 |  |
|          |     |  |

## Synchronisieren, Sichern und Zurücksetzen

| Online Synchronisierung | 107 |
|-------------------------|-----|
| Sicherung               | 108 |
| HTC Sync Manager        | 112 |
| Reset                   | 114 |
|                         |     |

### HTC BlinkFeed

| Was ist HTC BlinkFeed?                                     | 116 |
|------------------------------------------------------------|-----|
| HTC BlinkFeed aktivieren oder deaktivieren                 | 117 |
| Restaurantempfehlungen                                     | 117 |
| Möglichkeiten zum Hinzufügen von Inhalten zu HTC BlinkFeed | 118 |
| Den Höhepunkte Feed anpassen                               | 120 |
| Wiedergabe von Videos auf HTC BlinkFeed                    | 120 |
| In Ihren sozialen Netzwerken posten                        | 121 |
| Inhalte aus HTC BlinkFeed entfernen                        | 121 |
|                                                            |     |

#### Anrufe

Anruf mit Smart Dialing absetzen

#### Inhalte 4

| Einen Anruf mit Ihrer Stimme tätigen                                          | 122 |
|-------------------------------------------------------------------------------|-----|
| Eine Rufnummernerweiterung wählen                                             | 123 |
| Einen verpassten Anrufer zurückrufen                                          | 123 |
| Kurzwahl                                                                      | 123 |
| Eine Nummer in einer Nachricht, E-Mail oder oder einem Kalendertermin anrufen | 124 |
| Absetzen eines Notrufs                                                        | 124 |
| Empfangen von Anrufen                                                         | 124 |
| Welche Möglichkeiten gibt es während eines Anrufs?                            | 125 |
| Einrichten einer Telefonkonferenz                                             | 126 |
| Anrufliste                                                                    | 126 |
| Wechseln zwischen den Modi Lautlos, Vibration und Normal                      | 127 |
| Zu Hause anrufen                                                              | 127 |
|                                                                               |     |

#### ..... Nachrichten

| Senden einer SMS                        | 129 |
|-----------------------------------------|-----|
| Senden einer MMS                        | 129 |
| Senden einer Gruppennachricht           | 130 |
| Fortfahren mit einem Nachrichtenentwurf | 130 |
| Antworten auf eine Nachricht            | 131 |
| Eine Nachricht weiterleiten             | 131 |
| Nachrichten zu Gesichertes verschieben  | 131 |
| Ungewünschte Nachrichten blockieren     | 132 |
| Kopieren einer SMS zur nano SIM-Karte   | 132 |
| Nachrichten und Konversationen löschen  | 133 |
|                                         |     |

#### Kontakte

| Die Kontaktliste                        | 134 |
|-----------------------------------------|-----|
| Einrichtung Ihres Profils               | 135 |
| Hinzufügen eines neuen Kontaktes        | 135 |
| Bearbeiten von Kontaktinformationen     | 136 |
| Kommunikation mit einem Kontakt         | 137 |
| Kontakte importieren oder kopieren      | 137 |
| Zusammenfassen von Kontaktinformationen | 138 |
| Kontaktinformationen senden             | 139 |
| Kontaktgruppen                          | 140 |
| Private Kontakte                        | 141 |
|                                         |     |

| E-Mail                                    |     |
|-------------------------------------------|-----|
| Abfrage Ihrer E-Mails                     | 142 |
| Senden einer E-Mail                       | 143 |
| Lesen und Beantworten einer E-Mail        | 143 |
| Verwaltung von E-Mails                    | 144 |
| Suche nach E-Mails                        | 145 |
| Verwendung von Exchange ActiveSync E-Mail | 145 |
| Hinzufügen eines E-Mail-Kontos            | 146 |
| Was ist Intelligente Synchronisierung?    | 147 |
|                                           |     |

| Andere Apps  |     |
|--------------|-----|
| HTC Ice View | 148 |
| Uhr          | 149 |
| Wetter       | 150 |

#### Internetverbindungen

| Aktivieren oder Deaktivieren der Datenverbindung              | 152 |
|---------------------------------------------------------------|-----|
| Activitien due Deaktivieren der Datenverbindung               | 192 |
| Verwaltung Ihrer Datennutzung                                 | 152 |
| WLAN Verbindung                                               | 154 |
| Verbinden mit VPN                                             | 155 |
| Das HTC 10 als einen WLAN Hotspot verwenden                   | 157 |
| Die Internetverbindung des Telefons über USB-Anbindung teilen | 158 |
|                                                               |     |

.....

### WLAN-Freigabe

| HTC Connect | 159 |
|-------------|-----|
| Bluetooth   | 164 |
| NFC         | 166 |
|             |     |

.....

### Einstellungen und Sicherheit

| HTC BoomSound für Lautsprecher                            | 168 |
|-----------------------------------------------------------|-----|
| HTC BoomSound für Kopfhörer                               | 168 |
| Persönliches Audioprofil                                  | 169 |
| Ortsdienste aktivieren und deaktivieren                   | 169 |
| Nicht stören Modus                                        | 170 |
| Flugmodus                                                 | 171 |
| Automatische Bildschirmdrehung                            | 172 |
| Einstellen, wann der Bildschirm ausgeschaltet werden soll | 172 |
| Display-Helligkeit                                        | 172 |
| Töne bei Berührung und Vibration                          | 172 |
| Ändern der Anzeigesprache                                 | 173 |
| Handschuhmodus                                            | 173 |
| Installation eines digitalen Zertifikates                 | 174 |
| Eine App deaktivieren                                     | 174 |
| App-Berechtigungen steuern                                | 175 |
| Standard-Apps einstellen                                  | 175 |
| App-Verknüpfungen einstellen                              | 175 |
| Zuweisen einer PIN zu einer nano SIM-Karte                | 176 |
| Eingabehilfen                                             | 176 |
| Einstellungen für Eingabehilfe                            | 177 |
| Vergrößerungsgesten ein- oder ausschalten                 | 177 |
| Das HTC 10 mit TalkBack steuern                           | 178 |

### Handelsmarken und Copyrights

Index

.....

### Über dieses Handbuch

In diesem Handbuch benutzen wir die folgenden Symbole, um nützliche und wichtige Informationen hervorzuheben.

Dies ist ein Hinweis. Ein Hinweis gibt oft weitere Informationen darüber, was geschieht, wenn Sie gewisse Aktion ausführen oder nicht ausführen. Ein Hinweis bietet auch Informationen, die möglicherweise nur für einige Situationen zutreffen.

Dies ist ein Tipp. Ein Tipp zeigt Ihnen eine Alternative zur Ausführung eines bestimmten Schrittes oder Vorganges oder informiert Sie über eine Option, die Sie vielleicht nützlich finden werden.

Dies sind wichtige Informationen darüber, was Sie tun müssen, um eine gewisse Aufgabe zu erledigen oder eine Funktion zu aktivieren.

Dies beschreibt Sicherheitsmaßnahmen, d.h. Informationen, die Sie berücksichtigen müssen, um potentielle Probleme bei der Benutzung zu vermeiden.

Einige Apps sind möglicherweise nicht in allen Regionen oder bei jedem Mobilfunkanbieter verfügbar.

### Wichtiger Hinweis zu wiederherstellbaren Daten

Dateien und andere Daten, die von Ihrem Gerät gelöscht, bereinigt oder entfernt wurden, könnten durch Wiederherstellungsprogramme von Dritten noch immer wiederherstellbar sein. Beim Zurücksetzen der Standardeinstellungen werden möglicherweise nicht sämtliche Daten, einschließlich persönlicher Informationen, auf dem Mobilgerät gelöscht.

## Features, an denen Sie Spaß haben werden

### Was ist neu und speziell in der Kamera App?

Genießen Sie die Aufnahme toller Fotos auf dem HTC 10. Die Kameraschnittstelle hat ein frisches, neues Aussehen mit übersichtlicher Anordnung, um Ihnen den Wechsel der Modi und das Ändern von Einstellungen zu erleichtern.

#### Schlankere, saubere Kameraschnittstelle

Die neue Kameraschnittstelle fasst zusammenhängende Aufnahmemodi zusammen—z.B. die Fotoaufnahmemodi—so dass Sie ganz einfach den gewünschten Modus finden können, und ordnet die Modi und Ihre Einstellungen Seite an Seite für einen einfachen Zugriff an.

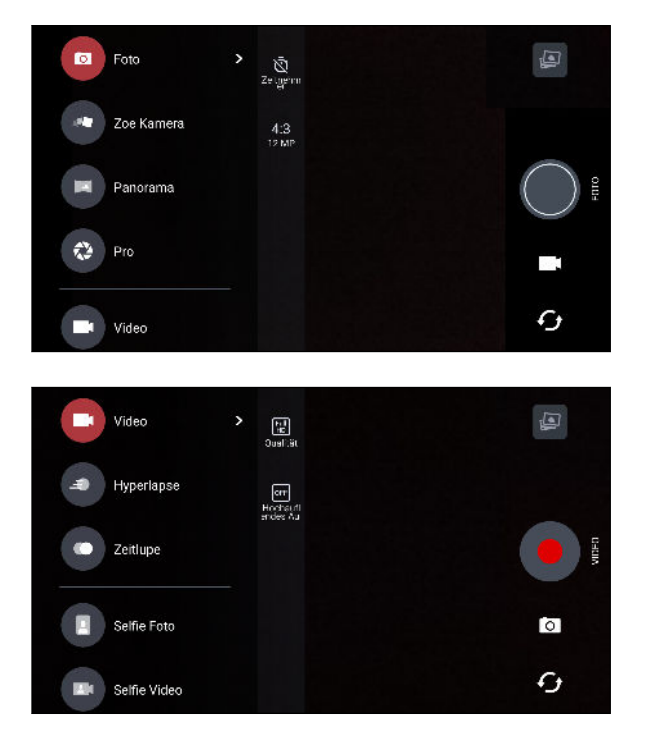

Sie können ganz einfach aus anderen Modi zum Foto- oder Videomodus zurückwechseln ohne das Seitenmenü öffnen zu müssen, indem Sie auf ■ oder 🖸 unter dem Auslöser drücken. Sie können auch einfach auf 🗘 tippen, um schnell zwischen der vorderen Kamera und der Hauptkamera zu wechseln.

Siehe Kamera auf Seite 72.

#### Laserfokus

Mit dem Laserfokus können Sie mit dem HTC 10 Schnappschüsse mit erstaunlichen Details aufnehmen.

#### Videos mit hochauflösendem Audio aufnehmen

Nehmen Sie Videos mit hochauflösendem 24-Bit Audio auf. Siehe Hochauflösendes Audio aktivieren auf Seite 76, um mehr zu erfahren.

#### Bildhelligkeit und Fokus schnell anpassen

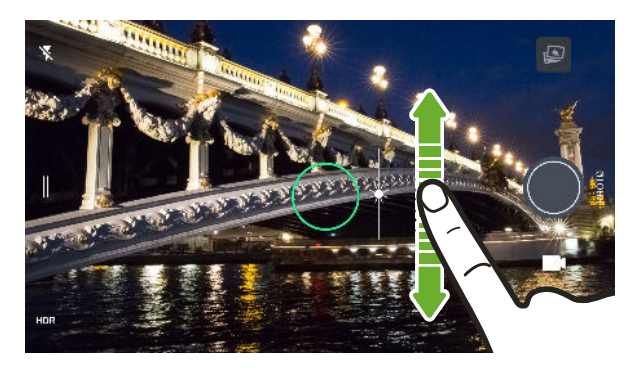

Passen Sie Fokus und Helligkeit—oder den Belichtungswert—ganz einfach an, bevor Sie eine Aufnahme machen. Um den Fokus anzupassen, tippen Sie einfach auf den Bildschirm und ziehen Sie Ihren Finger anschließend nach oben und unten.

Siehe Aufnahme eines Fotos auf Seite 74.

#### Anti-Verwacklung Objektiv

Optische Bildstabilisierung (OIS) verringert Verwackler durch Handbewegungen während der Aufnahme. Sie werden schärfere, hellere Fotos mit mehr Klarheit selbst bei wenig Licht erhalten.

#### Selfies

- Nehmen Sie mit der nach vorne gerichteten HTC UltraSelfie<sup>™</sup> Kamera tolle Selfies und Gruppenfotos in der Nacht auf.
- Haut Verbesserung Vor der Aufnahme eines Selfie können Sie Haut Verbesserung zur Glättung Ihrer Haut verwenden. Siehe Die Haut mit Haut Verbesserung verschönern auf Seite 79.
- Sofortige Selfie-Aufnahmen Lächeln Sie einfach und die Kamera macht davon sofort ein Foto. Oder sagen Sie einfach "Lächeln"! Siehe Auto Selfie verwenden auf Seite 80 und Selfies mit Sprachbefehlen aufnehmen auf Seite 80.

#### **RAW Verbesserung**

Mit RAW Bildverbesserung können Sie Ihre Fotos auf eine neue Stufe bringen. Nach der Aufnahme eines Fotos im Pro Modus speichert die Kamera eine RAW Datei im DNG Format. Die RAW Datei bietet mehr Bildinformationen für die Nachbearbeitung in der Google Fotos<sup>™</sup> App oder einem Grafikprogramm auf Ihrem Computer. Siehe Aufnahme eines RAW Fotos auf Seite 83.

#### Hyperlapse

Hyperlapse lässt Sie die Action bis auf das 12-fache beschleunigen, und die Abschnitte des Videos zum Ändern der Geschwindigkeit auswählen. Siehe Aufnahme eines Hyperlapse Videos auf Seite 82.

### Das Beste von HTC und Google Fotos

Um Ihnen das beste Nutzungserlebnis für HTC und Google<sup>®</sup> Apps und dennoch optimalen Speicherplatz von Anfang an zu bieten, hat HTC damit begonnen, vorinstallierte doppelte Apps zu verringern. Ein Beispiel ist HTC Album. Anstatt diese App vorzuinstallieren, hat HTC die einzigartigen Funktionen extrahiert, um sie in Google Fotos verfügbar zu machen. In HTC 10 können Sie die speziellen HTC Foto- und Videobearbeitungswerkzeuge direkt von Google Fotos verwenden.

Mit Google Fotos können Sie Ihre Fotos und Videos verwalten, sie in Ihrem Cloudspeicher sichern und sämtliche coole Funktionen genießen. Weitere Einzelheiten finden Sie unter Was Sie auf dem Google Fotos tun können auf Seite 85.

### Was mit der Bildschirmtastatur anders ist

HTC verwendet TouchPal als Bildschirmtastatur für das HTC 10 aufgrund ihrer Beliebtheit und umfassenden Funktionen.

Hier sind einige Funktionen, die Sie mit der TouchPal Taste verwenden können:

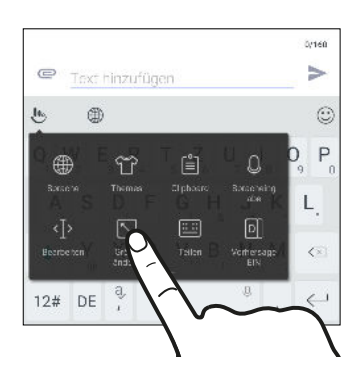

- Herunterladen von Tastaturthemen, um den Hintergrund der Tastatur zu personalisieren.
- Auswahl aus einer Vielzahl von Emoji, um Ihre Nachrichten und Updates in sozialen Netzwerken witziger zu machen.
- Sichern und synchronisieren Sie Ihre persönlichen Wörterbücher, sowie Eingabemuster und Daten in der TouchPal Cloud.

- 11 Features, an denen Sie Spaß haben werden
  - Die Größe der Tastatur kann geändert werden. Sie können auch die Position der Tastatur verändern.
  - Wenn Sie im Querformat tippen, können Sie die Tastatur teilen, so dass Sie einfacher und schneller nur mit ihren Daumen tippen können.

| ← Schreiben                                                                |                                    |
|----------------------------------------------------------------------------|------------------------------------|
| An                                                                         | ±                                  |
| r                                                                          | ٢                                  |
| q <sub>1</sub> w <sub>2</sub> e <sub>3</sub> r <sub>4</sub> t <sub>5</sub> | z u i o p                          |
| a, s_d, f, g,                                                              | h <sub>x</sub> j <sub>*</sub> k l. |
| 🔶 y <sub>g</sub> x c v                                                     | b n , m , 🖾                        |
| 12# DE <sup>a</sup> ,                                                      | . Weiter                           |

Um die Grundlagen der Tastaturnutzung der lernen, lesen Sie Eingabe von Text auf Seite 55.

### Umwerfender Sound

Erleben Sie perfekten Ton auf dem HTC 10 durch die integrierten Lautsprecher und Kopfhörer. Verbinden Sie ganz einfach Drahtloslautsprecher mit dem Telefon.

#### HTC BoomSound

Hören Sie, worauf Sie schon lange gewartet haben. HTC BoomSound<sup>™</sup> mit Dolby Audio<sup>™</sup> bietet Ihnen ein umfassendes und authentisches Sounderlebnis, egal ob Sie Musik hören, ein Video ansehen oder ein Spiel spielen. Um mehr zu erfahren, siehe HTC BoomSound für Lautsprecher auf Seite 168 und HTC BoomSound für Kopfhörer auf Seite 168.

Das HTC 10 verfügt auch über HTC BoomSound Hi-Fi Edition Lautsprecher, die ein separates Hochton- und Tiefton-Design bieten.

#### Nehmen Sie Audio in hochauflösender Qualität auf

Aktivieren Sie hochauflösendes Audio im Sprachrekorder, um kristallklare Audioaufnahmen zu machen. Siehe Hochauflösende Audioaufnahme aktivieren auf Seite 151, um mehr zu erfahren.

#### Ihr Kopfhörer-Hörerlebnis personalisieren

Personalisieren Sie Ihr Musikerlebnis für Ihren Kopfhörer. Erstellen Sie Ihr eigenes Audioprofil, das Ihren Hörgewohnheiten oder Hörfähigkeiten entspricht. Siehe Persönliches Audioprofil auf Seite 169, um mehr zu erfahren.

#### **HTC Connect**

Wischen Sie einfach mit drei Fingern über das Display, um Musik oder Video vom HTC 10 an Ihre Lautsprecher oder Fernseher zu streamen. Steuern Sie die Lautstärke und Wiedergabe mit Ihrem Telefon! Sie können Ihre Lieblingsmusik auch auf mehreren Lautsprechern genießen. Siehe Was ist HTC Connect? auf Seite 159.

### Absolut persönlich

Das HTC 10 ist gefüllt mit Innovationen, mit denen es sich an Ihr Leben anpassen kann.

#### Themes

Machen Sie das HTC 10 persönlicher, indem Sie das Aussehen mit Ihren eigenen Fotos anpassen und es anschließend mit verschiedenen Symbolen, Tönen, Farben und mehr vermischen.

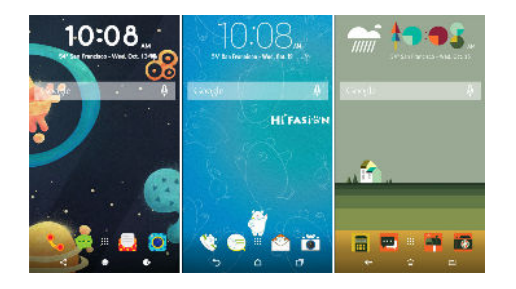

Mehr Arten von Hintergrundbildern, z.B. Mehrere Hintergrundbilder und Hintergrundbilder für App Fenster sind ebenfalls verfügbar!

Siehe Was ist Themes? auf Seite 59, um mehr zu erfahren.

#### **Freestyle Startseite**

Wenn Sie die Anpassung Ihrer Startseite auf die nächste Stufe heben möchten, probieren Sie das Freestyle Startseitenlayout und lustige Sticker aus, um Ihre App-Symbole zu ersetzen.

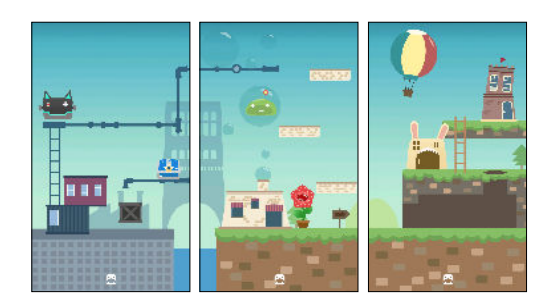

#### Ihr Kopfhörer-Hörerlebnis personalisieren

Personalisieren Sie Ihr Musikerlebnis für Ihren Kopfhörer. Erstellen Sie Ihr eigenes Audioprofil, das Ihren Hörgewohnheiten oder Hörfähigkeiten entspricht. Siehe Persönliches Audioprofil auf Seite 169, um mehr zu erfahren.

#### Das HTC Sense Startseiten-Widget

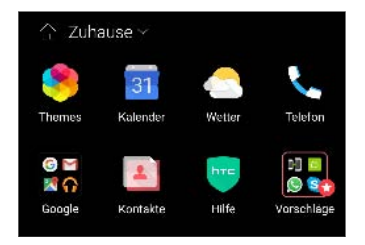

Das HTC Sense<sup>™</sup> Startseiten-Widget passt sich an Ihre Bedürfnisse zu Hause, im Büro und unterwegs an. Siehe Was ist das HTC Sense Startseiten-Widget? auf Seite 45. 13 Features, an denen Sie Spaß haben werden

#### HTC BlinkFeed

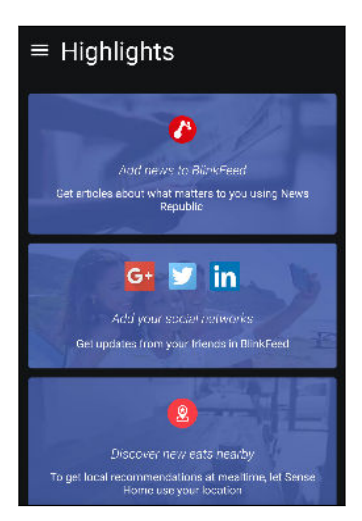

Erhalten Sie Ihre Lieblingsthemen, Nachrichten, soziale Medien und mehr bequem an einen Ort auf dem Telefon geliefert. Erhalten Sie sogar Vorschläge für Orte zum Essen! Sie können eingebettete Videos auch direkt auf dem HTC BlinkFeed<sup>™</sup> abspielen. Siehe Was ist HTC BlinkFeed? auf Seite 116.

### Fingerabdrucksensor

Sie können den Fingerabdruckscanner auf dem HTC 10 verwenden, um das Telefon mit Ihrem Fingerabdruck aufzuwecken und zu entsperren.

Sie können bis zu 5 Fingerabdrücke registrieren. Siehe Über den Fingerabdruckscanner auf Seite 30.

### Bessere Akkulaufzeit

Zusätzlich zum größeren Akku im HTC 10 nutzt das Gerät die PowerBotics Technologie, welche die Effizienz der Hardware und Software für eine bessere Akkulaufzeit verbessert.

### Boost+

Verwenden Sie die Boost+ App, um die Leistung des Telefons zu steigern, indem Ressourcen zugewiesen, Junk-Dateien entfernt, irreguläre App-Aktivitäten gestoppt und Apps deinstalliert werden, die Sie nicht nutzen.

Sie können diese App auch einstellen, um die Akkulaufzeit zu verlängern, wenn Sie Ihr Lieblingsspiel auf dem HTC 10 spielen.

Siehe Was Sie mit der HTC Boost+ App machen können auf Seite 103.

## Android 6.0 Marshmallow

Android<sup>™</sup> 6.0 Marshmallow bietet neue Funktionen, die Ihr mobiles Leben angenehmer machen.

#### Now on Tap

Now on Tap sucht intuitiv und liefert entsprechende Informationen direkt in der App. Das bedeutet, das Sie die Unterhaltung oder die Webseite, auf der Sie browsen, niemals verlassen müssen, um nach Informationen zu suchen.

Halten Sie einfach STARTSEITE gedrückt und Now on Tap zeigt entsprechende Informationen, Apps und Aktionen an. Siehe Now on Tap auf Seite 90.

#### **Telefonspeicher verwalten**

Verwenden Sie Speicher unter Einstellungen, um den durchschnittlichen Speicherverbrauch und die Leistung des HTC 10 zu überwachen. Sie können diese Einstellung auch verwenden, um zu überprüfen, welche Apps den meisten Speicher nutzen.

#### Große Änderung bei der Nutzung von Speicherkarten

Wenn bereits eine Speicherkarte mit Medien und anderen Dateien eingesetzt ist, können Sie sie als Wechseldatenträger verwenden und sie für den Zugriff auf Ihre Dateien auf jedem Android Telefon verwenden.

Wenn Sie eine brandneue Speicherkarte haben, können Sie sie nutzen, um den internen Speicher zu erweitern. Siehe Soll ich die Speicherkarte als Wechsel- oder internen Speicher nutzen? auf Seite 99 und Ihre Speicherkarte als internen Speicher einrichten auf Seite 99.

#### Netzwerkeinstellungen zurücksetzen

Stellen Sie sämtliche Netzwerkeinstellungen auf die Schnelle zurück, wenn das HTC 10 Probleme bei der Verbindung mit dem Mobilfunknetzwerk oder WLAN<sup>®</sup> Netzwerk oder Bluetooth<sup>®</sup>-Gerät hat. Siehe Netzwerkeinstellungen zurücksetzen auf Seite 114.

#### **Google Einstellungen**

Sie können die Einstellungen für Google Apps und Funktionen auf dem HTC 10 ganz einfach verwalten. Tippen Sie unter Einstellungen auf **Google** und ändern Sie Ihre Präferenzen.

#### Intelligentere App-Verknüpfung

Android 6.0 Marshmallow öffnet automatisch die richtige App für Links, auf die Sie in einem Text oder E-Mail oder Webseite klicken. Mit der intelligenteren App-Verknüpfung müssen Sie nicht mehr raten, welche App die verschiedenen Links öffnen kann.

In Einstellungen können Sie die verknüpften Standard-Apps ändern. Für Einzelheiten siehe Standard-Apps einstellen auf Seite 175 und App-Verknüpfungen einstellen auf Seite 175.

#### App-Berechtigungen

Um Ihr Telefon und Ihre Privatsphäre zu schützen, hat Android 6.0 Marshmallow die Möglichkeiten verbessert, wie Apps Zugriff auf bestimmte Daten oder Funktionen wie z.B. Kontakte oder Mikrofon gewährt werden. Für Einzelheiten, siehe App-Berechtigungen steuern auf Seite 175.

### Software und App-Updates

Erhalten Sie Software-Updates für das HTC 10 für die aktuellsten Leistungsverbesserungen, Fehlerbehebungen und Sicherheitsverbesserungen sobald sie verfügbar sind.

Laden Sie auch die neuesten Updates von HTC und anderen Apps von Google Play<sup>™</sup> herunter und installieren Sie sie, um die neuen und verbesserten Funktionen zu genießen. Einige HTC Apps, die nicht auf bestimmten Telefonen vorinstalliert sind, können auch von Google Play heruntergeladen werden.

Die Informationen in dieser Anleitung könnten nicht die aktuellsten sein, wenn neuere Software oder App-Updates verfügbar sind.

## Auspacken

### HTC 10

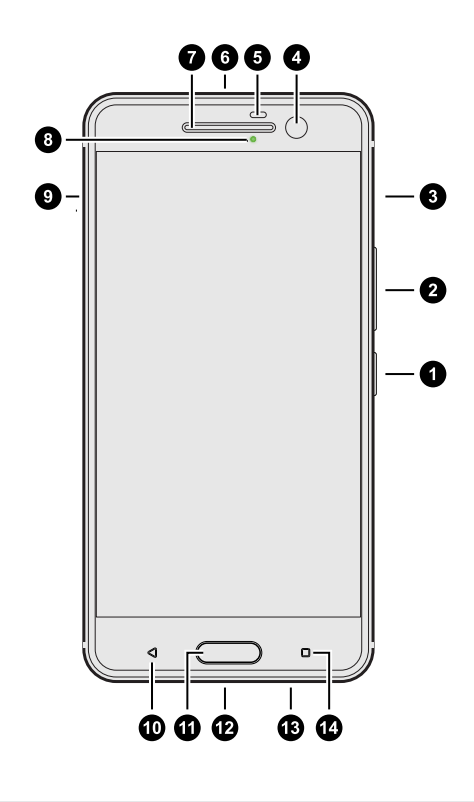

- 1. EIN/AUS
- 2. LAUTSTÄRKE
- 3. nano SIM-Karteneinschub
- 4. HTC UltraSelfie Kamera mit OIS
- 5. Näherungssensor
- 6. 3,5 mm Kopfhörerbuchse
- 7. Hörmuschel
- 8. Benachrichtigungs-LED
- **9.** microSD<sup>™</sup> Karteneinschub
- 10. ZURÜCK
- 11. STARTSEITE / Fingerabdruckscanner
- **12.** USB Typ- $C^{TM}$ -Anschluss
- **13.** HTC BoomSound Hi-Fi Edition Lautsprecher
- 14. LETZTE APPS
- Sie benötigen einen 4G/LTE<sup>™</sup> Datenplan, um das 4G/LTE Netzwerk Ihres Mobilfunkanbieters für Sprachanrufe und Datendienste verwenden zu können. Kontaktieren Sie Ihren Betreiber für weitere Einzelheiten.
  - Wenn Sie eine Hülle oder einen Displayschutz verwenden möchten, blockieren Sie nicht den Annäherungssensor. Kaufen Sie eine für das HTC 10 geeignete Hülle oder einen Displayschutz.
  - Vermeiden Sie die Verbindung mit Kopfhörern oder Zubehör von Drittanbietern mit metallischen Anhängern, die in der Nähe der Kopfhörerbuchse baumeln. Diese könnten den Signalempfang stören.

### Ruckseite

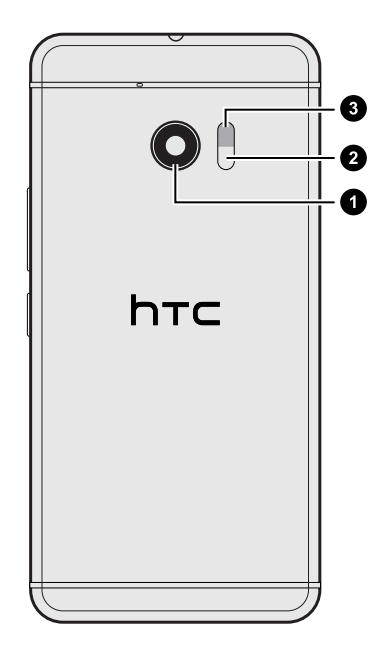

- **1.** HTC UltraPixel<sup>™</sup> Hauptkamera mit OIS
- 2. Laser Autofokussensor
- 3. Dual-LED-Blitz

### Einschübe mit Kartenfächern

In den nano SIM und microSD Einschüben befinden sich Fächer für das Einsetzen der Karten.

Wenn Sie das Auswurfwerkzeug in die Auswurföffnungen zum Entfernen der Kartenfächer einfügen, achten Sie darauf, nicht auf die Fächer zu drücken, um Schäden am Auswurfmechanismus in den Einschüben zu vermeiden.

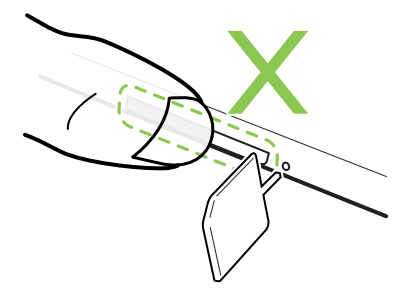

Wenn Sie zudem eine Schutzhülle verwenden möchten, stellen Sie sicher, dass die Hülle für das HTC 10 geeignet ist und nicht die Fächer blockiert.

### nano SIM-Karte

Das HTC 10 verwendet eine nano SIM-Karte.

Verwenden Sie nur eine standardmäßige nano SIM-Karte. Wenn Sie eine modifizierte Karte einfügen, die dicker ist als die standardmäßige nano SIM-Karte, passt sie möglicherweise nicht richtig und der Einschub könnte beschädigt werden.

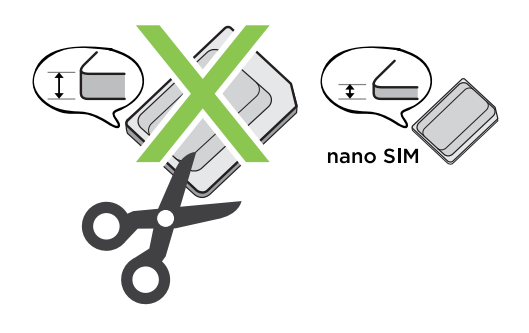

Einsetzen einer nano SIM-Karte

- 1. Halten Sie das Telefon nach unten.
- **2.** Stecken Sie Spitze des im Lieferumfang enthaltenen SIM-Karten-Auswurfwerkzeugs-oder eine gebogene Büroklammer-in das nano SIM-Kartenträgerauswurfloch.

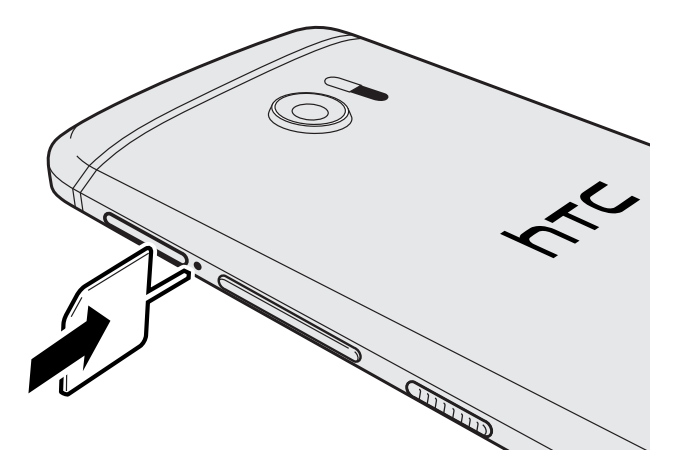

**3.** Schieben Sie die Spitze ganz in die Öffnung, bis der Kartenträger ausgeworfen wird und ziehen Sie ihn anschließend heraus.

#### 19 Auspacken

**4.** Legen Sie die nano SIM-Karte mit den goldenen Kontaktstellen nach unten und der abgeschrägten Ecke nach außen zeigend ein.

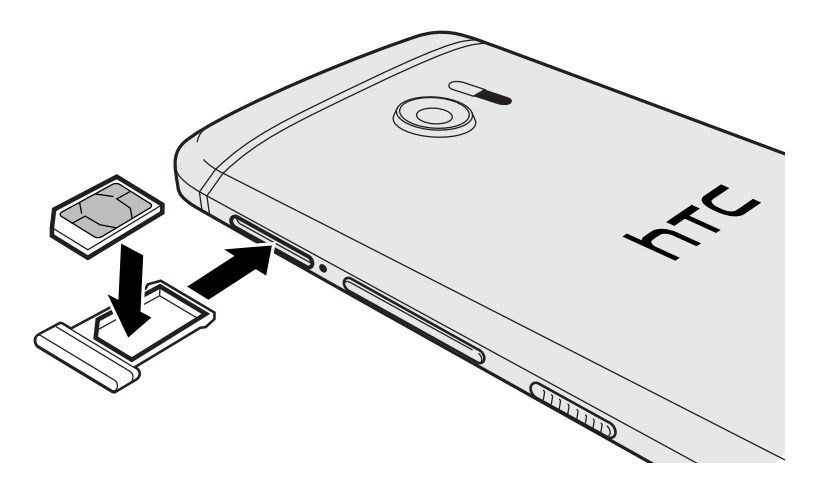

5. Schieben Sie den Kartenträger zurück in den Einschub hinein.

#### Entfernen einer nano SIM-Karte

📢 Schalten Sie das HTC 10 aus, bevor Sie die Karte herausnehmen.

- 1. Halten Sie das Telefon nach unten.
- **2.** Stecken Sie Spitze des im Lieferumfang enthaltenen SIM-Karten-Auswurfwerkzeugs-oder eine gebogene Büroklammer-in das nano SIM-Kartenträgerauswurfloch.

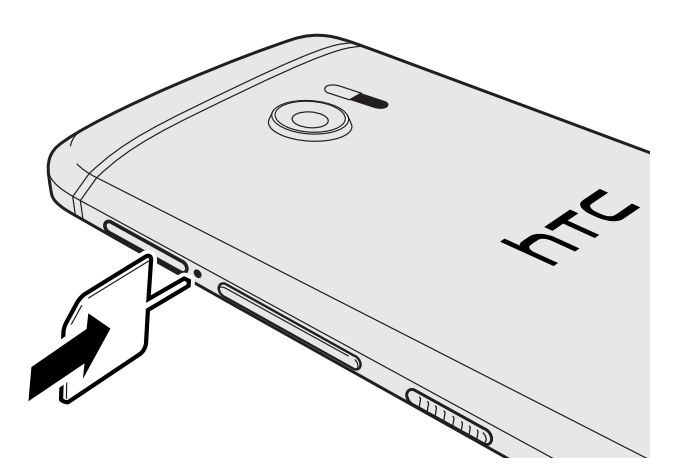

- 3. Schieben Sie die Spitze ganz in die Öffnung, bis der Kartenträger ausgeworfen wird.
- 4. Ziehen Sie den Kartenträger heraus und entfernen Sie die nano SIM-Karte.
- 5. Vergessen Sie nicht, den leeren Kartenträger wieder in den Einschub hineinzuschieben.

### Speicherkarte

Speichern Sie auf einer Speicherkarte Fotos, Videos und Musiktitel. Wenn Sie Telefonspeicher freigeben müssen, können Sie auch bestimmte Apps auf die Speicherkarte verschieben, wenn die Apps diese Funktion unterstützen.

Die Speicherkarte ist optional und ist separat erhältlich.

#### Einsetzen der microSD-Karte

- 1. Halten Sie das Telefon nach unten.
- **2.** Stecken Sie Spitze des im Lieferumfang enthaltenen SIM-Karten-Auswurfwerkzeugs-oder eine gebogene Büroklammer-in das microSD-Kartenträgerauswurfloch.

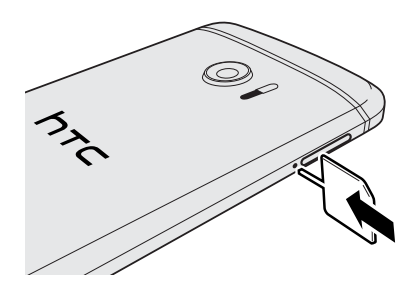

- 3. Schieben Sie die Spitze ganz in die Öffnung, bis der microSD-Kartenträger ausgeworfen wird.
- **4.** Ziehen Sie den microSD-Kartenträger heraus und legen Sie die microSD-Karte daraufwobei die Kontakte nach oben zeigen.

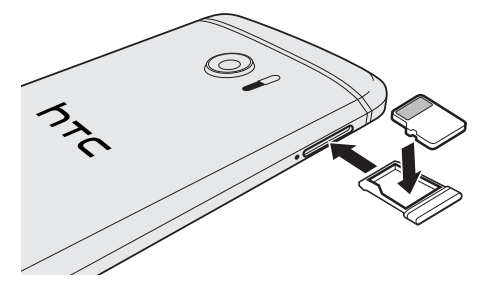

5. Schieben Sie den microSD-Kartenträger zurück in den Einschub hinein.

**1**0÷

#### Entfernen der microSD-Karte

Beenden Sie die Bereitstellung Ihrer microSD-Karte, bevor Sie sie entfernen. Siehe Entnehmen der Speicherkarte auf Seite 103.

- 1. Halten Sie das Telefon nach unten.
- **2.** Stecken Sie Spitze des im Lieferumfang enthaltenen SIM-Karten-Auswurfwerkzeugs-oder eine gebogene Büroklammer-in das microSD-Kartenträgerauswurfloch.

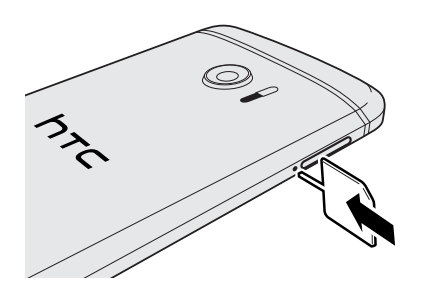

- 3. Schieben Sie die Spitze ganz in die Öffnung, bis der microSD-Kartenträger ausgeworfen wird.
- 4. Ziehen Sie den microSD-Kartenträger heraus und entfernen Sie die microSD-Karte.

Schieben Sie den microSD-Kartenträger zurück in den Einschub hinein, nachdem Sie die microSD-Karte entfernt haben.

### Laden des Akkus

Bevor Sie das HTC 10 einschalten und verwenden, sollten Sie den Akku erst laden.

- Wenn der Akku über mehrere Tage entladen wurde, müssen Sie das HTC 10 möglicherweise einige Minuten lang laden, bevor Sie es einschalten können.
  - Verwenden Sie nur das Netzteil und das USB Typ-C Kabel des HTC 10, um den Akku zu laden. Wenn der Akku sehr schwach ist, verwenden Sie das Netzteil zum Aufladen und nicht ein mit Ihrem Computer verbundenes USB-Kabel.
  - 1. Verbinden Sie das kleine Ende des USB-Kabels mit dem USB-Anschluss.

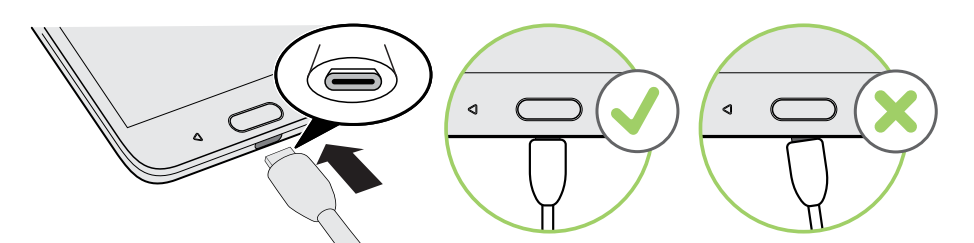

- 2. Verbinden Sie das andere Ende des USB-Kabels mit dem Netzteil.
- 3. Stecken Sie das Netzteil in eine Netzsteckdose, um mit dem Laden des Akkus zu beginnen.
- Als Sicherheitsvorkehrung könnte der Ladevorgang unterbrochen werden, um ein Überhitzen des Akkus zu vermeiden.
- Vermeiden Sie das Aufladen des Akkus in heißen Umgebungen.
- Wenn Sie den Webbrowser nutzen und den Akku laden, könnte das HTC 10 wärmer werden. Das ist normal.
- Trennen Sie das Netzteil von der Steckdose nach dem Laden, um Energie zu sparen.

### Ein- und Ausschalten

#### Einschalten

Drücken Sie auf die EIN/AUS-Taste, bis das HTC 10 vibriert.

Wenn Sie das HTC 10 zum ersten Mal einschalten, müssen Sie es einrichten.

#### Ausschalten

- 1. Wenn das Display deaktiviert ist, drücken Sie auf die EIN/AUS-Taste, um es wieder zu aktivieren.
- 2. Drücken Sie für ein paar Sekunden auf die EIN/AUS-Taste.
- 3. Tippen Sie im Optionsmenü auf Ausschalten.

# Telefoneinrichtung und Übertragung

### Erstmalige Einrichtung des HTC 10

Wenn Sie das HTC 10 zum ersten Mal einschalten—oder nach einer Wiederherstellung der Standardeinstellungen—werden Sie aufgefordert, es einzurichten.

Sie können TalkBack aktivieren, um vor der Auswahl der Sprache durch Sprach-Feedback zu steuern. Halten Sie den Bildschirm mit zwei Fingern gedrückt, bis Sie eine Nachricht darüber hören, dass der Eingabehilfenmodus aktiviert ist.

Führen Sie die Geräte-Einrichtung durch, um Ihre Internetverbindung zu wählen, sich bei Ihrem Google Konten anzumelden, den Geräteschutz für das HTC 10 einzurichten, und mehr.

Verwenden Sie den Android Sicherungsdienst, wenn Sie ihn vorher zur Sicherung Ihres alten Telefons verwendet haben. Tippen Sie im Ihre Apps & Daten abrufen Fenster auf **Von dieser Sicherung wiederherstellen**. Wählen Sie Ihr altes Telefon aus diesem Menü, wenn Sie Ihre Apps von einem alten Telefon wiederherstellen möchten, das vorher mit dem Android Sicherungsdienst gesichert wurde.

Tippen Sie anderenfalls auf Als neues Gerät einrichten.

Für bestimmte Funktionen, welche eine Internetverbindung in Anspruch nehmen, z. B. ortsbasierte Dienste und die automatische Synchronisierung von Online-Konten, können zusätzliche Gebühren für die Datenübertragung berechnet werden. Deaktivieren Sie diese Funktionen unter Einstellungen, um Datengebühren zu vermeiden. Weitere Informationen über Standortdienste finden Sie unter Ortsdienste aktivieren und deaktivieren auf Seite 169. 10÷

### Wiederherstellung von Ihrem vorherigen HTC Telefon

Wenn Sie HTC Backup auf Ihrem vorherigen HTC Telefon verwendet haben, müssen Sie die HTC Wiederherstellung App auf dem HTC 10 installieren, um Ihre Sicherung wiederherstellen zu können.

Je nach Menge des Inhaltes kann die Wiederherstellung der Sicherung auf das HTC 10 über Ihre Datenverbindung zu zusätzlichen Datenkosten führen und lange dauern. Die Nutzung einer WLAN Verbindung wird empfohlen.

- 1. Schieben Sie nach der Einrichtung des HTC 10 das Benachrichtigungsfeld auf und tippen Sie anschließend auf die **Ihre Inhalte übertragen oder wiederherstellen** Benachrichtigung.
- 2. Tippen Sie auf Von HTC Backup wiederherstellen.

Wenn die HTC Wiederherstellung App nicht auf dem Telefon installiert ist, werden Sie zum Download und Installation von HTC Wiederherstellung aufgefordert.

- 3. Tippen Sie auf Von HTC Backup wiederherstellen.
- **4.** Melden Sie sich mit dem Konto an, dass Sie zur Sicherung Ihres alten Telefons verwendet haben.
- 5. Wählen Sie die Sicherung, die auf dem HTC 10 wiederhergestellt werden soll.
- **6.** Wählen Sie bei Aufforderung, ob Sie eine mobile Datenverbindung oder WLAN-Verbindung für die Wiederherstellung Ihrer Sicherung nutzen möchten.
- 7. Folgen Sie den Anweisungen, um Ihre Sicherung wiederherzustellen.
- 8. Schieben Sie das Benachrichtigungsfeld auf, um zu überprüfen, ob es eine Benachrichtigung über die Beendigung der Sicherung gibt.

Kostenlose Apps von Google Play werden im Hintergrund wiederhergestellt und Sie können den Fortschritt über eine Benachrichtigung in der Statusleiste verfolgen. Zur Wiederherstellung von kostenpflichtigen Apps müssen Sie diese von Google Play herunterladen und installieren.

Ihre Apps werden in der Apps Ansicht angezeigt, während sie installiert werden. Die Apps und Startseitenverknüpfungen werden von der Sicherung neu angeordnet, nachdem sämtliche Apps installiert wurden. Sie können das HTC 10 weiterhin benutzen während Apps wiederhergestellt werden. **1**0÷

### Inhalte von einem Android Telefon übertragen

Laden Sie das HTC Übertragungsprogramm von Ihrem alten Android Telefon herunter und verwenden Sie es, um Ihre Inhalte auf das HTC 10 zu übertragen.

Die Arten von lokal gespeicherten Inhalten auf dem alten Telefon, die das HTC Übertragungsprogramm übertragen kann, umfasst Kontakte, Nachrichten, Musik, Fotos, Videos und einige Einstellungen. Weitere Datenarten wie Anrufverläufe, E-Mail Konten und einige HTC App Einstellungen können von HTC Telefonen mit HTC Sense 5.5 oder höher übertragen werden.

Sie benötigen Android Version 2.2 oder später, um das HTC Übertragungsprogramm auf Ihrem alten Telefon verwenden zu können.

- 1. Tippen Sie auf der Startseite auf 👬 > Einstellungen > Inhalte von einem anderen Telefon abrufen.
- 2. Wählen Sie, ob Sie von einem HTC Android Telefon oder einem anderen Android Telefon übertragen möchten.
- 3. Tippen Sie im Inhalte von einem anderen Telefon abrufen Fenster auf Weiter.
- **4.** Folgen Sie den auf dem HTC 10 angezeigten Schritten, um das HTC Übertragungsprogramm von Google Play herunterzuladen, auf dem alten Telefon zu installieren und das Programm zu öffnen.
- **5.** Wenn eine PIN auf dem alten Telefon angezeigt wird, stellen Sie sicher, dass dieselbe PIN auch auf demHTC 10 erscheint, bevor Sie fortfahren.

Wenn der PIN Code nicht angezeigt wird, tippen Sie auf dem alten Telefon auf **Erneut versuchen**. Wenn er immer noch nicht angezeigt wird, könnte dies bedeuten, dass Ihr altes Telefon sich nicht mit demHTC 10 verbinden kann. Wenn dies geschieht, probieren Sie eine andere Übertragungsmethode aus.

- 6. Tippen Sie auf Ihrem alten Telefon auf Bestätigen.
- 7. Wählen Sie auf dem alten Telefon die Arten der Inhalte aus, die Sie übertragen möchten, tippen Sie auf **Übertragen** und anschließend auf **Ja**.
- 8. Warten Sie, bis die Übertragung durchgeführt wurde.
- 9. Tippen Sie auf beiden Telefonen auf Fertig.

# Möglichkeiten zur Übertragung von Inhalten von einem iPhone

Wenn Sie ein iPhone besitzen, gibt es einfache Möglichkeiten, um Ihre Kontakte, Nachrichten und andere Inhalte auf das HTC 10 zu übertragen.

- iPhone Inhalte über iCloud sichern und wiederherstellen. Weitere Einzelheiten hierzu finden Sie unter Übertragung von iPhone Inhalten via iCloud auf Seite 27.
- Sichern Sie iPhone Inhalte mit iTunes auf Ihren Computer und verwenden Sie anschließend HTC Sync Manager, um Inhalte auf das HTC 10 zu übertragen. Für weitere Einzelheiten, siehe Übertragung von iPhone Inhalten auf das HTC Telefon auf Seite 113.

### Übertragung von iPhone Inhalten via iCloud

Wenn Sie ein iCloud Konto haben, können Sie Ihre iPhone Inhalte mit Ihrem iCloud Speicher synchronisieren und die Inhalte wie z.B. Kontakte oder Fotos anschließend auf das HTC 10 übertragen.

- 1. Tippen Sie auf der Startseite auf 👬 > Einstellungen > Inhalte von einem anderen Telefon abrufen.
- 2. Tippen Sie auf iPhone > Import von iCloud Backup.
- **3.** Folgen Sie den Schritte auf dem Bildschirm, um Ihre iPhone Inhalte in Ihren iCloud Speicher zu sichern.
- 4. Geben Sie Ihre iCloud E-Mail Adresse und das Kennwort ein und tippen Sie anschließend auf Anmelden.
- **5.** Wählen Sie die iPhone Sicherung, die Sie auf das HTC 10 übertragen möchten und tippen Sie anschließend auf **Weiter**.
- 6. Wählen Sie die Arten der Inhalte aus, die Sie übertragen möchten, und tippen Sie anschließend auf **Importieren**.
- 7. Warten Sie auf den Abschluss der Übertragung und tippen Sie anschließend auf Fertig.

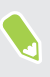

Es können nur einige Kontaktdetails übertragen werden, z.B. Kontaktname, Foto, Postanschrift, E-Mail Adresse, Geburtstag, Jahrestag und Notizen.

### Andere Möglichkeiten, um Kontakte und andere Inhalte abzurufen

Es gibt verschiedene Möglichkeiten, um Kontakte und andere Inhalte zum HTC 10 hinzuzufügen.

| Synchronisierung mit<br>dem Computer                       | Verwenden Sie HTC Sync Manager, um Kontakte, Dokumente,<br>Wiedergabelisten und mehr zwischen dem HTC 10 und Ihrem<br>Computer mit einem Windows <sup>®</sup> oder OS X Betriebssystem zu<br>synchronisieren. |
|------------------------------------------------------------|----------------------------------------------------------------------------------------------------|
|                                                            | Sie können es auch verwenden, um Ihre iTunes Sicherung mit<br>Kontakten, Nachrichten und anderen Inhalten von einem iPhone von<br>Ihrem Computer auf das HTC 10 zu übertragen.                                |
| Google-Konto                                               | Google Kontakte werden in das HTC 10 importiert, nachdem Sie sich<br>bei Ihrem Google-Konto angemeldet haben. Sie können auch weitere<br>Google-Kontakte direkt auf dem HTC 10 erstellen.                     |
| Sozialnetzwerk-Konten                                      | Melden Sie sich bei Ihren bevorzugten Sozial-Netzwerken an, um<br>Kontaktinformationen von ihnen zu synchronisieren.                                                                                          |
| Microsoft <sup>®</sup> Exchange<br>ActiveSync <sup>®</sup> | Das HTC 10 synchronisiert Ihre beruflichen Kontakte vom Microsoft<br>Exchange ActiveSync Server Ihres Büros.                                                                                                  |
| Outlook.com Konto                                          | Persönliche Kontakte von Ihrem Microsoft Outlook.com Konto<br>synchronisieren.                                                                                                    |
| Telefonkontakte                                            | Sie können Kontakte lokal auf dem HTC 10 erstellen, wenn Sie sie nicht<br>in Ihren Onlinekonten speichern möchten.                                                                                            |
| nano SIM-Karte                                             | Kopieren Sie alle nano SIM-Kontakte auf das HTC 10.                                                                                                    |

### Fotos, Videos und Musik zwischen dem Telefon und einem Computer übertragen

Es gibt zwei Möglichkeiten, wie Sie Medien von oder auf einen Computer übertragen können.

- Schließen Sie das HTC 10 an einen Computer an. Der Computer wird es wie jeden herkömmlichen USB-Wechseldatenträger erkennen und sie anschließend Ihre Medien zwischen ihnen austauschen können. Siehe Dateien zwischen dem HTC 10 und Ihrem Computer kopieren auf Seite 101.
- Laden Sie die HTC Sync Manager Software auf Ihren Computer herunter und verwenden Sie sie. Sie können sie so einstellen, dass Musik, Fotos und Videos automatisch von Ihrem HTC 10 auf Ihren Computer übertragen werden. Sie können Wiedergabelisten von Ihrem Computer mit dem Telefon synchronisieren.

Wenn Sie ein iPhone haben, können Sie es auch verbinden und Fotos von der Kamerarolle mit HTC Sync Manager auf Ihren Computer übertragen. Schließen Sie das HTC 10 anschließend wieder an und kopieren Sie sie herüber.

See HTC Sync Manager Info auf Seite 112.

• Nutzen Sie Cloudspeicher-Dienste, um Ihre Medien an einem Ort abzulegen, um sie von überall zu verwalten — auf Ihren Computer, HTC 10 und anderen Mobilgeräten.

### Verwendung von Kurzeinstellungen

Im Feld Kurzeinstellungen können Sie ganz einfach Einstellungen wie z.B. WLAN und Bluetooth ein- oder ausschalten.

- 1. Führen Sie einen dieser Schritte aus:
  - Wischen Sie mit zwei Fingern von der Statusleiste nach unten.

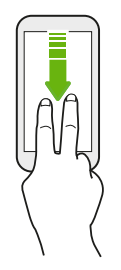

- Wischen Sie zwei Mal von der Statusleiste nach unten.
- 2. Klicken Sie einfach die Kachel einer Einstellung, um sie ein- oder auszuschalten.
- **3.** Wenn es verfügbare Optionen für eine Einstellung gibt, tippen Sie auf ▼, um aus den Optionen auszuwählen.

### Kennenlernen der Einstellungen

Möchten Sie den Klingelton ändern, eine WLAN Verbindung einrichten oder Ihre Konten hinzufügen? Diese und weitere Optionen können Sie unter Einstellungen vornehmen.

- 1. Öffnen Sie Einstellungen im Apps Fenster, Benachrichtigungsfeld oder Kurzeinstellungen Feld.
  - Tippen Sie auf der Startseite auf 🗰 zum Wechsel zum Apps Fenster und anschließend auf Einstellungen.
  - Wischen Sie von der Oberseite des Bildschirms nach unten, um das Benachrichtigungsfeld zu öffnen und tippen Sie anschließend auf III.
  - Streichen Sie mit zwei Fingern von der Oberseite des Bildschirms nach unten, um die Kurzeinstellungen zu öffnen und tippen Sie anschließend auf Die.
- 2. Hier sind einige grundlegende Einstellungen, die Sie ändern können:
  - Tippen Sie auf **Ein/Aus** neben einem Element, z. B. WLAN, das ein- oder ausgeschaltet werden soll. Tippen Sie auf das jeweilige Element, um die Einstellungen zu ändern.
  - Tippen Sie auf **Ton & Benachrichtigung**, um einen Klingelton einzustellen, ein Tonprofil zu wählen und Benachrichtigungseinstellungen zu konfigurieren.
  - Tippen Sie auf **Personalisieren**, um das Hintergrundbild zu ändern, Apps und Widgets zur Startseite hinzuzufügen, und mehr.
  - Tippen Sie auf **Konten und Synchronisierung** zum Hinzufügen und Anmelden bei Ihren verschiedenen Konten wie z.B. E-Mail, soziale Netzwerke und mehr.
  - Tippen Sie auf Sicherheit, um das HTC 10 zu sichern, z.B. mit einer Displaysperre.

Tippen Sie in den Einstellungen auf **Q**, um Optionen und Einstellungen schnell zu finden.

### Über den Fingerabdruckscanner

W)

Sie können das HTC 10 mit Ihrem Fingerabdruck aufwecken und entsperren. Sie können bis zu 5 Fingerabdrücke hinzufügen.

Beachten Sie die folgenden Tipps, wenn Sie den Fingerabdruckscanner einrichten und verwenden:

- Stellen Sie sicher, dass Ihr Finger und der Fingerabdruckscanner trocken und sauber sind.
- Verwenden Sie die gesamte Fingerkuppe, einschließlich Seiten und Spitze.
- Berühren Sie den Scanner bei der Aufnahme eines Fingerabdrucks, bis er vibriert.
- Der Fingerabdruckscanner kann 360° lesen—Sie können einen registrierten in jedem Winkel zum Scanner verwenden, um das Display einzuschalten oder das HTC 10 zu entsperren.

Sie können den Fingerabdruckscanner möglicherweise nicht zum Entsperren des HTC 10 einrichten, wenn Sie sich bei einem Exchange ActiveSync Konto angemeldet haben, dass die Einstellung einer anderen Bildschirmsperrenoption (z.B. Kennwort) erforderlich macht. Fragen Sie Ihren Exchange Server Administrator, ob Ihr Exchange ActiveSync Konto den Fingerabdruckscanner unterstützt.

#### Erstmaliges Hinzufügen eines Fingerabdrucks

- 1. Tippen Sie auf der Startseite auf :::: und anschließend auf Einstellungen > Fingerabdruckscanner.
- 2. Tippen Sie auf Fingerabdruck hinzufügen.

Wenn Sie noch kein Entsperrungsmuster für das Display, PIN oder Kennwort eingerichtet haben, werden Sie darum gebeten, es einzurichten. Siehe <u>Eine Displaysperre einrichten</u> auf Seite 50.

- 3. Tippen Sie auf Starten.
- 4. Wählen Sie, welcher Finger oder Daumen verwendet werden soll, berühren Sie den Scanner, bis er vibriert und heben Sie Ihren Finger oder Daumen anschließend an.
- **5.** Berühren Sie den Scanner so lange, bis der Fingerabdruck erfolgreich registriert wurde. Sie erhalten die besten Ergebnisse, wenn Sie Ihren Finger beim Berühren des Scanners in dieselbe Richtung halten.
- 6. Tippen Sie nach der erfolgreichen Registrierung Ihres Fingerabdrucks auf Fertig.

Sie können jetzt Ihren Fingerabdruck verwenden, um das HTC 10 aufzuwecken und zu entsperren.

Sie müssen Ihr Backup Entsperrmuster, PIN oder Kennwort eingeben, wenn der Scanner Ihren Fingerabdruck nicht nach fünf Versuchen identifiziert hat. Sie haben nur 10 weitere Versuche, bevor Ihre Daten vom HTC 10 gelöscht werden.

Fingerabdrücke hinzufügen, entfernen oder bearbeiten

- 1. Tippen Sie auf der Startseite auf 🗰 und anschließend auf Einstellungen > Fingerabdruckscanner.
- 2. Geben Sie das Muster, PIN oder Kennwort ein.
- 3. Führen Sie einen dieser Schritte aus:
  - Tippen Sie auf **Fingerabdruck hinzufügen**, um einen anderen Fingerabdruck hinzuzufügen.
  - Tippen Sie auf einen registrierten Fingerabdruck, um ihn umzubenennen oder zu entfernen.
  - Tippen Sie auf **Fingerabdruckscanner zurücksetzen**, um sämtliche registrierten Fingerabdrücke zu löschen.
  - Wählen Sie **Bildschirm aufwecken**, wenn Sie auf den Fingerabdruckscanner tippen möchten, um den Bildschirm aufzuwecken und zu entsperren.

## Telefon-Software aktualisieren

Das HTC 10 kann nach Software-Updates suchen und Sie bei Bedarf auf deren Verfügbarkeit hinweisen.

Updates für einige HTC Apps und Funktionen wie z.B. HTC Sense Startseite, können von Google Play heruntergeladen und installiert werden. Siehe App-Updates von Google Play installieren auf Seite 33 für weitere Einzelheiten.

#### Überprüfen Ihrer Systemsoftwareversion

Vor der Installation eines Systemsoftware-Updates können Sie zuerst überprüfen, welche Android Version auf Ihrem Telefon installiert ist.

- 1. Tippen Sie auf der Startseite auf ::: > Einstellungen > Über.
- 2. Tippen Sie auf Software-Informationen.

### Automatische Aktualisierungen aktivieren

Sie können auswählen, ob Sie Software-Aktualisierungen für Apps von HTC oder Ihrem Mobilfunkanbieter automatisch herunterladen möchten.

- 1. Tippen Sie auf der Startseite auf 🗰 und anschließend auf Einstellungen.
- 2. Tippen Sie auf Info > Software-Updates.
- **3.** Um bei der Datennutzung zu sparen, können Sie auswählen, Updates nur über WLAN zuzulassen.
- **4.** Wählen Sie, ob Sie Systemaktualisierungen, App-Aktualisierungen, oder beides automatisch herunterladen möchten.

Apps-Aktualisierungen werden automatisch installiert. Sie müssen weiterhin bestätigen, wann System Software-Aktualisierungen installiert werden sollen.

Installation eines Software-Updates

Wenn das HTC 10 mit dem Internet verbunden und ein Software-Update verfügbar ist, wird das Update-Benachrichtigungssymbol 🕘 in der Statusleiste angezeigt.

- **1.** Schieben Sie das Benachrichtigungsfeld auf und tippen Sie auf die System-Update-Benachrichtigung.
- 2. Wenn Sie die Aktualisierung nicht über Ihre Datenverbindung herunterladen möchten, wählen Sie Update nur über WLAN.
- 3. Tippen Sie auf Herunterladen.
- 4. Wählen Sie nach Beendigung des Downloads Jetzt installieren und tippen Sie auf OK.

Nach der Aktualisierung wird das HTC 10 neu gestartet.

#### Installation einer Applikationsaktualisierung

Wenn eine Verbindung mit dem Internet besteht und ein Update für eine Applikation von HTC oder Ihres Mobilfunkanbieters verfügbar ist, wird das Update-Benachrichtigungssymbol 🖳 in der Statusleiste angezeigt.

1. Schieben Sie das Benachrichtigungsfeld auf und tippen Sie auf die Update-Benachrichtigung.

Das Fenster Updates wird mit der Liste der zu installierenden Applikationsaktualisierungen geöffnet.

- 2. Tippen Sie auf ein Element, um dessen Einzelheiten anzuzeigen und anschließend auf  $\triangleleft$  .
- **3.** Nachdem Sie die Aktualisierungen geprüft haben, tippen Sie auf **Installieren**. Sie werden, wenn nötig, aufgefordert, das HTC 10 neu zu starten.

#### App-Updates von Google Play installieren

Einige HTC Apps und Apps von Drittanbietern werden über Google Play mit Verbesserungen und Fehlerbehebungen aktualisiert. Sie können Apps manuell aktualisieren oder das Telefon für den automatischen Download und Installation Updates einstellen, wenn sie verfügbar sind.

- 1. Tippen Sie auf der Startseite auf 🗰 und anschließend auf Play Store.
- 2. Tippen Sie auf ≡, um das Seitenmenü zu öffnen.
- 3. Tippen Sie auf Eigene Apps & Spiele.

Es wird eine Liste von auf dem Telefon installierten Apps angezeigt.

- 4. Tippen Sie unter Updates auf eine App.
- 5. Tippen Sie auf Aktualisieren.
- 6. Tippen Sie bei Aufforderung auf Akzeptieren.

Tippen Sie im Play Store auf ≡ > Einstellungen > Apps automatisch aktualisieren, um auszuwählen, wie Google Play Ihre Apps aktualisieren soll.

#### Manuelles Suchen nach Aktualisierungen

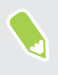

Aktivieren Sie mobile Daten oder verbinden Sie das HTC 10 mit einem WLAN Netzwerk, bevor Sie nach Updates suchen.

- 1. Tippen Sie auf der Startseite auf 🗰 und anschließend auf Einstellungen.
- 2. Tippen Sie auf Info > Software-Updates. Das HTC 10 wird prüfen, ob Aktualisierungen verfügbar sind.

### Apps von Google Play abrufen

Bei Google Play finden Sie neue Apps für das HTC 10. Wählen Sie unter einer großen Auswahl von kostenlosen und käuflichen Apps aus, zu denen Apps für produktives Arbeiten, für die Unterhaltung und für Spiele gehören.

- Sie benötigen ein Google Wallet<sup>™</sup> Konto, um kostenpflichtige Apps zu kaufen oder In-App Käufe vornehmen zu können. Wenn Sie bereits ein Google Konto haben, fügen Sie Google Wallet einfach durch Anmeldung mit Ihrem bestehenden Benutzernamen und Kennwort unter wallet.google.com hinzu.
  - Der Name der Play Store-App kann sich je Region unterscheiden.
  - Die Möglichkeit zum Kauf von Apps hängt von der Region ab.

#### Suchen und Installieren einer App

Wenn Sie Apps installieren und auf dem HTC 10 verwenden, könnten sie den Zugriff auf Ihre persönlichen Informationen oder Zugang zu gewissen Funktionen oder Einstellungen benötigen. Deshalb sollten Sie nur vertrauenswürdige Apps herunterladen und installieren.

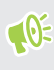

Seien Sie bei Applikationen vorsichtig, welche auf eine Vielzahl von Funktionen des HTC 10 oder eine große Menge Ihrer Daten zugreifen können. Sie allein sind für die Folgen der Verwendung von heruntergeladenen Anwendungen verantwortlich.

- 1. Tippen Sie auf der Startseite auf 🗰 und anschließend auf Play Store.
- 2. Nach einer App suchen.
- **3.** Wenn Sie eine App gefunden haben, die Ihnen gefällt, tippen Sie sie an und lesen Sie ihre Beschreibung und Kommentare anderer Anwender.
- **4.** Um die App herunterzuladen oder zu kaufen, tippen Sie auf **Installieren** (für kostenlose Apps) oder auf die Preistaste (für kostenpflichtige Apps).
- 5. Tippen Sie auf Akzeptieren.

Apps werden manchmal für Verbesserungen oder Fehlerbehebungen aktualisiert. Um Aktualisierungen nach der Installation der App automatisch herunterzuladen, tippen Sie auf > Autom. Updates.

Um die App zu öffnen, wechseln Sie zur Ansicht Apps und tippen Sie auf die App.

Apps von Google Play wiederherstellen

Neues Telefon gekauft, ein altes ersetzt oder die Standardwerte wiederhergestellt? Stellen Sie Apps wieder her, die Sie zuvor heruntergeladen haben.

- 1. Tippen Sie auf der Startseite auf 🗰 und anschließend auf Play Store.
- 2. Tippen Sie auf ≡, um das Seitenmenü zu öffnen.

- 35 Telefoneinrichtung und Übertragung
  - **3.** Tippen Sie auf **Eigene Apps & Spiele**, streichen Sie zur Registerkarte Alle und tippen Sie anschließend auf die App, die Sie wiederherstellen möchten.
  - 4. Installieren Sie die App.

Weitere Einzelheiten finden Sie in der Google Play Hilfe.

### Apps aus dem Web herunterladen

Sie können Apps direkt von Webseiten herunterladen.

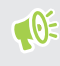

Von Webseiten heruntergeladene Apps können aus unbekannten Quellen stammen. Um das HTC 10 und Ihre persönlichen Daten zu schützen, empfehlen wir nur den Download von vertrauenswürdigen Webseiten.

- 1. Öffnen Sie Ihren Browser und rufen Sie anschließend die Webseite auf, von der Sie die gewünschte App herunterladen können.
- 2. Ändern Sie die Sicherheitseinstellungen, um die Installation aus "Unbekannten Quellen" zu erlauben, wenn Sie dazu aufgefordert werden.
- 3. Folgen Sie den Anweisungen auf der Webseite zum Download der App.
- **4.** Gehen Sie nach Installation der App zu **Einstellungen** > **Sicherheit** zurück und deaktivieren Sie die Option **Unbekannte Quellen**.

### Deinstallieren einer App

Wenn Sie eine heruntergeladene und installierte App nicht länger benötigen, können Sie sie deinstallieren.

🕅 Die meisten vorinstallierten Apps können nicht deinstalliert werden.

Halten Sie die App, die Sie entfernen möchten, im Apps Fenster etwas länger gedrückt und ziehen Sie sie anschließend zu **Deinstallieren**.

Wenn Sie eine App im Play Store gekauft haben, können Sie sie innerhalb eines bestimmten Zeitraums für eine Rückerstattung deinstallieren. Bitte lesen Sie die Google Play Hilfe, um mehr über Rückerstattungen zu erfahren.

## Die erste Woche mit dem neuen Telefon

### Grundlagen

#### **HTC Sense Startseite**

Nachdem Sie das HTC 10 das erste Mal eingeschaltet haben, wird die Startseite angezeigt.

- Richten Sie das HTC Sense Startseiten-Widget ein, um den Komfort einer Startseite zu erleben, die automatisch anpasst, wenn Sie zu Hause, im Büro oder im Freien sind. Siehe Was ist das HTC Sense Startseiten-Widget? auf Seite 45.
- Wischen Sie nach rechts zur Anzeige von HTC BlinkFeed. Passen Sie HTC BlinkFeed für die Anzeige von Posts aus Ihren sozialen Netzwerken, Schlagzeilen Ihrer Lieblings-Nachrichtenquellen und mehr an. Einzelheiten finden Sie unter Was ist HTC BlinkFeed? auf Seite 116.
- Streichen Sie nach links, um Platz zum Hinzufügen Ihrer Lieblings-Widgets, Apps und mehr anzuzeigen. Sie können auch Fenster hinzufügen. Für weitere Informationen, siehe Eine Widget-Seite hinzufügen oder entfernen auf Seite 64.
- Sie können die Apps in der Startleiste unten auf der Startseite ändern. Siehe Startleiste auf Seite 66.

Drücken Sie in einem anderen Fenster oder App auf STARTSEITE, um zum zuletzt aufgerufenen Startseiten Fenster zurückzukehren.

#### Standbymodus

Im Standbymodus verbraucht das HTC 10 bei deaktiviertem Display weniger Akkustrom. Wenn sich das HTC 10 in einer Tasche befindet, wird in diesem Modus auch das unbeabsichtigte Drücken von Tasten vermieden.

#### Wechseln zum Standbymodus

Drücken Sie kurz auf die EIN/AUS Taste, um das Display auszuschalten und zum Standbymodus zu wechseln. Sie können das Sperrfenster auch doppelt antippen.

Der Standbymodus wird auch automatisch aktiviert, wenn das HTC 10 für einen bestimmten Zeitraum nicht bedient wird. Sie können den Zeitraum, bevor das HTC 10 den Standbymodus aufruft, durch die Einstellung des Displaytimeout ändern. Für weitere Einzelheiten siehe Einstellen, wann der Bildschirm ausgeschaltet werden soll auf Seite 172.
#### 37 Die erste Woche mit dem neuen Telefon

#### Beenden des Standbymodus

- Drücken Sie auf die EIN/AUS-Taste.
- Verwenden Sie Motion Launch<sup>™</sup>, um das Telefon aufzuwecken und direkt zu einer App oder einem Fenster zu entsperren. Siehe Was ist Motion Launch? auf Seite 47.

### Entsperren des Displays

- Halten Sie den Fingerabdrucksensor gedrückt.
- Nach oben wischen, um Bildschirm zu entsperren.

Wenn Sie eine Displaysperre eingerichtet haben, müssen Sie erst Ihre Anmeldeinformationen eingeben, bevor das HTC 10 entsperrt wird.

Wenn Sie eine Terminerinnerung oder einen Wecker eingestellt haben, können Sie den Termin oder den Wecker direkt auf dem Sperrfenster später wiederholen oder beenden. Ziehen Sie  $\bigcirc$ oder  $\times$  einfach nach oben.

#### Bewegungsgesten

Verwenden Sie Bewegungsgesten, um das HTC 10 stumm zu stellen, die Lautstärke des Klingeltons zu verringern und mehr.

#### Telefon hochheben, um automatisch einen Anruf anzunehmen

Um einen eingehenden Anruf automatisch anzunehmen, heben Sie das Telefon hoch und schauen Sie zuerst auf den Bildschirm, um nachzusehen wer Sie anruft, bevor Sie es an Ihr Ohr halten.

Sie können diese Funktion ein- oder ausschalten. Gehen Sie zu Einstellungen, tippen Sie auf **Anruf** und aktivieren oder deaktivieren Sie anschließend **Anrufe automatisch annehmen**.

# Zum Stummstellen umdrehen

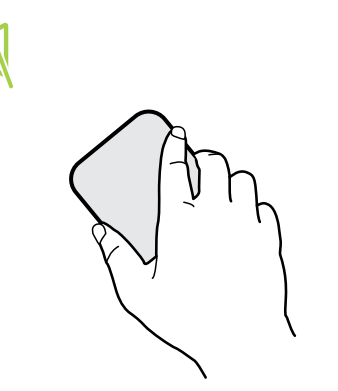

Wenn das Telefon nach oben zeigt, wenn ein Anruf eingeht, drehen Sie das Telefon um, um es stumm zu stellen.

Wenn Sie zu Einstellungen gehen und anschließend auf **Ton & Benachrichtigung > Zum Stummstellen umdrehen** tippen, können Sie das Telefon folgendermaßen einstellen:

| Ein Mal<br>stumm<br>stellen | Nach dem Umdrehen des Telefon nur<br>ein Mal stumm stellen. Wenn das<br>Telefon noch immer umgedreht ist,<br>wird es wieder klingeln, wenn ein<br>anderer Anruf eingeht. |
|-----------------------------|----------------------------------------------------------------------------------------------------|
| Immer<br>stumm<br>stellen   | Nach dem Umdrehen des Telefon zum<br>Stumm stellen eines Anrufs bleibt es<br>immer stumm, wenn es umgedreht ist<br>und andere Anrufe eingehen.                           |

### Hochheben um Lautstärke zu verringern

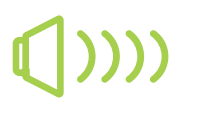

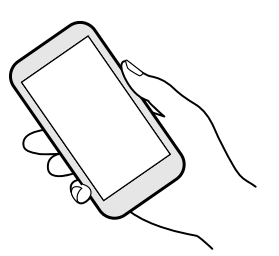

Heben Sie das HTC 10 in einer Besprechung oder in einem Restaurant bei einem eingehenden Anruf hoch, um die Lautstärke des Klingeltons automatisch zu verringern.

Sie können diese Funktion ein- oder ausschalten. Gehen Sie zu Einstellungen, tippen Sie auf **Ton & Benachrichtigung** und aktivieren oder deaktivieren Sie anschließend **Klingeln beim Hochheben beenden**.

# Klingeltonlautstärke automatisch erhöhen, wenn sich das Telefon in Ihrer Tasche befindet

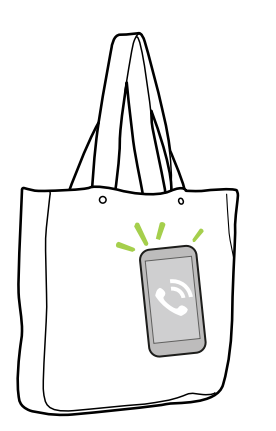

Im Taschenmodus kann das HTC 10 erkennen, wenn es sich in Ihrer Tasche befindet und die Lautstärke des Klingeltons ansteigen lassen, so dass Sie es auch in lauten Umgebungen hören können.

Sie können diese Funktion ein- oder ausschalten. Gehen Sie zu Einstellungen, tippen Sie auf **Ton & Benachrichtigung** und aktivieren oder deaktivieren Sie anschließend **Taschenmodus**.

## Das HTC 10 für eine bessere Ansicht drehen

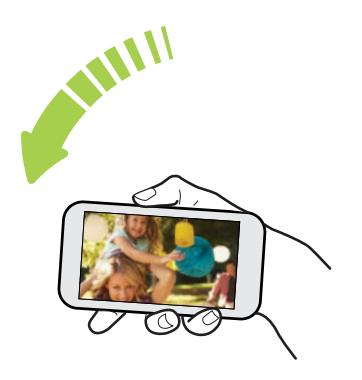

Bei den meisten Fenstern können Sie die Displayausrichtung automatisch vom Hochformat zum Querformat wechseln, indem Sie das HTC 10 einfach zur Seite drehen.

Bei der Eingabe von Text können Sie das HTC 10 seitlich drehen, um eine größere Tastatur aufzurufen.

### Fingergesten

Mit Fingergesten können Sie zur Startseite gelangen, Apps öffnen, durch Listen blättern und mehr.

#### **Tippen auf**

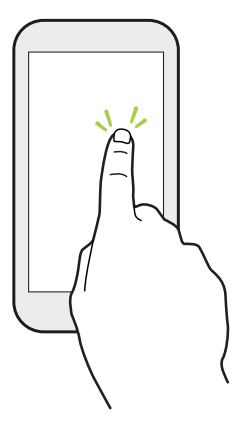

Tippen Sie mit Ihrem Finger auf das Display, wenn Sie Bildschirmelemente wie zum Beispiel Applikations- und Einstellungssymbole auswählen oder Displaytasten drücken möchten.

## Etwas länger drücken

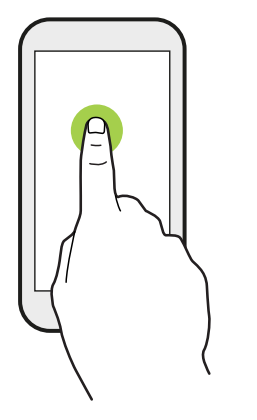

Um die verfügbaren Optionen für ein Element (z. B. einen Kontakt oder eine Verknüpfung in einer Webseite) zu öffnen, drücken einfach etwas länger auf das Element.

# Wischen oder Streichen

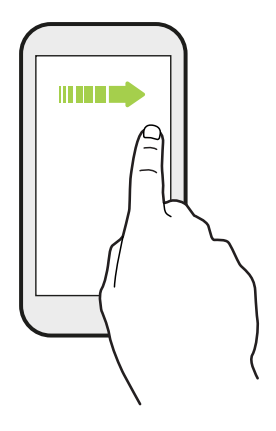

Wischen Sie mit Ihrem Finger schnell horizontal über das Display, um zu anderen Startseitenfenstern zu gelangen. Wischen Sie vertikal, um durch eine Liste zu blättern, durch Dokumente und mehr.

Ziehen

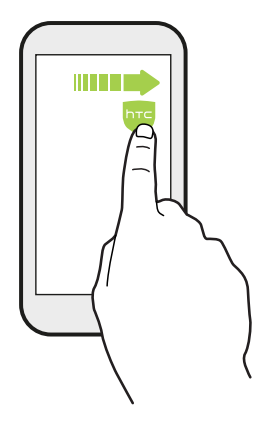

Berühren Sie das Display und üben Sie ein wenig Druck aus, bevor Sie Ihren Finger über das Display ziehen. Heben Sie beim Ziehen den Finger erst wieder hoch, wenn Sie die Zielposition erreicht haben.

# **Schnelles Streichen**

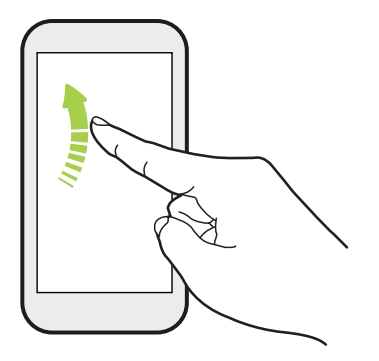

Das schnelle Wischen entspricht in etwa dem normalen Wischen. Sie wischen aber hierbei mit dem Finger in leichten, schnelleren Zügen über das Display, in etwa so, wie Sie auf der Startseite nach rechts oder links gehen oder durch eine Kontakt- oder Nachrichtenliste blättern.

# Drücken und Schieben

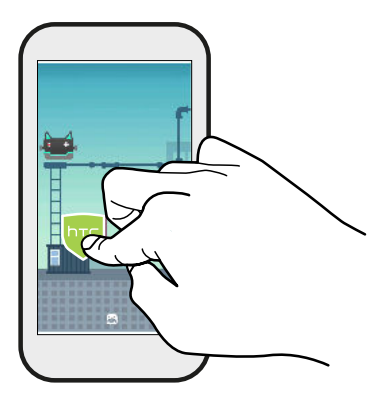

Auf der Startseite können Sie ganz einfach ein Widget oder Symbol von einem Fenster in ein anderes verschieben.

Halten Sie das Widget oder Symbol etwas länger mit einem Finger gedrückt und streichen Sie mit einem anderen Finger auf dem Display an die neue Position.

# Streichen mit zwei Fingern

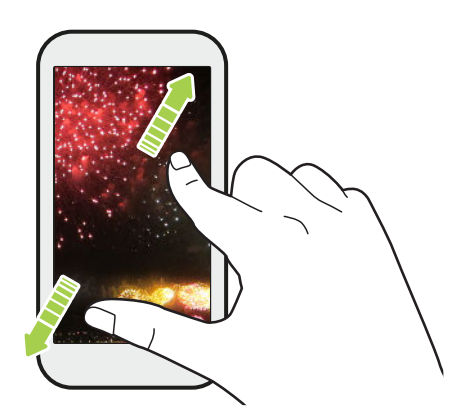

In einigen Apps können Sie zwei Finger spreizen, um bei der Anzeige eines Bildes oder Texts hineinzuzoomen.

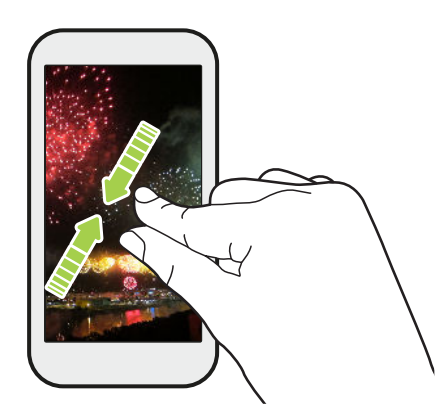

Ziehen Sie zwei Finger zusammen, um aus einem Bild oder einem Text herauszuzoomen.

## **Zwei-Finger Streich**

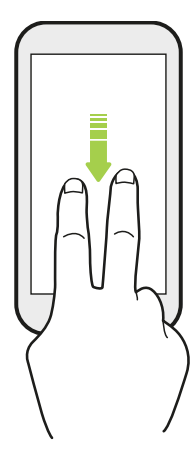

Streichen Sie von der Statusleiste mit zwei Fingern nach unten, um auf die Kurzeinstellungen zuzugreifen.

### **Drei-Finger Streich**

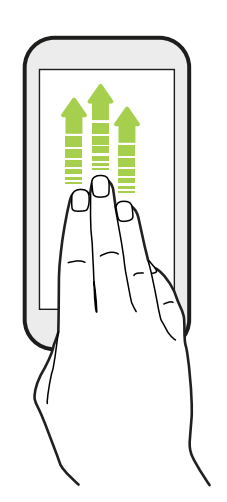

- Wischen Sie mit drei Fingern über das Display und HTC Connect<sup>™</sup> wird Musik oder Video vom HTC 10 an Ihre Lautsprecher oder Fernseher streamen. Sie können auch gestreamte Medien von Apps wie z.B. YouTube<sup>®</sup> teilen.
- Wischen Sie nach unten, um Ihre Lautsprecher oder Fernseher zu trennen.

**Mediengesten** ist in den Einstellungen standardmäßig aktiviert, was die Drei-Finger-Geste für das Teilen von Medien ermöglicht.

# App öffnen

- Tippen Sie auf eine App in der Startleiste unten auf der Startseite.
- Tippen Sie auf :::, um zum Apps Fenster zu gehen und tippen Sie anschließend auf die App, die Sie benutzen möchten.
- Tippen Sie im Apps-Fenster auf Q und geben Sie anschließend den Namen der App ein, nach der Sie suchen.

#### Öffnen einer App oder eines Ordners im Displaysperren-Fenster

Ziehen Sie das Symbol einer App oder eines Ordners im Displaysperren-Fenster nach oben, um das Display zu entsperren und direkt zur App oder zum Ordner zu gehen.

Die Verknüpfungen, die Sie im Displaysperren-Fenster sehen, sind dieselben wie in der Startleiste der Startseite. Um die Displaysperren-Verknüpfungen zu ändern, müssen Sie die Apps oder Ordner in der Startleiste ersetzen.

Wenn Sie eine weitere Sicherheitsstufe wie ein Display-Entsperrungsmuster oder PIN eingerichtet haben, müssen Sie erst Ihre Anmeldeinformationen eingeben, bevor das HTC 10 die App oder den Ordner öffnet.

#### Inhalte teilen

Möchten Sie etwas teilen, zum Beispiel ein Foto oder Video?

- Tippen Sie in einer App einfach auf das Teilen-Symbol: V oder < .</li>
- Wenn Sie das Symbol nicht sehen, tippen Sie auf : > Teilen.

#### Wechseln zwischen zuletzt geöffneten Apps

Wenn Sie mehrere Dinge gleichzeitig tun und verschiedene Apps auf dem HTC 10 verwenden, können Sie ganz einfach zwischen den Apps wechseln, auf die Sie vor Kurzem zugegriffen haben.

Drücken Sie auf 🗆 , um kürzlich geöffnete Apps anzuzeigen.

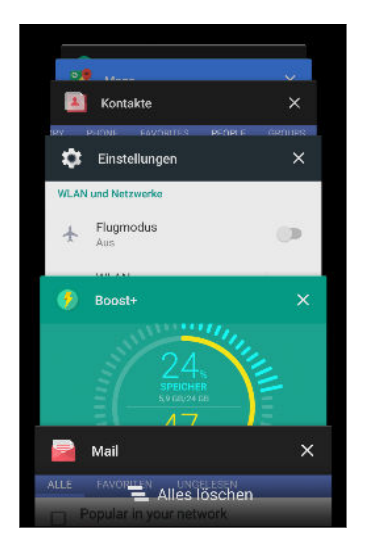

- Um zu einer App zurückzuwechseln, blättern Sie durch die Karten, um die App zu finden und anzutippen.
- Wenn Sie eine App aus der Liste entfernen möchten, ziehen Sie sie nach links oder rechts.
- Tippen Sie auf 🔁 , um sämtliche Apps auf einmal zu entfernen.

#### Inhalte aktualisieren

In einigen Apps können Sie Inhalte, die über das Web synchronisiert oder heruntergeladen werden, ganz einfach mit einer Fingergeste aktualisieren.

- 1. Scrollen Sie im Display nach oben, wenn Sie Inhalte wie Wetter oder den Mail Posteingang anzeigen möchten.
- **2.** Ziehen Sie Ihren Finger nach unten und lassen Sie das Display zum Aktualisieren anschließend los.

## Aufnahme des Telefondisplays

Möchten Sie mit Ihrem Highscore in einem Spiel angeben oder einen Blogartikel über die Funktionen des HTC 10 schreiben? Die Bildschirmaufnahme zum Teilen mit anderen ist ganz einfach.

- 1. Halten Sie die EIN/AUS und LEISER-Taste gleichzeitig gedrückt.
- 2. Öffnen Sie das Benachrichtigungsfeld und tippen Sie auf << unter der Bildschirm aufgenommen Benachrichtigung.

Wenn **<** nicht angezeigt wird, spreizen Sie zwei Finger auf der Benachrichtigung der Displayaufnahme auseinander.

#### Reisemodus

Reisen Sie oft durch verschiedene Zeitzonen? Aktivieren Sie den Reisemodus in den Einstellungen, um eine Dual-Uhr auf der Startseite und Sperrseite anzuzeigen, die sowohl die Zeitzone Ihres Heimatortes und die aktuelle Zeitzone anzeigt.

- 👀 🔹 Stellen Sie sicher, dass Sie Ortsdienste in Ihren Telefoneinstellungen aktiviert haben.
  - Stellen Sie die Heimatzeitzone zuerst in der Uhr-App ein.
  - 1. Tippen Sie auf der Startseite auf 👬 > Einstellungen > Datum & Uhrzeit.
  - 2. Tippen Sie auf den Reisemodus Ein/Aus Schalter, um ihn ein- oder auszuschalten.

Die Dual-Uhr Ihres Heimat- und aktuellen Standortes wird angezeigt, sobald das Telefon eine andere Zeitzone als die eingestellte Zeitzone für Ihren Heimatort erkennt.

# HTC Sense Startseite Widget

### Was ist das HTC Sense Startseiten-Widget?

Erhalten Sie einen Schnellzugriff auf Apps, Verknüpfungen und Ordner, die Sie je nach Standort am häufigsten verwenden. Mit dem HTC Sense Startseiten-Widget, passt sich das HTC 10 laufend an Ihre Nutzung an. Zum Beispiel werden Apps, die Sie am häufigsten für die Arbeit verwenden, angezeigt wenn Sie sich im Büro befinden. Das HTC Sense Startseiten-Widget ändert sich abhängig davon, ob Sie zu Hause, im Büro oder woanders sind.

# Einrichtung des HTC Sense Startseiten-Widgets

Die Einrichtung des HTC Sense Startseiten-Widgets ist schnell und einfach.

- Wenn Sie das HTC Sense Startseiten-Widget nicht sehen, fügen Sie es zu Ihrer Startseite hinzu. Siehe Startseiten-Widgets hinzufügen auf Seite 66.
  - Stellen Sie sicher, dass Sie Ortsdienste in Ihren Telefoneinstellungen aktiviert haben. Siehe Ortsdienste aktivieren und deaktivieren auf Seite 169.
  - 1. Tippen Sie auf der Einrichtungsseite des HTC Sense Startseiten-Widgets auf Zum Personalisieren antippen > Entdecken.

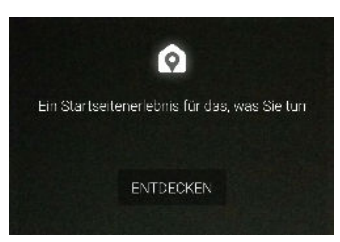

2. Tippen Sie die Stelle an, wo Sie die Einrichtung des Widgets abschließen.

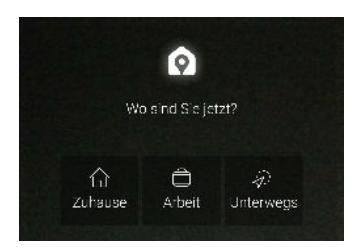

- 3. Tippen Sie auf dem Widget auf ∨ > ∶ > HTC Sense Startseite personalisieren.
- 4. Wählen Sie sämtliche Optionen und drücken Sie anschließend auf  $\triangleleft$ .

#### Ihre Standorte zu Hause und im Büro einstellen

Geben Sie im HTC Sense Startseite-Widget Ihre Standorte für Zuhause und Arbeit basierend auf Ihrer Adresse, WLAN-Netzwerk, oder beidem an.

Sie können mehrere Adressen und WLAN Netzwerke mit jedem dieser Standorte verknüpfen. Mit der angegebenen Adresse oder WLAN Netzwerken kann das HTC Sense Startseite-Widget Ihren Standort bestimmen und die entsprechenden Apps anzeigen.

- 1. Wischen Sie in Ihrem Startseiten Fenster nach rechts oder links, bis das HTC Sense Startseiten-Widget angezeigt wird.
- **2.** Tippen Sie auf  $\checkmark$  >  $\vdots$  > Standort einstellen.
- 3. Tippen Sie auf den Standort, den Sie einstellen möchten.
- 4. Tippen Sie auf 🕂 und führen Sie eine der folgenden Aktionen aus:
  - Tippen Sie auf **Adresse** und geben Sie anschließend Ihre Adresse ein oder wählen Sie sie auf der Karte.
  - Tippen Sie auf **WLAN Netzwerk** und wählen Sie ein oder mehrere WLAN Netzwerke, die Sie mit dem Standort verknüpfen möchten.
- Wenn Sie mit der Einstellung der Standorte f
  ür Zuhause und Arbeit fertig sind, dr
  ücken Sie auf <</li>

#### Standorte manuell wechseln

Das HTC Sense Startseiten-Widget ändert automatisch den Standort, je nachdem wo Sie sich befinden. Sie können den Standort im HTC Sense Startseiten-Widget auch manuell ändern.

Damit das HTC Sense Startseiten-Widget die Standorte automatisch wechselt, müssen Sie sicherstellen, dass Ortsdienste aktiviert sind. Siehe Ortsdienste aktivieren und deaktivieren auf Seite 169.

- 1. Wischen Sie in Ihrem Startseiten Fenster nach rechts oder links, bis das HTC Sense Startseiten-Widget angezeigt wird.
- 2. Tippen Sie auf  $\checkmark$  und anschließend auf den gewünschten Standort.

| ć  | Arbeit ^  | : |  |
|----|-----------|---|--|
| 4) | Unterwegs |   |  |
| ŵ  | Zuhause   |   |  |
| ė  | Arbeit    |   |  |
|    |           |   |  |
|    |           |   |  |

#### Apps anheften und entfernen

Das Anheften von Apps, Verknüpfungen oder Ordner zum HTC Sense Startseiten-Widget gewährleistet, dass sie auf dem Widget bleiben.

Elemente auf dem HTC Sense Startseiten-Widget sind entweder: angeheftet oder entfernt. Entfernte Elemente werden automatisch zu häufiger verwendeten Elementen geändert.

- 1. Wischen Sie in Ihrem Startseiten Fenster nach rechts oder links, bis das HTC Sense Startseiten-Widget angezeigt wird.
- 2. Gehen Sie auf eine der folgenden Weisen vor:
  - Wenn Sie ein Element anheften möchten, halten Sie es gedrückt, bis G angezeigt wird.
  - Wenn Sie ein Element entfernen möchten, halten Sie es gedrückt, bis die Entfernen Fortschrittsleiste vollständig ist.

Apps zum HTC Sense Startseiten-Widget hinzufügen

Fügen Sie Ihre Lieblingsapps, Verknüpfungen oder Ordner zum HTC Sense Startseiten-Widget hinzu.

- 1. Tippen Sie auf der Startseite auf
- **2.** Halten Sie die App, Verknüpfung oder den Ordner gedrückt, die/den Sie zum Widget hinzufügen möchten.
- 3. Ziehen Sie das Element an die gewünschte Position im HTC Sense Startseiten-Widget.

Die App, Verknüpfung oder der Ordner wird zum HTC Sense Startseiten-Widget hinzugefügt und angepinnt.

## Den Vorschläge Ordner ein- und ausschalten

Der Vorschläge Ordner ist ein intelligenter Ordner im HTC Sense Startseiten-Widget, der sich je nach Nutzung dynamisch ändert. Sie können den Vorschläge Ordner ausschalten, wenn er nicht im Widget angezeigt werden soll.

- 1. Wischen Sie auf der Startseite nach rechts oder links, bis das HTC Sense Startseiten-Widget angezeigt wird.
- 2. Tippen Sie auf ∨ und anschließend auf ∶ > Intelligente Ordner anzeigen/ausblenden.
- 3. Aktivieren oder deaktivieren Sie Vorschläge Ordner anzeigen.
- 4. Tippen Sie auf OK.

# Motion Launch

#### Was ist Motion Launch?

Motion Launch ist eine Kombination einer Bewegungstaste gefolgt von einer Fingergeste. Durch die Kombination von einfachen Gesten können Sie auf der auf Startseite, HTC BlinkFeed und mehr aufwachen.

Lesen Sie Folgendes:

- 48 Die erste Woche mit dem neuen Telefon
  - Im Displaysperren-Fenster aufwachen auf Seite 48
  - Aufwachen und Entsperren auf Seite 48
  - Auf der Start Widget-Seite aufwachen auf Seite 49
  - In HTC BlinkFeed aufwachen auf Seite 49
  - Die Kamera starten auf Seite 50

#### Motion Launch Gesten aktivieren oder deaktivieren

- 1. Tippen Sie auf der Startseite auf :::: > Einstellungen > Anzeige & Fingerbewegungen oder Anzeige, Fingerbewegungen & Tasten.
- 2. Tippen Sie auf Motion Launch Gesten.
- 3. Wählen Sie die gewünschten Motion Launch Gesten aus.

#### Im Displaysperren-Fenster aufwachen

**1**0÷

**1**0:

Sie können aus dem Standbymodus im Displaysperren-Fenster aufwachen, ohne die EIN/AUS-Taste betätigen zu müssen.

Wenn Sie eine Displaysperre mit Anmeldeinformationen eingerichtet haben, müssen Sie erst Ihre Anmeldeinformationen eingeben, bevor das HTC 10 entsperrt wird.

- **1.** Heben Sie das Telefon im Hochformat hoch.
- 2. Tippen Sie anschließend sofort doppelt auf den Bildschirm.

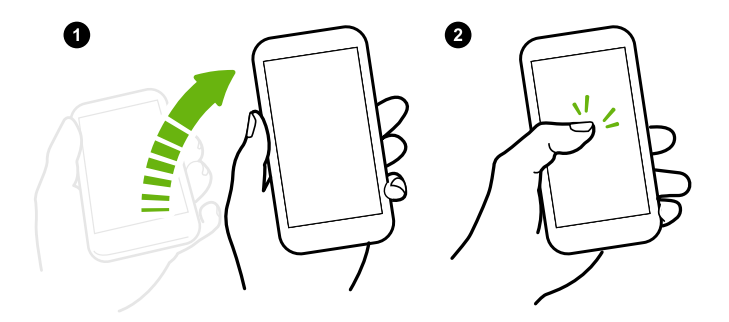

#### Aufwachen und Entsperren

Aus dem Standbymodus können Sie das HTC 10 ohne Betätigung der EIN/AUS-Taste in das zuletzt angezeigte Fenster entsperren.

Wenn Sie eine Displaysperre mit Anmeldeinformationen eingerichtet haben, müssen Sie erst Ihre Anmeldeinformationen eingeben, bevor das HTC 10 entsperrt wird.

- 1. Heben Sie das Telefon im Hochformat hoch.
- 2. Sofort von der unteren Hälfte des Displays nach oben wischen.

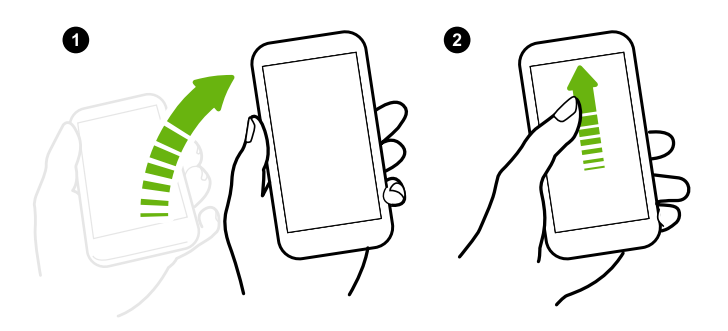

#### Auf der Start Widget-Seite aufwachen

Sie können aus dem Standbymodus auf der Start Widget-Seite aufwachen, ohne die EIN/AUS-Taste betätigen zu müssen.

Wenn Sie eine Displaysperre mit Anmeldeinformationen eingerichtet haben, müssen Sie erst Ihre Anmeldeinformationen eingeben, bevor das HTC 10 entsperrt wird.

- 1. Heben Sie das Telefon im Hochformat hoch.
- 2. Wischen Sie von der rechten Seite des Displays sofort nach links.

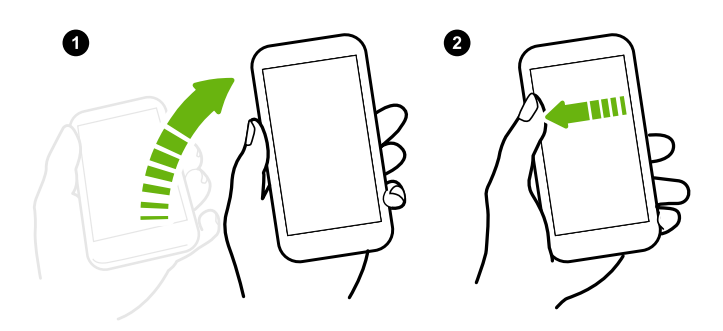

#### In HTC BlinkFeed aufwachen

Sie können in HTC BlinkFeed aus dem Standbymodus aufwachen, ohne die EIN/AUS-Taste betätigen zu müssen.

**10** 

ۯ€

Wenn Sie eine Displaysperre mit Anmeldeinformationen eingerichtet haben, müssen Sie erst Ihre Anmeldeinformationen eingeben, bevor das HTC 10 entsperrt wird.

- 1. Heben Sie das Telefon im Hochformat hoch.
- 2. Wischen Sie von der linken Seite des Displays sofort nach rechts.

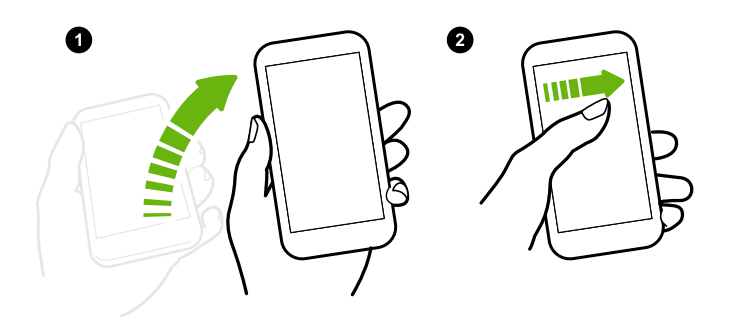

#### Die Kamera starten

Sie können aus dem Standbymodus in der Kamera App aufwachen, ohne die EIN/AUS-Taste betätigen zu müssen.

- 1. Heben Sie das Telefon im Hochformat hoch.
- 2. Wischen Sie auf dem Bildschirm sofort zwei Mal nach unten.

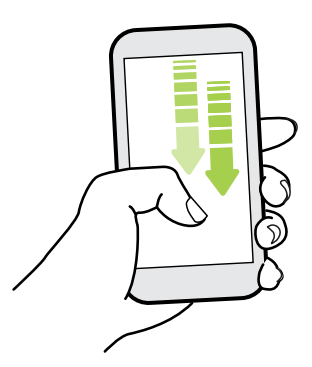

Wenn Sie eine Displaysperre eingerichtet haben, müssen Sie Ihre Anmeldeinformationen eingeben, wenn Sie die Kamera beenden möchten.

# Displaysperre

# Eine Displaysperre einrichten

Schützen Sie Ihre persönlichen Informationen und verhindern Sie den unbefugten Zugriff anderer auf das HTC 10.

Wählen Sie ein Display-Entsperrungsmuster, eine numerische PIN oder andere Methoden, um das Telefon zu sperren. Sie werden jedes Mal zur Freigabe der Displaysperre aufgefordert, wenn Sie das HTC 10 einschalten oder wenn Sie es für eine bestimmte Dauer nicht bedienen.

- 1. Tippen Sie auf der Startseite auf 👬 > Einstellungen > Sicherheit.
- 2. Tippen Sie auf Displaysperre.

- 3. Wählen Sie Displaysperrenoption aus und richten Sie die Displaysperre ein.
- **4.** Tippen Sie auf **Telefon automatisch sperren** und legen Sie anschließend eine Dauer der Nichtbedienung fest, nach der das Display gesperrt wird.

Sie können auch die Option **Muster sichtbar machen** oder **Passwörter sichtbar** deaktivieren, wenn Sie nicht möchten, dass die Displaysperre bei der Eingabe auf dem Display zu sehen ist.

### Intelligente Sperre einrichten

Stellen Sie das Telefon für die Erkennung Ihres Gesichts oder eines anderen vertrauenswürdigen Gerätes ein, bevor Sie das Display entsperren können.

- 1. Tippen Sie auf der Startseite auf 👬 > Einstellungen > Sicherheit.
- **2.** Tippen Sie auf **Displaysperre** und wählen Sie anschließend eine Displaysperre aus, um sie einzurichten.

Diese wird Ihre Ersatzmethode zum Entsperren des Displays sein.

- 3. Tippen Sie im Fenster Sicherheit auf Intelligente Sperre.
- 4. Bestätigen Sie Ihre Bildschirmsperre.
- 5. Wählen Sie, was Ihr Telefon vor dem Entsperren erkennen soll.
- 6. Folgen Sie den Anweisungen auf dem Display und drücken Sie anschließend auf ⊲, um zum Fenster Sicherheit zurückzukehren.
- 7. Tippen Sie auf **Telefon automatisch sperren** und legen Sie anschließend eine Dauer der Nichtbedienung fest, nach der das Display gesperrt wird.

Damit die Intelligente Sperre zuverlässiger und sicherer funktionieren kann, können Sie das HTC 10 darauf trainieren, Ihr Gesicht in verschiedenen Situationen zu erkennen, z.B. wenn Sie eine Brille oder einen Bart tragen.

Tippen Sie auf **Intelligente Sperre**, bestätigen Sie Ihre Bildschirmsperre und tippen Sie anschließend auf **Vertrauenswürdiges Gesicht** > **Gesichtserkennung verbessern**. Folgen Sie den Anweisungen auf dem Display.

#### Benachrichtigungen im Sperrfenster aktivieren oder deaktivieren

Sie können Benachrichtigungen im Sperrfenster aktivieren oder deaktivieren.

- 1. Tippen Sie auf der Startseite auf 👬 > Einstellungen > Ton & Benachrichtigungen.
- 2. Tippen Sie auf Wenn Gerät gesperrt ist > Keine Benachrichtigungen anzeigen.

Wenn Sie es sich später anders überlegen, können Sie auf **Sämtliche Benachrichtigungsinhalte anzeigen** tippen, um Benachrichtigungen im Sperrfenster zu aktivieren.

#### Mit Benachrichtigungen im Sperrfenster interagieren

Neben der Anzeige von Benachrichtigungen im Sperrfenster können Sie auch mit Ihnen interagieren.

- Tippen Sie zwei Mal auf eine Benachrichtigung, um direkt zur entsprechenden App zu gehen.
- Wischen Sie auf der Benachrichtigung nach links oder rechts, um sie zu entfernen.
- Halten Sie eine Benachrichtigung gedrückt, um weitere Informationen anzuzeigen.
- Tippen Sie auf (i), um Benachrichtigungen von der entsprechenden App zu prioritisieren.

#### Ändern der Displaysperren-Verknüpfungen

Um Apps (oder andere Verknüpfungen) im Displaysperren-Fenster zu ändern, ändern Sie die Apps in der Startleiste. Im Kapitel Startleiste auf Seite 66 erfahren Sie, wie Sie dabei vorgehen können.

#### Das Displaysperren-Fenster deaktivieren

Möchten Sie das Telefon beim Aufwachen nicht ständig entsperren? Sie können das Displaysperren-Fenster jederzeit in den Einstellungen deaktivieren.

- 1. Tippen Sie auf der Startseite auf 👬 > Einstellungen > Sicherheit.
- 2. Tippen Sie auf Displaysperre > Keine.

Um die Displaysperre wieder zu aktivieren, tippen Sie in den Einstellungen Sicherheit auf **Displaysperre** > **Wischen**.

# Benachrichtigungen

#### Benachrichtigungsfeld

Benachrichtigungssymbole informieren Sie über neue Nachrichten, Kalendertermine, Alarme und laufende Aktionen, z.B. das Herunterladen von Dateien.

| 🏴 🐥 🖬 🖄 | 富 📶 100% 📋 1 <b>0:08</b> |
|---------|--------------------------|
|         |                          |

Wenn Sie Benachrichtigungssymbole sehen, öffnen Sie das Benachrichtigungsfeld, um Einzelheiten über die Benachrichtig zu erfahren.

Um das Benachrichtigungsfeld zu öffnen, streichen Sie das Display von oben nach unten.

| 11:01 vom. 💠 🖸 |                                                                        |  |
|----------------|------------------------------------------------------------------------|--|
|                | Als Mediengerät angeschlossen<br>Mediendateien auf Computer übertragen |  |
|                | Mail requires permissions 10:45 vom.<br>Tap to allow                   |  |
| E              | Get apps you'll love 10:43 vorm.<br>Tap to get started                 |  |
| *              | USB verwenden für<br>Dateiübertragungen                                |  |
|                | STT: System Loggers 10:18 vorm.<br>Enabled - /data/htclog/             |  |
| E              | Report issue/feedback<br>Tap or press Power + Home keys                |  |
| BoostH         | Mail Löschen 🚍                                                         |  |

- Auf bestimmte Benachrichtigungen können Sie sofort mit einer Aktion reagieren. Tippen Sie zum Beispiel auf die Benachrichtigung über einen verpassten Anruf, um zurückzurufen oder mit einer SMS zu antworten.
- Tippen Sie auf das Benachrichtigungssymbol links, um die entsprechende App zu öffnen.
- Um nur eine Benachrichtigung in der Liste zu ignorieren, ziehen Sie sie nach links oder rechts.
   Um sämtliche nicht-bleibenden Benachrichtigungen zu verwerfen, tippen Sie auf =.

Wenn es mehrere Benachrichtigungen gibt, scrollen Sie durch die Liste nach unten, um alle anzuzeigen.

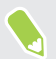

Sie können ändern, welche App-Benachrichtigungen Sie erhalten möchten. Siehe App-Benachrichtigungen verwalten auf Seite 54.

#### App-Benachrichtigungen verwalten

Sie können die Priorität, Empfindlichkeit und mehr einstellen.

- 1. Tippen Sie auf der Startseite auf 👬 > Einstellungen > Ton & Benachrichtigungen.
- 2. Tippen Sie auf App-Benachrichtig. verwalten und anschließend auf die einzustellende App.

Sie können auch eine Benachrichtigung im Benachrichtigungsfeld gedrückt halten und anschließend auf (i) tippen.

3. Tippen Sie auf den Ein/Aus Schalter neben der Option, die Sie umschalten möchten.

Die Einstellungen für App-Benachrichtigungen werden für Benachrichtigungen im Feld Benachrichtigungen und im Sperrfenster angewendet.

Benachrichtigungs-LED

Die Benachrichtigungs-LED erscheint folgendermaßen:

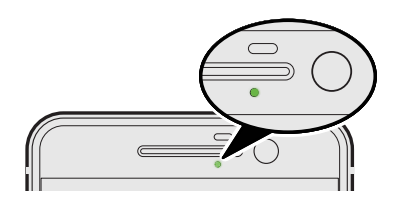

- Stetiges Grün, wenn an das HTC 10 ein Netzteil oder ein Computer angeschlossen und der Akku voll geladen ist.
- Blinkendes Grün, wenn es eine noch nicht gelesene Benachrichtigung gibt.
- Stetiges Orange, während der Akku geladen wird.
- Blinkendes Orange, wenn die verbleibende Akkuladung sehr niedrig ist.

#### Auswahl wann die Benachrichtigungs-LED blinken soll

Sie können ändern, wann und welche Apps die LED blinken lassen können, wenn es neue Benachrichtigungen gibt.

- 1. Tippen Sie auf der Startseite auf 👬 > Einstellungen > Ton & Benachrichtigungen.
- 2. Tippen Sie unter Benachrichtigungen auf Flash-Benachrichtigungen. Wählen Sie, ob die LED immer blinken soll oder nur dann, wenn das Display ausgeschaltet ist.
- **3.** Tippen Sie auf **LED-Benachrichtigungen verwalten**. Wählen Sie, für welche App-Benachrichtigungen die LED blinken soll.

Prüfen Sie die Einstellungen in anderen Apps, um zu erfahren, ob sie über eine Option zum Blinken der LED verfügen.

# Arbeiten mit Text

#### Auswählen, Kopieren und Einfügen von Text

- 1. Drücken Sie etwas länger auf ein Wort.
- 2. Ziehen Sie die Start- und Endmarkierungen, um den Text zu markieren.

- 55 Die erste Woche mit dem neuen Telefon
  - **3.** Tippen Sie auf 🗍 oder **Kopieren**.
  - **4.** Drücken Sie etwas länger auf den Punkt im Texteingabefeld (z. B. beim Schreiben einer E-Mail), an dem Sie den Text einfügen möchten.
  - 5. Tippen Sie auf 🗋 oder Einfügen.

#### **Teilen von Text**

- 1. Nachdem Sie den Text ausgewählt haben, tippen Sie auf < oder 🍄 oder Teilen.
- 2. Wählen Sie, wo der ausgewählte Text ausgewählt werden soll.

#### Eingabe von Text

Die Tastatur wird angezeigt, wenn Sie in einer App auf ein Textfeld tippen.

• Tippen Sie auf die Tasten der Displaytastatur, um Buchstaben und Zahlen, sowie Satzzeichen und Symbole einzugeben.

.....

- Tippen Sie auf 分, um einen Großbuchstaben einzugeben. Tippen Sie zweimal, um die Großschreibung zu aktivieren.
- Drücken Sie Tasten mit grauen Zeichen oben oder unten etwas länger, wenn Sie Ziffern, Symbole oder Akzente eingeben möchten. Mit einigen Tasten können mehrere Zeichen oder Akzente eingeben werden.
- Tippen Sie auf 12#, um Zahlen und Symbolzeichen anzuzeigen. Tippen Sie auf abc, um zur Haupttastatur zurückzuwechseln.
- Tippen Sie auf ☺, um aus einer breiten Auswahl von Emojis zu wählen.
- Tippen Sie auf , um weitere Funktionen, Optionen und Einstellungen auszuprobieren. Sie können die Größe der Tastatur anpassen, das Layout und Design ändern, Wörterbücher herunterladen und mehr.
- Drücken Sie auf <a>, um die Displaytastatur zu schließen.</a>

### Wie kann ich schneller tippen?

Die Bildschirmtastatur des Telefons kann umfassend angepasst werden. Sie können die Einstellungen und Optionen ändern, um Ihr Tippen zu verbessern.

Hier sind einige Tipps, die Sie ausprobieren können:

• Wechseln Sie zum Querformat. Wischen Sie mit zwei Fingern von der Statusleiste nach unten und prüfen Sie, ob Automatisch drehen aktiviert ist. Öffnen Sie die gewünschte App und tippen Sie anschließend auf ein Textfeld, um die Tastatur anzuzeigen. Drehen Sie das Telefon auf die Seite, um eine größere Tastatur anzuzeigen.

| ← Schreiben                                                                |                                                                            |  |  |
|----------------------------------------------------------------------------|----------------------------------------------------------------------------|--|--|
| An                                                                         | <u>+</u>                                                                   |  |  |
| ŀ. #                                                                       | $\odot$                                                                    |  |  |
| q <sub>1</sub> w <sub>2</sub> e <sub>3</sub> r <sub>4</sub> t <sub>5</sub> | z <sub>5</sub> u <sub>7</sub> i <sub>8</sub> o <sub>9</sub> p <sub>0</sub> |  |  |
| a s d f g                                                                  | h <sub>x</sub> j <sub>*</sub> k l                                          |  |  |
| A Y <sub>a</sub> X C V                                                     | b n m                                                                      |  |  |
| 12# DE <sup>a</sup> ,                                                      | . Weiter                                                                   |  |  |

Sie können anschließend auf 🖖 > Trennen tippen.

Andern Sie die Größe oder Position der Tastatur.

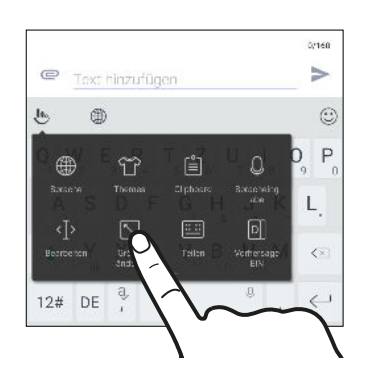

Öffnen Sie die gewünschte App und tippen Sie anschließend auf ein Textfeld, um die Tastatur anzuzeigen. Tippen Sie auf 🕑 und anschließend auf **Größe ändern**. Ziehen Sie an den Kantenpfeilen, um die Größe der Tastatur zu ändern.

Ziehen Sie die mittlere Taste nach oben, um die Tastatur nach oben zu verschieben.

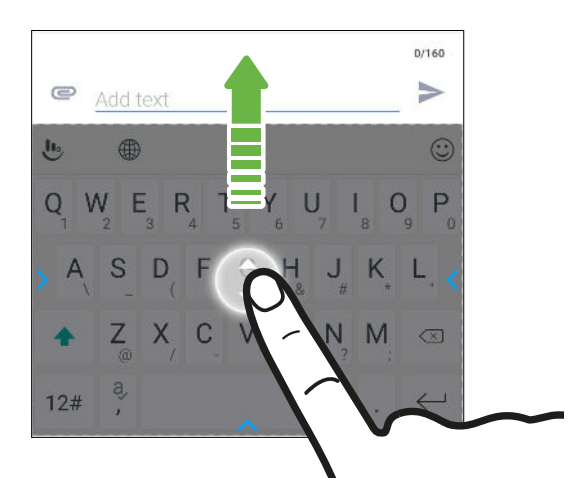

- Zeigen Sie die numerischen Tasten in der oberen Reihe der Tastatur an. Öffnen Sie die Einstellungen App und tippen Sie anschließend auf Sprache und Tastatur > Touchpal -HTC Sense Version > Allgemeine Einstellungen. Wählen Sie Nummernreihe.
- Aktivieren Sie die Kontextvorhersage.Gehen Sie zu Einstellungen > Sprache und Tastatur > TouchPal - HTC Sense Version > Intelligente Eingabe und stellen Sie anschließend sicher, dass Kontextvorhersage ausgewählt ist. Diese Option aktiviert die nächste Wortvorhersage und ermöglicht der Tastatur auch das Lernen aus von Ihnen getippten Wortmustern für bessere Wortvorhersagen.

## Spracheingabe von Text

- 1. Tippen Sie auf eine Stelle, an der Sie Text einfügen möchten.
- 2. Drücken Sie auf der Bildschirmtastatur etwas länger auf Q.
- **3.** Wenn Sie die Mikrofonschaltfläche sehen und das Wort "Sprechen", sprechen Sie die Wörter, die Sie eingeben möchten.
- 4. Geben Sie Satzzeichen ein, indem Sie sie aussprechen. Sagen Sie zum Beispiel "Komma".

#### Intelligente Tastaturoptionen aktivieren

Aktivieren Sie die erweiterten Funktionen der Tastatur, damit Sie schneller tippen können, z.B. Kontextvorhersage, Autokorrektur und mehr.

- 1. Tippen Sie auf der Startseite auf 🗰 und anschließend auf Einstellungen.
- 2. Tippen Sie auf Sprache & Tastatur > TouchPal HTC Sense Version > Intelligente Eingabe.
- 3. Wählen Sie die Optionen, die aktiviert werden sollen.

# HTC Hilfe

# Benötigen Sie eine Kurzanleitung zur Verwendung Ihres Telefons?

Lesen Sie unsere benutzerfreundlichen Anleitungen und die FAQs in der Hilfe App, um mehr über die Benutzung Ihres Telefons zu erfahren.

- Wenn Sie eine Hilfe Kachel in HTC BlinkFeed sehen, tippen Sie einfach auf die Kachel, um mehr über den Tipp zu erfahren.
- Tippen Sie auf der Startseite auf ... und anschließend auf Hilfe.

Sie können anschließend auf **Suche Hilfeartikel und Videos** tippen und eingeben, nach was Sie suchen. Oder Sie können auf ≡ tippen, um nach Anleitungen, FAQs und mehr zu suchen.

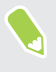

Wenn HTC Hilfe nicht auf Ihrem Telefon vorinstalliert ist, können Sie sie von Google Play herunterladen.

## Haben Sie Hardware- oder Verbindungsprobleme?

Bevor Sie unseren Kundendienst kontaktieren, können Sie zuerst die Hilfe App nutzen, um eine Fehlerbehebung oder Überprüfung des Telefons vorzunehmen. Diese hilft Ihnen bei der Suche nach dem Grund des Problems und dabei, ob Sie das Problem lösen können oder den Kundendienst kontaktieren müssen.

- 1. Tippen Sie auf der Startseite auf 🗰 und anschließend auf Hilfe.
- **3.** Sie können auch auf **Software Updates** tippen, um nach neuen Software Updates zu suchen.Software Updates können Fehlerbehebungen und Funktionsverbesserungen beinhalten.

# Persönliche Einrichtung

# Themes

### Was ist Themes?

Themes bietet eine schnelle und einfache Möglichkeit zur Anpassung des HTC 10 mit Elementen wie Hintergründen, Tönen und Symbolen.

Sie müssen sich mit Ihrem bevorzugten Konto anmelden, um durch die verfügbaren Themes im Themes Store zu stöbern oder erstellen Sie Ihr eigenes.

#### Themes oder individuelle Elemente herunterladen

Suchen und laden Sie fertige Themes und Elemente herunter, welche die Personalisierung Ihres HTC 10 ganz einfach machen.

- 1. Halten Sie einen leeren Bereich auf einer Widget-Seite etwas länger gedrückt.
- 2. Tippen Sie auf Theme ändern.
- **3.** Wenn Sie das erste Mal Themes verwenden, tippen Sie auf **Erste Schritte** und melden Sie sich anschließend mit Ihrem bevorzugten Konto an.
- **4.** Tippen Sie auf  $\equiv$  > Empfohlen.
- **5.** Tippen Sie auf der Empfohlen Seite auf ••• unter jeder Kategorie, um empfohlene Elemente zu durchsuchen.
- 6. Tippen Sie auf ein Miniaturbild, um das Detailfenster anzuzeigen.
- 7. Tippen Sie auf Herunterladen.

Wenn Sie das Theme oder ein Element nicht sofort herunterladen möchten, können Sie zuerst auf 🕼 tippen, um es als Lesezeichen zu speichern.

Tippen Sie auf **Übernehmen**, um die Szene nach dem Herunterladen anzuwenden. Wenn Ihr ausgewähltes Theme Töne enthält, wird auch Ihr Klingelton, Benachrichtigungston und Alarmton geändert.

#### Ihre eigene Szene erstellen

Sie können Ihre eigene Szene erstellen und anpassen und sie selbst anderen zum Download zur Verfügung stellen.

- 1. Halten Sie einen leeren Bereich auf einer Widget-Seite etwas länger gedrückt.
- 2. Tippen Sie auf Theme ändern.
- **3.** Tippen Sie auf + > **Hintergrundbild ändern**, um das Haupthintergrundbild für Ihr Theme einzustellen.

- 4. Wählen Sie ein Bild von Ihrem Telefon oder nehmen Sie ein Foto mit der Kamera auf.
- **5.** Verschieben und vergrößern Sie das Zuschneidefenster in den Bereich des Bildes, das Sie nutzen möchten.
- 6. Schneiden Sie das Bild zu und speichern Sie es.
- 7. Tippen Sie auf Weiter.
- 8. Wischen Sie von oben oder unten zum vordefinierten Stil, der für Ihre Szene ausgewählt werden soll.
- 9. Sie können:
  - Tippen Sie auf Weiter, wenn Sie das Theme nicht weiter anpassen möchten.
  - Tippen Sie auf **Bearbeiten** und anschließend auf eine der Kategorien, die Sie anpassen möchten. Ändern Sie die Einstellungen, bis Sie zufrieden sind.

Tippen Sie auf Vorschau, um zu sehen, wie Ihr Theme aussehen wird.

**10.** Tippen Sie auf **Fertig stellen**, geben Sie dem Theme einen Namen und tippen Sie anschließend auf **OK**, um Ihr Theme zu speichern.

Um das Theme sofort anzuwenden, wählen Sie die Option Dieses Theme jetzt anwenden.

#### Finden Ihrer Szenen

Die erstellten, als Lesezeichen gespeicherten oder heruntergeladenen Themes befinden sich in Ihrer Theme Sammlung.

- 1. Halten Sie einen leeren Bereich auf einer Widget-Seite etwas länger gedrückt.
- 2. Tippen Sie auf Theme ändern.
- **3.** Tippen Sie auf  $\equiv$  > Eigene Szenen.

#### Ihr Theme bearbeiten

Nach der Auswahl eines Themes können Sie Teile von anderen Themes wie z.B. Töne, Symbole, Hintergründe mischen und anpassen.

Um Themes zu mischen und anzupassen, müssen sie zuerst Theme Komponenten aus dem Themes Store herunterladen.

- 1. Halten Sie einen leeren Bereich auf einer Widget-Seite etwas länger gedrückt.
- 2. Tippen Sie auf Aktuelle Szene bearbeiten.
- 3. Tippen Sie auf eine der Kategorien, die Sie ändern möchten.
- **4.** Tippen Sie auf ein Element in der Kategorie. Wenn die Kategorie leer ist, tippen Sie auf ♥ neben dem Kategorienamen und wählen Sie anschließend eine der Sammlungen, aus der ausgewählt werden soll.
- **5.** Tippen Sie auf **Download**, um den Inhalt abzurufen und anschließend auf **Übernehmen**, um die Änderung an Ihrem aktuellen Theme zu übernehmen.

- 61 Persönliche Einrichtung
  - **6.** Drücken Sie auf ⊲ , bis das Vorschaufenster angezeigt wird. Nehmen Sie Änderungen vor, bis Sie mit dem Ergebnis zufrieden sind.
  - **7.** Tippen Sie auf **Kopie speichern**, um Ihre neue Szene zu speichern, oder wenn Sie eine kopierte Szene bearbeiten, tippen Sie auf **Speichern**, um die Änderungen zu speichern.

#### Eine Szene löschen

Sie können eine Szene löschen, wenn Sie sie nicht mehr länger auf dem Telefon behalten möchten.

- 1. Halten Sie einen leeren Bereich auf einer Widget-Seite etwas länger gedrückt.
- 2. Tippen Sie auf Theme ändern.
- 3. Tippen Sie auf  $\equiv$  > Eigene Szenen.
- 4. Suchen und tippen Sie auf ein Element, das gelöscht werden soll.
- **5.** Tippen Sie auf : > Entfernen.

Wenn das gelöschte Element gerade aktiviert ist, wird es auf dem HTC 10 so lange aktiviert bleiben, bis ein anderes Theme angewendet wird.

# Startseiten-Layout

## Auswahl eines Startseiten-Layout

Sie können zwischen zwei Startseitenlayouts wählen.

Das Klassik Layout ermöglicht Ihnen das Hinzufügen herkömmlicher App-Verknüpfungen und Widgets auf Ihrer Startseite. Dieses Layout wird anhand eines unsichtbaren Gitters anordnen, was Sie zur Startseite hinzugefügt haben.

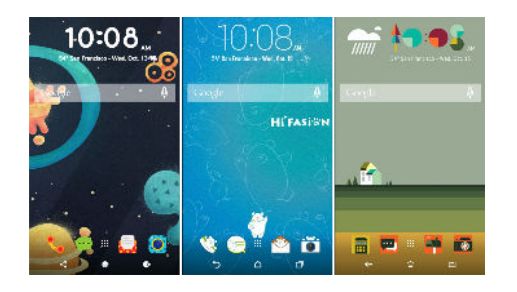

Das Freestyle Startseitenlayout befreit Sie von Gitterbeschränkungen und ermöglicht Ihnen die Ablage Ihrer Symbole und Widgets an jede beliebige Stelle der Startseite. Sie können auch eigene Sticker als App-Verknüpfungen nutzen!

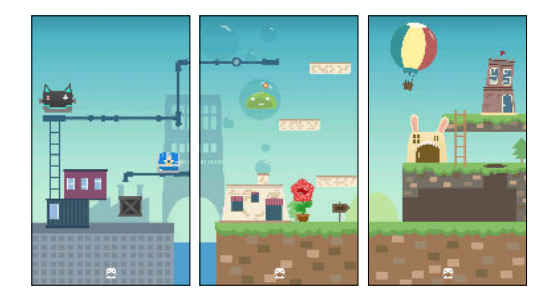

- 1. Halten Sie einen leeren Bereich auf einer Widget-Seite etwas länger gedrückt.
- 2. Tippen Sie auf Startseiten-Layout ändern.
- 3. Wählen Sie das gewünschte Startseitenlayout.

# Hintergründe

## Ihr Startseitenhintergrundbild einstellen

Sie haben die Auswahl aus verfügbaren Hintergrundbildern oder Fotos, die Sie mit der Kamera aufgenommen haben.

📢 Sie können das Hintergrundbild nur beim Klassik Startseitenlayout ändern.

- 1. Tippen Sie auf der Startseite auf 👬 > Einstellungen > Personalisieren.
- 2. Tippen Sie auf Hintergrundbild ändern.

- 3. Wählen Sie, von wo Sie das Hintergrundbild auswählen möchten.
- 4. Tippen Sie auf Anwenden oder Hintergrundbild festlegen.

### Mehrere Hintergrundbilder

Sie können ein Panoramabild in drei Teile gliedern, so dass es sich als ein Foto über drei Startseitenfenster erstreckt. Oder wählen Sie drei unterschiedliche Hintergrundbilder für jede Widget-Seite aus.

- 📢 🔹 Sie können Mehrere Hintergrundbilder nur im Klassik Startseitenlayout anwenden.
  - Sie können Mehrere Hintergrundbilder nur für drei Widget-Seiten einstellen. Das Foto ganz rechts für als Hintergrundbild für alle zusätzlichen Fenster verwendet.
  - 1. Halten Sie einen leeren Bereich auf einer Widget-Seite etwas länger gedrückt.
  - 2. Tippen Sie auf Aktuelles Theme bearbeiten > Hintergrundbild Startseite.
  - 3. Tippen Sie auf 🛇 > Mehrere.Es werden anschließend drei Seitenminiaturbilder angezeigt.
  - 4. Tippen Sie auf Hintergrundbild ändern unter dem Miniaturbild der ersten Seite.
  - **5.** Wählen Sie aus den vorhandenen Hintergrundbildern oder tippen Sie auf 🕒, um aus Ihren eigenen Fotos auszuwählen.

Wenn Sie ein Panoramafoto ausgewählt haben, müssen Sie es von dem Bereich beginnend zuschneiden, der auf die linke Widget-Seite der Startseite passt.

- **6.** Wiederholen Sie die Schritte 4 und 5, um das Hintergrundbild für das zweite und dritte Widget-Fenster zu ändern.
- 7. Tippen Sie auf  $\checkmark$ .

#### Zeitbasiertes Hintergrundbild

Stellen Sie Ihr Startseitenhintergrundbild so ein, dass es bei Tag und Nacht wechselt.

🚯 Sie können nur ein Zeitbasiertes Hintergrundbild beim Klassik Startseitenlayout anwenden.

- 1. Halten Sie einen leeren Bereich auf einer Widget-Seite etwas länger gedrückt.
- 2. Tippen Sie auf Aktuelles Theme bearbeiten > Hintergrundbild Startseite.
- **3.** Tippen Sie auf **⊘** > **Zeitbasiert**. Es werden anschließend zwei Seitenminiaturbilder angezeigt.
- **4.** Tippen Sie auf **Hintergrundbild ändern** unter dem Tag Miniaturbild, um das Hintergrundbild auszuwählen, das während des Tages angezeigt werden soll.
- **5.** Wählen Sie aus den vorhandenen Hintergrundbildern oder tippen Sie auf <sup>↓</sup>, um aus Ihren eigenen Fotos auszuwählen.

- 64 Persönliche Einrichtung
  - 6. Tippen Sie auf Hintergrundbild ändern unter dem Nacht Miniaturbild, um das Hintergrundbild auszuwählen, das während der Nacht angezeigt werden soll.
  - 7. Tippen Sie auf  $\checkmark$ .

## Hintergrundbild Display-Sperre

Anstelle des Startseitenhintergrundbildes können Sie auch ein anderes Hintergrundbild für Ihren Sperrbildschirm einstellen.

- 1. Halten Sie einen leeren Bereich auf einer Widget-Seite etwas länger gedrückt.
- 2. Tippen Sie auf Aktuelles Theme bearbeiten > Displaysperren-Hintergrund.
- **3.** Wählen Sie aus Miniaturbildern oder tippen Sie auf <sup>↓</sup>, um aus Ihren eigenen Fotos auszuwählen.
- 4. Tippen Sie auf Übernehmen oder Speichern.

# Startseitenfenster

**1**0÷

Eine Widget-Seite hinzufügen oder entfernen

- Sie werden keine neue Widget-Seite hinzufügen können, wenn Sie bereits das Limit erreicht haben.
  - HTC BlinkFeed wird immer als erste Seite angezeigt (wenn es nicht entfernt wird). Vor HTC BlinkFeed kann keine Widget-Seite hinzugefügt werden.
  - 1. Halten Sie einen leeren Bereich auf einer Widget-Seite etwas länger gedrückt.
  - 2. Tippen Sie im Popup-Menü auf Startseiten verwalten.
  - 3. Wenn Sie eine neue Widget-Seite hinzufügen möchten, streichen Sie nach links, bis das + Symbol angezeigt wird, und tippen Sie anschließend darauf.
  - **4.** Wenn Sie eine Widget-Seite entfernen möchten, streichen Sie nach links oder rechts, bis die Seite angezeigt wird, und tippen Sie anschließend auf **Entfernen**.
  - 5. Wenn Sie damit fertig sind, drücken Sie auf  $\triangleleft$ .

#### Widget-Seiten anordnen

📢 Vor HTC BlinkFeed kann keine Widget-Seite verschoben und eingesetzt werden.

- 1. Ziehen Sie in HTC BlinkFeed oder einer Widget-Seite zwei Finger zusammen, um die Startseite anzupassen.
- **2.** Halten Sie das Miniaturbild eines Widget-Fensters gedrückt und ziehen Sie es anschließend nach links oder rechts an die gewünschte Position.
- 3. Wenn Sie damit fertig sind, drücken Sie auf  $\triangleleft$ .

#### Das Hauptfenster der Startseite ändern

Stellen Sie HTC BlinkFeed oder eine Widget-Seite als Ihr Hauptfenster der Startseite ein.

- 1. Halten Sie einen leeren Bereich auf einer Widget-Seite etwas länger gedrückt.
- 2. Tippen Sie im Popup-Menü auf Startseiten verwalten.
- **3.** Streichen Sie nach links oder rechts, bis Sie das Fenster sehen, das Sie als Ihr Hauptfenster der Startseite verwenden möchten.
- 4. Tippen Sie auf Als Startseite einstellen.
- 5. Drücken Sie auf  $\triangleleft$ .

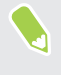

Wenn Sie STARTSEITE in einer App drücken, wird zunächst das letzte Fenster angezeigt, das Sie aufgerufen haben. Drücken Sie erneut auf STARTSEITE, um zum Hauptfenster der Startseite zu gelangen.

# Sticker, Widgets und App-Verknüpfungen

#### Startleiste

Die Startleiste ermöglicht Ihnen den direkten Zugriff auf häufig verwendete Apps und andere Verknüpfungen. Sie können die Apps in der Startleiste durch andere häufig von Ihnen verwendete ersetzen.

- 📢 🔹 Sie können die Startleiste nur beim Klassisches Layout anpassen.
  - Wenn Sie das Freestyle Layout nutzen, wird die Startleiste nur im Displaysperren-Fenster angezeigt. Die angezeigten Symbole werden mit denen im Klassik Layout identisch sein.
  - 1. Drücken Sie etwas länger auf die App, die Sie ersetzen möchten und ziehen Sie sie anschließend nach 📋 .

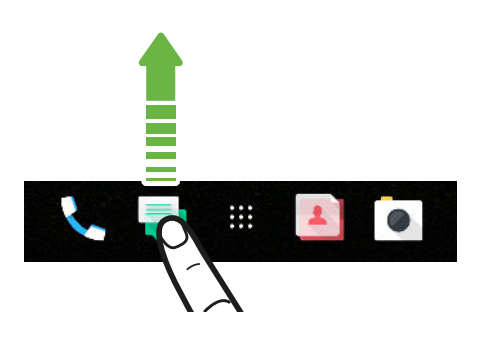

- 2. Tippen Sie auf 👯 , um das Fenster Apps aufzurufen.
- **3.** Drücken Sie etwas länger auf eine App und ziehen Sie sie anschließend an die freie Stelle in der Startleiste.
- Sie können Apps in der Startleiste auch in einem Ordner gruppieren. Siehe Apps im Widget-Fenster und in der Startleiste gruppieren auf Seite 68.
- Die Apps oder andere Verknüpfungen, die Sie im Displaysperren-Fenster sehen, sind dieselben Apps wie in der Startleiste.

# Startseiten-Widgets hinzufügen

Widgets machen wichtige Informationen und Medieninhalte leicht verfügbar.

- 1. Halten Sie einen leeren Bereich auf einer Widget-Seite etwas länger gedrückt.
- 2. Tippen Sie im Popup-Menü auf Apps und Widgets hinzufügen.
- **3.** Tippen Sie auf ♥ > Widgets.
- 4. Scrollen Sie durch die Widgets oder tippen Sie auf  ${\sf Q}$ , um nach einem bestimmten Widget zu suchen.
- **5.** Halten Sie ein Widget gedrückt und ziehen Sie es anschließend auf eine Widget-Seite, zu der Sie es hinzufügen möchten.

#### Ändern der Widget-Einstellungen

Sie können grundlegende Einstellungen einiger Widgets ändern.

- 1. Halten Sie ein Widget auf der Startseite etwas länger gedrückt und ziehen Sie es anschließend nach 🌣 .
- 2. Ändern Sie die Widget-Einstellungen nach Belieben.

#### Größe eines Widget ändern

Die Größe einiger Widgets kann geändert werden, nachdem Sie sie der Startseite hinzugefügt haben.

- 1. Halten Sie ein Widget auf der Startseite etwas länger gedrückt und heben Sie anschließend Ihren Finger an. Wenn eine Umrandung angezeigt wird, kann die Größe des Widgets angezeigt werden.
- 2. Ziehen Sie an den Seiten der Umrandung, um das Widget zu vergrößern oder zu verkleinern.

### Startseitenverknüpfungen hinzufügen

Sie können häufig verwendete Apps und Widget-Seiten auf der Startseite ablegen. Sie können ebenfalls Verknüpfungen zu häufig verwendeten Einstellungen, gespeicherten Webseiten usw. hinzufügen.

- 1. Halten Sie einen leeren Bereich auf einer Widget-Seite etwas länger gedrückt.
- 2. Tippen Sie im Popup-Menü auf Apps und Widgets hinzufügen.
- **3.** Tippen Sie auf **⊘** > **Apps** oder **Verknüpfungen**.
- 4. Scrollen Sie durch die Apps oder Verknüpfungen oder tippen Sie auf  ${\sf Q}$ , um nach einer zu suchen.
- **5.** Halten Sie eine App oder Verknüpfung gedrückt und ziehen Sie sie anschließend auf eine Widget-Seite, zu der Sie sie hinzufügen möchten.

Um eine App aus dem Apps Fenster hinzuzufügen, halten Sie die App gedrückt und ziehen Sie sie auf die Widget-Seite.

# Sticker als App-Verknüpfungen verwenden

Ersetzen Sie die normalen App-Verknüpfungen durch Sticker, um sich Ihrem Startseitendesign anzupassen. Sie können einzelne Sticker mit verschiedenen Apps verknüpfen.

- 1. Zum Freestyle Layout wechseln.Unter Auswahl eines Startseiten-Layout auf Seite 62 erfahren Sie, wie Sie dabei vorgehen können.
- 2. Halten Sie einen leeren Bereich auf einer Widget-Seite etwas länger gedrückt.
- 3. Tippen Sie im Popup-Menü auf Sticker hinzufügen.
- **4.** Tippen Sie auf ♥ > Sticker.
- **5.** Blättern Sie durch Sticker und ziehen Sie anschließend ein Sticker zu einer Widget-Seite, zu der Sie ihn hinzufügen möchten.

#### 68 Persönliche Einrichtung

**6.** Tippen Sie auf den neu hinzugefügten Sticker und tippen Sie anschließend eine App an, um sie mit dem Sticker zu verknüpfen.

Wenn Sie den Sticker mit einer anderen App verknüpfen müssen, halten Sie ihn auf der Widget-Seite gedrückt und ziehen Sie ihn anschließend auf **Neu verknüpfen**.

7. Wenn Sie den Namen der verknüpften App anzeigen oder ausblenden möchten, halten Sie den Sticker auf der Widget-Seite gedrückt und ziehen Sie ihn anschließend auf Label anzeigen oder Label ausblenden.

Sie können auswählen, Labels für sämtliche Sticker auf der Startseite anzuzeigen oder auszublenden. Halten Sie eine leere Stelle auf einer Widget-Seite gedrückt und tippen Sie anschließend auf **Labels für Sticker anzeigen/ausblenden**.

#### Apps im Widget-Fenster und in der Startleiste gruppieren

1. Drücken Sie etwas länger auf eine App und ziehen Sie sie anschließend auf eine andere App, um automatisch einen Ordner zu erstellen.

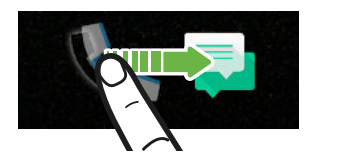

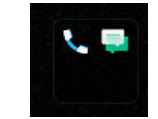

- 2. Tippen Sie auf den Ordner, um ihn zu öffnen.
- **3.** Tippen Sie auf die Titelleiste des Ordnerfensters und geben Sie anschließend einen neuen Ordnernamen ein.
- **4.** Fügen Sie weitere Apps zum Ordner hinzu. Tippen Sie auf **+**, wählen Sie Ihre Apps aus, und tippen Sie anschließend auf **Fertig**.

Sie können auch Verknüpfungen zu Einstellungen oder Informationen zu einem Ordner hinzufügen. Fügen Sie zunächst eine Verknüpfung zu einem Widget-Fenster hinzu und ziehen Sie sie anschließend in den Ordner.

#### Elemente aus einem Ordner entfernen

- 1. Tippen Sie in der Startleiste oder im Widget-Fenster auf einen Ordner, um ihn zu öffnen.
- 2. Drücken Sie etwas länger auf die App oder Verknüpfung, und ziehen Sie sie anschließend nach 📋 .

#### Ein Startseitenelement verschieben

Sie können ganz einfach ein Widget, Symbol oder Sticker von einem Widget-Fenster in ein anderes verschieben.

- 1. Halten Sie ein Startseitenelement mit einem Finger gedrückt.
- **2.** Streichen Sie mit einem anderen Finger schnell nach links oder rechts, um das Display zu einem anderen Widget-Fenster zu drehen.

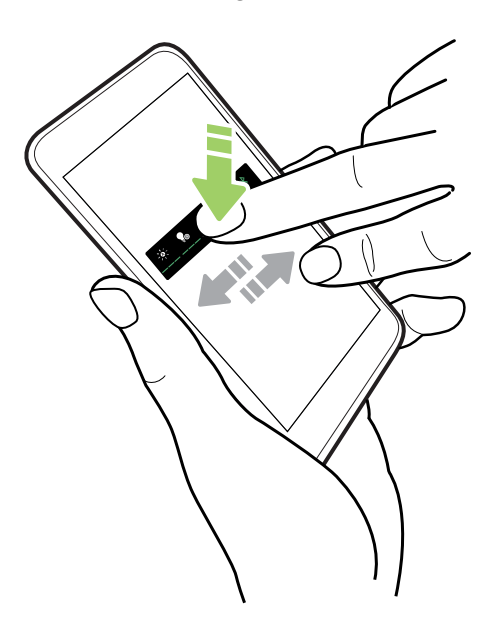

3. Lassen Sie das Element an der Stelle los, wo Sie es hinschieben möchten.

#### Entfernen eines Startseitenelements

- 1. Drücken Sie etwas länger auf das Widget, Symbol oder den Sticker, das oder den Sie entfernen möchten und ziehen Sie es oder ihn anschließend nach 📋 .
- 2. Heben Sie Ihren Finger an, wenn das Element rot angezeigt wird.

# **Apps Fenster**

#### Apps anordnen

Sie können die Apps im Apps Fenster neu anordnen

- 1. Tippen Sie in HTC BlinkFeed oder einer beliebigen Widget-Seite auf 🗰 .
- **2.** Tippen Sie auf **v** und wählen Sie anschließend, wie Apps angeordnet werden sollen, z.B. alphabetisch.
- **3.** Wählen Sie **Benutzerdefiniert**, wenn Sie die Apps neu anordnen oder in Gruppen einordnen möchten.

#### Apps im Apps Fenster anzeigen oder ausblenden

- 1. Tippen Sie im Fenster Apps auf : > Apps anzeigen/ausblenden.
- 2. Wählen Sie die Apps, die Sie ausblenden möchten und deaktivieren Sie die Kästchen, um sie wieder einzublenden.
- 3. Tippen Sie auf Fertig.

#### Apps in einem Ordner gruppieren

- **1.** Tippen Sie im Fenster Apps auf  $\checkmark$  > **Benutzerdefiniert**.
- **2.** Tippen Sie auf : > **Apps neu anordnen**.
- **3.** Drücken Sie etwas länger auf eine App und ziehen Sie sie anschließend auf eine andere App, um automatisch einen Ordner zu erstellen.
- 4. Wenn Sie weitere Apps hinzufügen möchten, ziehen Sie die jeweilige App in den Ordner.
- 5. Wenn Sie dem Ordner einen Namen geben möchten, tippen Sie auf dessen Titelleiste und geben Sie anschließend den Ordnernamen ein.
- 6. Tippen Sie nach Abschluss auf  $\checkmark$ .

#### Apps und Ordner verschieben

- **1.** Tippen Sie im Fenster Apps auf ∨ > **Benutzerdefiniert**.
- **2.** Tippen Sie auf : > **Apps neu anordnen**.
- **3.** Halten Sie eine App oder einen Ordner etwas länger gedrückt und führen Sie dann einen der folgenden Schritte aus:
  - Ziehen Sie die App oder den Ordner an eine andere Position auf derselben Seite.
     Warten Sie, bis das Beschäftigt-Symbol nicht mehr angezeigt wird, bevor Sie Ihren Finger loslassen.
  - Ziehen Sie die App oder den Ordner zum V oder A Pfeil, um sie oder ihn auf eine andere Seite zu verschieben.
- **4.** Wenn Sie mit dem Verschieben von Apps oder Ordnern fertig sind, tippen Sie auf ✓.

#### Apps aus einem Ordner entfernen

- **1.** Tippen Sie im Fenster Apps auf ∨ > **Benutzerdefiniert**.
- 2. Tippen Sie auf : > Apps neu anordnen.
- 3. Tippen Sie auf den Ordner, um ihn zu öffnen.
- 4. Drücken Sie etwas länger auf eine App und ziehen Sie sie anschließend aus dem Apps Fenster. Warten Sie, bis das Beschäftigt-Symbol nicht mehr angezeigt wird, bevor Sie Ihren Finger loslassen.
- **5.** Wenn Sie mit dem Entfernen von Apps fertig sind, tippen Sie auf  $\checkmark$ .

# Töne

# Klingeltöne, Benachrichtigungen und Wecker

- 1. Tippen Sie auf der Startseite auf 🔛 und anschließend auf Einstellungen.
- 2. Tippen Sie auf Ton & Benachrichtigung.
- **3.** Tippen Sie auf ein Element zum Ändern, und wählen Sie anschließend unterschiedliche Töne für Ihren Klingelton, Systembenachrichtigung und Wecker.

Gehen Sie zu den Einstellungen der entsprechenden Apps, um jeweils Töne für neue Nachrichten, E-Mail und Terminerinnerungen auszuwählen.

4. Tippen Sie auf Lautstärken, um die Lautstärkepegel für jede Tonart einzustellen.

Um in Themes nach weiteren Tönen zu suchen, gehen Sie zu **Einstellungen > Personalisieren > Aktuelles Theme bearbeiten** und tippen Sie anschließend auf **Klingelton**, **Benachrichtigung** oder **Wecker**.

# Kamera

# Kamera-Grundlagen

# Kamera Anzeige

Nehmen Sie tolle Fotos und Videos mit der Kamera auf. Das

Tippen Sie auf der Startseite auf das Kamerasymbol, um die Kamera App zu öffnen. Der **Foto** Modus wird angezeigt, welches der Standardaufnahmemodus ist.

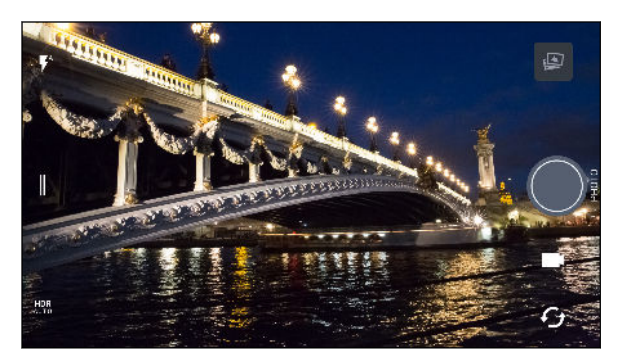

**V**<sup>A</sup> Wechsel zwischen Blitzlichtmodi.

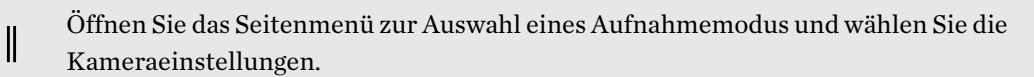

- HDR Wechseln Sie zwischen den Foto HDR Modi.
- Wechsel zwischen der vorderen Kamera und der Hauptkamera.
  - Wechseln Sie zwischen den Video und Foto Modi.

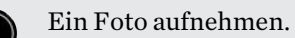

•

Anzeige des zuletzt aufgenommenen Fotos oder Videos.
### Auswahl eines Aufnahmemodus

Wechseln Sie zu einem Aufnahmemodus für die Aufnahme von Fotos oder Videos. Die Kamera am HTC 10 teilt Aufnahmemodi in Kategorien ein, so dass Sie schnell den gewünschten Modus finden können.

1. Tippen Sie auf ∥, um das Seitenmenü zu öffnen.

Sie können auch im Querformat von der linken Ecke nach rechts oder im Hochformat von der oberen Ecke nach unten wischen.

2. Scrollen Sie durch das Menü, um die verfügbaren Aufnahmemodi anzuzeigen.

| Foto       | > 27 gr      | A |
|------------|--------------|---|
| Zoe Kamera | 4:3<br>12 MP |   |
| Panorama   |              |   |
| Pro        |              | - |
| Video      |              | Ģ |

- 3. Tippen Sie auf den Aufnahmemodus, den Sie verwenden möchten.
- 4. Um schnell zwischen der Front- und Hauptkamera zu wechseln, tippen Sie im Suchfenster auf G.

## Aufnahmemoduseinstellungen

Sie können die Einstellungen für einige der Aufnahmemodi wie z.B. **Foto** oder **Video** Modus ändern. Um die Einstellungen zu ändern, wählen Sie einen Modus aus und tippen Sie anschließend auf ∥ zur Anzeige und Auswahl der für diesen Modus verfügbaren Einstellungen.

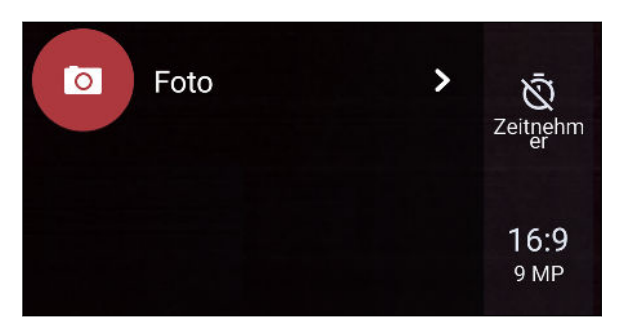

| Modus               | Einstellung                                              | Beschreibung                                                                                                    |
|---------------------|----------------------------------------------------------|----------------------------------------------------------------------------------------------------|
| Foto<br>Selfie Foto | Wechseln Sie zwischen der<br>zu aktivieren oder deaktivi | Wechseln Sie zwischen den Zeiteinstellungen, um den Selbstauslöser<br>zu aktivieren oder deaktivieren. Siehe Fotos mit dem Selbstauslöser |
| Pro                 |                                                          | aufnehmen auf Seite 81 für weitere Einzelheiten.                                                                                          |

| Modus                 | Einstellung | Beschreibung                                                                                                    |
|-----------------------|-------------|----------------------------------------------------------------------------------------------------|
|                       | 16:9        | Stellt die Fotoqualität und das Seitenverhältnis ein. Siehe Fotoqualität<br>und Größe einstellen auf Seite 75 für weitere Einzelheiten.            |
| Pro                   | RAW         | Wählen Sie RAW oder JPG Format für Fotos. Siehe Aufnahme eines<br>RAW Fotos auf Seite 83 für weitere Einzelheiten.                                 |
| Video<br>Selfie Video | Full<br>HD  | Stellen Sie die Videoqualität ein. Siehe Einstellen der Videoauflösung<br>auf Seite 76 für weitere Einzelheiten.                                   |
|                       | OFF         | Aktivieren oder deaktivieren Sie die hochauflösende Audioaufnahme.<br>Siehe Hochauflösendes Audio aktivieren auf Seite 76, um mehr zu<br>erfahren. |
| Selfie Foto           | ð*          | Haut Verbesserung ein- und ausschalten. Siehe Die Haut mit Haut<br>Verbesserung verschönern auf Seite 79 für weitere Einzelheiten.                 |

### Zoomen

Spreizen Sie vor der Aufnahme eines normalen Fotos oder Videos zwei Finger auseinander, um hineinzuzoomen, oder zusammen, um herauszuzoomen. Sie können während der Aufnahme auch nach Belieben hinein- und herauszoomen.

## Aktivieren oder Deaktivieren des Kamerablitzes

Tippen Sie auf das Blitz-Symbol, um eine Blitzeinstellung auszuwählen.

Wenn Sie 🖡 oder 🖡 verwenden, wird die Kamera automatisch die beste Blitzhelligkeit für das Foto einstellen.

## Aufnahme eines Fotos

- 1. Tippen Sie auf der Startseite auf das Kamerasymbol, um die Kamera App zu öffnen.
- 2. Wechseln Sie zum Foto-Modus, wenn Sie sich nicht in diesem Modus befinden. Siehe Auswahl eines Aufnahmemodus auf Seite 73 für Details.
- **3.** Richten Sie die Kamera auf das, was Sie aufnehmen möchten. Die Kamera wird den Fokus automatisch einstellen, wenn Sie sich bewegen. Sie können auch auf das Display tippen, um den Fokus auf ein anderes Motiv zu legen.
- **4.** Um die Belichtung anzupassen, tippen Sie auf den Bildschirm und ziehen Sie Ihren Finger anschließend nach oben und unten.

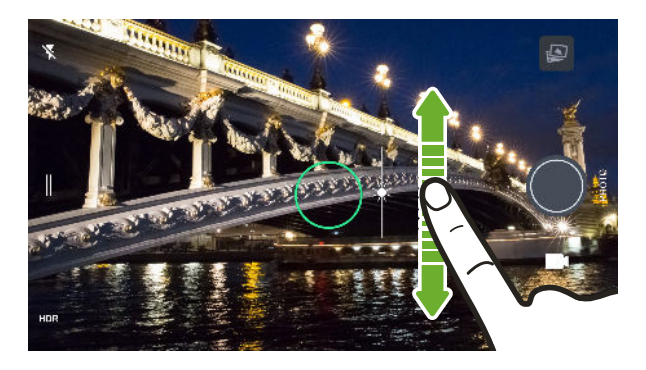

5. Wenn Sie zur Aufnahme des Fotos bereit sind, tippen Sie auf 🔘.

## Fotoqualität und Größe einstellen

- 1. Wechseln Sie zum Modus Foto oder Selfie Foto. Oder wählen Sie den Pro Modus.
- 2. Tippen Sie auf ∥, um das Seitenmenü zu öffnen.
- **3.** Tippen Sie auf die aktuelle Einstellung–zum Beispiel 16:9 um die Fotoqualität und Größe oder das Seitenverhältnis zu ändern.

### Tipps für die Aufnahme besserer Fotos

Hier sind einige Tipps für die Aufnahme, um bessere Bilder mit der Kamera-App zu erhalten.

### Vor der Aufnahme

- Stellen Sie sicher, dass die Kamera- und Blitzlichtlinsen sauber und frei von Fingerabdrücken sind. Dasselbe gilt für den Laserfokus-Sensor. Verwenden Sie ein weiches, sauberes Mikrofaserreinigungstuch, um sie abzuwischen.
- Halten Sie das Telefon so, dass Ihre Finger nicht die Kamera- und Blitzlichtlinsen blockieren. Stellen Sie ebenfalls sicher, dass sich Ihre Finger nicht in der N\u00e4he des Laserfokus-Sensors befinden.

## Für klare, scharfe Aufnahmen

- Obwohl das HTC 10 über die weltweit erste optische Bildstabilisierung an den Kameras der Rück- und Vorderseite verfügt, um Verwacklungen durch zitternde Hände und Bewegungen zu vermeiden, wird die Schärfe wie bei jeder Kamera sichtbar verbessert, wenn Sie sie ruhig halten.
- Das HTC 10 verfügt über automatische Funktionen, welche die Aufnahme von Fotos ganz einfach machen. Der Fotomodus in der Kamera App bietet Ihnen eine schnelle und zuverlässige Möglichkeit, um Fotos aufzunehmen.Der Laser-Autofokus findet intelligent die beste Aufnahme basierend auf der Position und der Richtung, in die er zeigt.

Für kreativere Aufnahmen bietet das HTC 10 zudem eine schnelle Möglichkeit für die Anpassung der Belichtungsstufe oder Helligkeit in Echtzeit. Zum Fokussieren einfach antippen und dann mehrmals nach oben wischen, um das Motiv heller zu machen, um mehr Details zu zeigen oder nach unten, um es dunkler und stärker zu machen.

- Wenn Sie auf das Display zum Fokussieren tippen, wird der Bildkontrast zur dynamischen Anpassung verwendet, was manchmal wünschenswert ist, wenn Sie ein Makro aufnehmen möchten, um einen nicht mittigen Bokeh-Effekt zu erzielen oder um Fotos aufzunehmen, während Sie sich bewegen.
- Wenn sich das Objekt bewegt, halten Sie es im Sucher gedrückt, um den Fokus zu sperren.
- Wenn sich Teile des Bildes im Schatten und andere Teile in hellen Bereichen befinden, verwenden Sie den HDR, um mehrere Aufnahmen mit unterschiedlicher Belichtung zu machen und sie zu einer Aufnahme zusammenzufügen. Halten Sie das HTC 10 ruhig oder legen Sie es auf eine ebene Unterlage, wenn Sie HDR verwenden.

- Achten Sie bei der Aufnahme eines Panoramafotos auf die gesamte Szene und fokussieren Sie auf ein Objekt mit einem neutralen Farbton, um die Belichtung im zusammengesetzten Bild ausgeglichen zu gestalten.
- Stellen Sie sicher, dass Sie die Kamera während der Aufnahme eines Fotos nicht bewegen, insbesondere in Situationen mit wenig Licht Halten Sie das Telefon ruhig und bewegen Sie die Kamera nicht, wenn Sie RAW Fotos im Pro Modus aufnehmen.

## Andere Tipps

- Tippen Sie in den Kamera Einstellungen auf **Raster**, um das Motiv besser zu erfassen oder die Komposition zu verbessern.
- Nach der Aufnahme können Sie das Foto in der Google Fotos App verbessern.

## Aufnahme von Video

- 1. Tippen Sie auf der Startseite auf das Kamerasymbol, um die Kamera App zu öffnen.
- 2. Wechseln Sie zum Modus Video. Siehe Auswahl eines Aufnahmemodus auf Seite 73 für Details.
- 3. Wenn Sie zur Aufnahme bereit sind, tippen Sie auf igodot.
- 4. Den Fokus auf ein anderes Motiv oder einen anderen Bereich einstellen, indem Sie einfach auf das Suchfenster tippen. Sie können auch die Belichtung nach dem Antippen ändern, indem Sie auf dem Bildschirm nach oben und unten ziehen.
- 5. Tippen Sie auf das Blitz-Symbol, um den Blitz ein- oder auszuschalten.
- 6. Tippen Sie auf 🕕, um die Aufnahme anzuhalten und anschließend auf 💭, um fortzufahren.
- 7. Tippen Sie auf **O**, um die Aufnahme zu beenden.

## Einstellen der Videoauflösung

- 1. Wechseln Sie zum Modus Video.
- 2. Tippen Sie auf ∥, um das Seitenmenü zu öffnen.
- 3. Tippen Sie auf Qualität, um die Videoauflösung zu ändern.

## Hochauflösendes Audio aktivieren

Nehmen Sie Videos einschließlich Selfie Videos mit hochauflösendem Audio auf.

- Hochauflösendes Audio ist nur verfügbar, wenn die Videoqualität auf HD (720p) oder höher eingestellt wurde.
  - Sie können die Videoaufnahme bei der Nutzung von hochauflösendem Audio nicht anhalten.
  - 1. Wechseln Sie zum Modus Video.
  - **2.** Tippen Sie auf *I*, um das Seitenmenü zu öffnen.

- 3. Tippen Sie auf Hochauflösender Ton, um hochauflösendes Audio zu aktivieren.
- **4.** Wenn Sie zur Aufnahme bereit sind, tippen Sie auf **9**.
- 5. Tippen Sie auf **O**, um die Aufnahme zu beenden.

Mit hochauflösendem Audio aufgenommene Videos werden im MKV (Matroska Video) Dateiformat gespeichert.

Aufnahme eines Fotos während der Videoaufnahme – VideoPic

- 1. Tippen Sie auf der Startseite auf das Kamerasymbol, um die Kamera App zu öffnen.
- 2. Wechseln Sie zum Modus Video. Siehe Auswahl eines Aufnahmemodus auf Seite 73 für Details.
- **3.** Tippen Sie auf **9**, um mit der Aufnahme zu beginnen.
- 4. Tippen Sie während der Aufnahme auf 🔘 wenn Sie ein Foto aufnehmen möchten.
- 5. Tippen Sie auf **O**, um die Aufnahme zu stoppen.

Die Lautstärketasten für die Aufnahme von Fotos oder Videos verwenden

In der Kamera App können Sie die LAUTSTÄRKE-Tasten als Auslösetasten oder Zoomsteuerungen einstellen.

- 1. Tippen Sie auf der Startseite auf das Kamerasymbol, um die Kamera App zu öffnen.
- **2.** Tippen Sie auf *I*, um das Seitenmenü zu öffnen.
- 3. Tippen Sie auf Einstellungen > Lautstärketastenoptionen.
- 4. Wählen Sie, wie Sie die Lautstärketasten in der Kamera-App nutzen möchten.

Kontinuierliche Aufnahme von Bildern

Möchten Sie Fotos von sich bewegenden Motiven aufnehmen? Egal ob das Fußballspiel Ihres Sohnes oder ein Autorennen. Sie können die Action immer aufnehmen.

- 1. Tippen Sie auf der Startseite auf das Kamerasymbol, um die Kamera App zu öffnen.
- 2. Wechseln Sie zum Modus Foto. Siehe Auswahl eines Aufnahmemodus auf Seite 73 für Details.
- 3. Halten Sie den Auslöser 🔘 auf dem Bildschirm gedrückt.

Die Kamera nimmt kontinuierlich Fotos des Motivs auf.

### HDR verwenden

Bei der Aufnahme von Porträts gegen einen hellen Hintergrund können Sie HDR, Abkürzung für High Dynamic Range, verwenden, um das Motiv schärfer abzubilden. HDR verstärkt die Details von hellen und dunklen Bereichen selbst bei starken Lichtkontrasten.

HDR funktioniert am besten, wenn sich das Motiv nicht bewegt. Die Kamera macht mehrere Aufnahmen mit unterschiedlichen Belichtungen und setzt Sie zu einem verbesserten Foto zusammen.

- 1. Tippen Sie auf der Startseite auf das Kamerasymbol, um die Kamera App zu öffnen.
- 2. Wechseln Sie zum Modus Foto. Siehe Auswahl eines Aufnahmemodus auf Seite 73 für Details.
- **3.** Stellen Sie sicher, dass HDR oder AUTO ausgewählt ist. Falls nicht, tippen Sie auf AUTO ausgewählt ist. Falls nicht, tippen Sie auf AUTO ausgewählt ist.

HDR Auto ist auch im Selfie Fotomodus verfügbar und standardmäßig aktiviert.

4. Tippen Sie auf

Videos in Zeitlupe aufnehmen

Erleben Sie eine Hochgeschwindigkeitsaktion Stück für Stück wieder und geben Sie Ihren Videos einen Hauch von Spannung.

Audio wird in diesem Modus aufgenommen, aber nur dann verfügbar sein, wenn das Video mit normaler Geschwindigkeit wiedergegeben wird.

- 1. Tippen Sie auf der Startseite auf das Kamerasymbol, um die Kamera App zu öffnen.
- 2. Wechseln Sie zum Modus Zeitlupe. Siehe Auswahl eines Aufnahmemodus auf Seite 73 für Details.
- **3.** Tippen Sie auf **9**, um mit der Aufnahme zu beginnen.
- **4.** Tippen Sie auf **O**, um die Aufnahme zu beenden.

# Selfies und Personenaufnahmen

## Tipps für die Aufnahme von Selfies und Personen

Möchten Sie sich selbst, Ihre Familie und Freunde auf Ihren Aufnahmen am besten aussehen lassen? Hier sind einige Kameraoptionen, die Sie anpassen oder auswählen können, bevor Sie Selfies und Aufnahmen von Personen machen.

### Haut Verbesserung für Selfies

Verschönern Sie Ihr Gesicht mit Haut Verbesserung, bevor Sie Ihr Selfie aufnehmen. Siehe Die Haut mit Haut Verbesserung verschönern auf Seite 79.

### Winkel von Selfies

Möchten Sie, dass der Winkel Ihrer Aufnahmen genauso aussehen, wie Sie sich selbst im Sucher sehen?

- 1. Wechseln Sie zum **Selfie Foto** Modus. Siehe Auswahl eines Aufnahmemodus auf Seite 73 für Details.
- 2. Tippen Sie auf ∥, um das Seitenmenü zu öffnen.
- 3. Tippen Sie auf Einstellungen > Kameraoptionen.
- 4. Stellen Sie sicher, dass die Gespiegelte Selfies speichern Option ausgewählt ist.

## Die Haut mit Haut Verbesserung verschönern

Verschönern Sie Ihre Haut, bevor Sie ein Selfie aufnehmen. Haut Verbesserung glättet Ihre Haut in Echtzeit.

- We Haut Verbesserung ist deaktiviert, wenn automatisches HDR aktiviert ist.
  - 1. Tippen Sie auf der Startseite auf das Kamerasymbol, um die Kamera App zu öffnen.
  - 2. Wechseln Sie zum Selfie Foto Modus. Siehe Auswahl eines Aufnahmemodus auf Seite 73 für Details.
  - **3.** Wenn die Haut Verbesserung Anpassungsleiste nicht im Suchfenster angezeigt wird, tippen Sie auf ∥, um das Seitenmenü zu öffnen und tippen Sie anschließend auf ⊗.
  - 4. Ziehen Sie den Regler der Einstellungsleiste, um den Grad der Hautglättung zu ändern.
  - Wenn Sie das nächste Mal Selfies machen möchten, ohne Haut Verbesserung zu verwenden, tippen Sie auf ∥, um das Seitenmenü zu öffnen und tippen Sie anschließend auf Š\*, um Haut Verbesserung zu deaktivieren.

### Auto Selfie verwenden

Halten Sie still, um ein Auto Selfie zu erstellen — oder lächeln Sie einfach! Sie müssen diese Funktion nur in den Kameraeinstellungen aktivieren.

- 1. Tippen Sie auf der Startseite auf das Kamerasymbol, um die Kamera App zu öffnen.
- 2. Wechseln Sie zum Selfie Foto Modus. Siehe Auswahl eines Aufnahmemodus auf Seite 73 für Details.
- **3.** Tippen Sie auf *I*, um das Seitenmenü zu öffnen.
- 4. Tippen Sie auf Einstellungen > Kameraoptionen.
- **5.** Wählen Sie die **Automatische Selfie Aufnahme** Option und tippen Sie anschließend außerhalb des Seitenmenüs, um es zu schließen.
- 6. Posieren und rahmen Sie sich selbst im Sucher.
- 7. Um das Selfie automatisch aufzunehmen, schauen Sie in die Frontkamera und:
  - Bleiben Sie still, bis der weiße Kasten im Sucher grün wird.
  - Oder lächeln Sie in die Kamera. Lächeln Sie ein paar Sekunden, bis die Aufnahme gemacht wurde.

## Selfies mit Sprachbefehlen aufnehmen

Sie können Foto- oder Videoselfies ganz einfach per Sprachbefehl machen. Sie müssen diese Funktion nur in den Kameraeinstellungen aktivieren.

Diese Funktion ist möglicherweise nicht in allen Sprachen verfügbar.

- 1. Tippen Sie auf der Startseite auf das Kamerasymbol, um die Kamera App zu öffnen.
- 2. Wechseln Sie zum Modus Selfie Foto oder Selfie Video. Siehe Auswahl eines Aufnahmemodus auf Seite 73 für Details.
- **3.** Tippen Sie auf *I*, um das Seitenmenü zu öffnen.
- 4. Tippen Sie auf Einstellungen > Kameraoptionen.
- **5.** Wählen Sie die **Sprachaufnahme** Option und tippen Sie anschließend außerhalb des Seitenmenüs, um es zu schließen.
- 6. Posieren und rahmen Sie sich selbst im Sucher.
- 7. Schauen Sie in die Frontkamera und:
  - Sagen Sie Lächeln oder Schnappschuss, um ein Fotoselfie aufzunehmen.
  - Sagen Sie Aufnahme oder Läuft, um ein Videoselfie aufzunehmen.

Sie können die Sprachbefehle auch mit der Hauptkamera verwenden. Wechseln Sie zum Foto Modus und wählen Sie **Sprachaufnahme** in den Kameraeinstellungen.

### Fotos mit dem Selbstauslöser aufnehmen

Wenn Sie den Selbstauslöser verwenden, zählt die Kamera-App herunter, bevor Ihr Foto aufgenommen wird. Sie können die Countdown-Zeit einstellen.

- 1. Tippen Sie auf der Startseite auf das Kamerasymbol, um die Kamera App zu öffnen.
- 2. Wählen Sie den Aufnahmemodus, den Sie verwenden möchten. Siehe Auswahl eines Aufnahmemodus auf Seite 73 für Details.
- **3.** Tippen Sie auf *I*, um das Seitenmenü zu öffnen.
- 4. Tippen Sie auf Timer, um die Countdown-Zeit einzustellen.
- 5. Drücken Sie auf , um den Timer zu starten. Die Kamera wird das Foto nach dem Countdown aufnehmen.

# Zoe Kamera

### Zoe Kamera verwenden

Mehr als nur ein Foto aufnehmen. Mit Zoe Kamera können Sie lebendige Momente als Foto und 3 Sekunden HD Video aufnehmen.

📢 Einige Kamerafunktionen sind nicht verfügbar, wenn Sie Zoe Kamera verwenden, z.B. Zoomen.

- 1. Tippen Sie auf der Startseite auf das Kamerasymbol, um die Kamera App zu öffnen.
- 2. Wechseln Sie zum Modus Zoe Kamera. Siehe Auswahl eines Aufnahmemodus auf Seite 73 für Details.
- 3. Wenn Sie zur Aufnahme bereit sind, tippen Sie auf 🔘

Wenn Sie sehen, dass der Auslöser langsam rot wird , halten Sie das Telefon weiterhin ruhig, da die Kamera das Foto und ein 3-sekündiges Video aufnehmen wird.

Wenn Sie die Aufnahme mit Zoe Kamera machen, ist es empfehlenswert, das HTC 10 ruhig zu halten, um sich bewegende Motive gegen eine feste Hintergrundszene aufzunehmen.

# Panoramaaufnahmen

## Aufnahme eines Panoramafotos

Erstellen Sie eine breitere Aufnahme von Landschaften in einem Schwenk.

Einige Kamerafunktionen sind nicht verfügbar, wenn Sie den Panoramaschwenk-Modus verwenden, z.B. Zoomen.

- 1. Tippen Sie auf der Startseite auf das Kamerasymbol, um die Kamera App zu öffnen.
- 2. Wechseln Sie zum Modus Panorama. Siehe Auswahl eines Aufnahmemodus auf Seite 73 für Details.
- 3. Wenn Sie zur Aufnahme bereit sind, tippen Sie auf 🥙.
- **4.** Schwenken Sie im Quer- oder Hochformat nach links oder rechts. Halten Sie das HTC 10 so flüssig wie möglich, um automatisch Bilder aufnehmen zu können.

Sie können auch auf 😵 tippen, um die Aufnahme jederzeit zu stoppen.

Die Kamera fügt die Bilder zu einem einzelnen Foto zusammen.

# Hyperlapse

# Aufnahme eines Hyperlapse Videos

Möchten Sie einen schnellen Bewegungseffekt in Ihrem Video haben? Verwenden Sie den Hyperlapse Modus, um Videos bis auf das 12-fache zu beschleunigen.

- 1. Tippen Sie auf der Startseite auf das Kamerasymbol, um die Kamera App zu öffnen.
- 2. Wechseln Sie zum Modus Hyperlapse. Siehe Auswahl eines Aufnahmemodus auf Seite 73 für Details.
- 3. Wenn Sie zur Aufnahme bereit sind, tippen Sie auf igodot.
- 4. Ändern Sie den Fokus auf ein anderes Motiv oder einen anderen Bereich, indem Sie auf das Suchfenster tippen.
- 5. Tippen Sie auf das Blitz-Symbol, um den Blitz ein- oder auszuschalten.
- 6. Tippen Sie auf **O**, um die Aufnahme zu beenden.

# Pro Modus

# Manuelle Anpassung von Kameraeinstellungen

Möchten Sie die Kameraeinstellungen für unterschiedliche Umgebungen oder Lichtverhältnisse individuell steuern? Verwenden Sie den Pro Modus, um die Werte für Einstellungen wie zum Beispiel Weißabgleich, Belichtung, ISO und mehr manuell anpassen.

- 1. Tippen Sie auf der Startseite auf das Kamerasymbol, um die Kamera App zu öffnen.
- 2. Wechseln Sie zum Modus Pro. Siehe Auswahl eines Aufnahmemodus auf Seite 73 für Details.
- **3.** Tippen Sie auf eine Einstellung und ziehen Sie anschließend am Regler, um Anpassungen vorzunehmen.

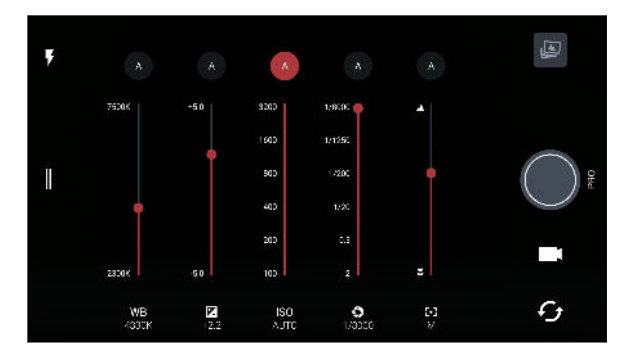

Tippen Sie erneut auf eine Einstellung, um den Regler auszublenden.

- 4. Um eine Einstellung zurück auf Automatisch zu stellen, tippen Sie auf 🗛 .
- 5. Wenn Sie zur Aufnahme eines Fotos bereit sind, tippen Sie auf 🔘

## Aufnahme eines RAW Fotos

Möchten Sie mehr Details in Ihren Aufnahmen behalten oder die Belichtung bei der Nachbearbeitung anpassen? Im Pro Modus können Sie Fotos aufnehmen, die als RAW Bilddateien im DNG Format zusammen mit einer JPG komprimierten Version gespeichert werden.

RAW Bilddateien benötigen sehr viel Speicherplatz. Es wird empfohlen, eine Speicherkarte als Standardspeicher für Fotos und Videos zu verwenden.

- 1. Tippen Sie auf der Startseite auf das Kamerasymbol, um die Kamera App zu öffnen.
- 2. Wechseln Sie zum Modus Pro. Siehe Auswahl eines Aufnahmemodus auf Seite 73 für Details.
- 3. Tippen Sie auf ∥, um das Seitenmenü zu öffnen.
- 4. Tippen Sie auf 🔤 , um zur RAW Aufnahme zu wechseln und tippen Sie anschließend auf 🔘 .

Um zurück zur JPEG Aufnahme zu wechseln, tippen Sie auf ∥ zum Öffnen des Seitenmenüs und tippen Sie anschließend auf .

### Wie nimmt die Kamera App RAW Fotos auf?

Die Kamera App nimmt Fotos im DNG RAW Format und JPG Format auf.

Digital Negative (DNG) ist ein offenes und verlustloses RAW Bildformat. Da eine RAW Datei normalerweise 2 bis 6 mal größer als eine JPEG Datei ist und in den meisten Fotoansichts-Apps nicht angezeigt werden kann, wird das Foto im DNG und JPG Format aufgenommen. Wenn Sie die Google Fotos App verwenden, werden Sie ein Symbol auf einem Foto sehen, welches anzeigt, dass es eine Version der Datei im DNG RAW Format gibt.

RAW Foto werden bei der Aufnahme nicht weiterverarbeitet, um die meisten Originalbilddaten zu erhalten—zum Beispiel Dynamikbereich—so dass Sie die Belichtung anpassen oder professionelle Anpassungen mit modernen Bearbeitungswerkzeugen vornehmen können. Nach dem Vornehmen von Änderungen können Sie das RAW Foto als eine JPG Datei speichern, wenn Sie es drucken oder teilen möchten.

# **Google Fotos und Apps**

# **Google Fotos**

# Was Sie auf dem Google Fotos tun können

Dies sind einige Dinge, die Sie direkt mit Google Fotos auf dem HTC 10 tun können.

 Die mit dem HTC 10 gemachten Fotos und Videos anzeigen, bearbeiten und teilen. Sie können auch auf die Mediendateien zugreifen, die Sie vorher in Ihrem Google Konto gesichert haben.

Wenn 🖄 oder 🗘 auf einem Miniaturbild angezeigt wird, bedeutet dies, dass eine Mediendatei nur auf dem Telefon gespeichert und noch nicht in Ihrem Google Konto gesichert wurde. Wenn dieses Symbol nicht angezeigt wird, wurde das Foto oder Video bereits in Ihrem Konto gesichert.

- Drücken Sie etwas länger auf das entsprechende Miniaturbild, um Fotos oder Videos auszuwählen. Tippen Sie auf ein Datum, um sämtliche Mediadateien dieses Datums auszuwählen. Oder halten Sie ein Miniaturbild als Ihre erste Auswahl etwas länger gedrückt, und ziehen Sie Ihren Finger anschließend zum letzten Element, das Sie auswählen möchten.
- Verbessern Sie RAW Fotos, die Sie mit der HTC Kamera App aufgenommen haben.
- Fügen Sie einen Hyperlapse Effekt zu Ihren Videos hinzu.
- Ändern Sie die Geschwindigkeit von Zeitlupenvideos.

Um mehr über Google Fotos zu erfahren, tippen Sie auf  $\equiv$  > Hilfe. Oder besuchen Sie support.google.com/photos.

# Anzeige von Fotos und Videos

**1**0÷

Wenn Sie Google Fotos das erste Mal öffnen, melden Sie sich bei Ihrem Google Konto, wenn Sie dazu aufgefordert werden, und wählen Sie, ob Sie Sicherung und Synchronisation aktivieren oder deaktivieren möchten.

1. Tippen Sie auf der Startseite auf 👬 > Fotos.

Ihre lokalen und synchronisierten Fotos und Videos werden nach Datum geordnet angezeigt. Wenn O oder  $\oiint{O}$  auf einem Miniaturbild angezeigt wird, bedeutet dies, dass eine Mediendatei nur auf dem Telefon gespeichert und noch nicht in Ihrem Konto gesichert wurde.

**2.** Um zu einer anderen Ansicht zu wechseln, tippen Sie auf : und wählen Sie anschließend, wie Sie Ihre Mediendateien anzeigen lassen möchten.

- 3. Tippen Sie auf ein Minitaturbild, um es im Vollbild anzuzeigen.

Oder wenn Sie Registerkarten an der Unterseite des Fensters sehen, können Sie auf die Registerkarte **Alben** tippen, über die Miniaturbilder der Sammlung wischen und anschließend auf **Geräteordner** tippen.

Bearbeiten von Fotos

- 1. Tippen Sie auf der Startseite auf **Startseite** Fotos.
- 2. Tippen Sie auf ein Miniaturbild, um es im Vollbild anzuzeigen.
- 3. Tippen Sie auf 🖍 und führen Sie anschließend einen der folgenden Schritte aus:
  - Tippen Sie auf \Xi zur Anpassung von Helligkeit, Farbe und mehr.
  - Tippen Sie auf 🛃, um einen Filter auf das Foto anzuwenden.
  - Tippen Sie auf 🗘 , um das Foto zu drehen oder zuzuschneiden.
- **4.** Während der Bearbeitung können Sie das Foto gedrückt halten, um Ihre Änderungen gegenüber dem Original zu vergleichen.
- 5. Tippen Sie auf ✓, nachdem Sie Ihre Anpassungen vorgenommen haben.
- 6. Tippen Sie auf Speichern.

RAW Fotos verbessern

Nach der Aufnahme von RAW Fotos können Sie den Kontrast und die Details in der Fotos App verbessern.

- **1.** Tippen Sie auf der Startseite auf **...** > **Fotos**.
- 2. Suchen und tippen Sie auf das RAW Foto, das Sie verbessern möchten.

RAW Fotos sind mit einem 🔤 Symbol auf dem Miniaturbild markiert.

- 3. Tippen Sie auf 🖍 und anschließend auf RAW Verbesserung.
- **4.** Tippen Sie auf **↓**, um zwischen Vorher- und Nachher-Fotos zu wechseln.
- **5.** Tippen Sie auf ✓, wenn Sie fertig sind.

### Zuschneiden eines Videos

- 1. Tippen Sie auf der Startseite auf ... > Fotos.
- 2. Tippen Sie auf ein Video-Minitaturbild, um es im Vollbild anzuzeigen.
- 3. Tippen Sie auf ✔ und ziehen Sie die Zuschneideschieberegler an die Stellen, an denen das Video beginnen und enden soll.
- **4.** Tippen Sie auf , um eine Vorschau des zugeschnittenen Videos anzuzeigen.
- 5. Tippen Sie auf Speichern.

Das zugeschnittene Video wird als Kopie gespeichert. Das Originalvideo bleibt dabei unverändert.

# Ändern der Wiedergabegeschwindigkeit eines Zeitlupenvideos

Sie können die Wiedergabegeschwindigkeit eines ausgewählten Abschnittes eines Zeitlupenvideos anpassen.

Sie können nur die Videowiedergabegeschwindigkeit von Videos ändern, die mit der Zeitlupenfunktion in der Kamera-App aufgenommen wurden.

- **1.** Tippen Sie auf der Startseite auf **...** > **Fotos**.
- 2. Suchen und tippen Sie auf das Miniaturbild des Zeitlupenvideos, um es im Vollbild anzuzeigen.

Zeitlupenvideos sind mit einem 🏵 Symbol auf dem Miniaturbild markiert.

- 3. Tippen Sie auf das Display, um die Steuerelemente auf dem Display anzuzeigen.
- 4. Rahmen Sie den Abschnitt ein, den Sie verlangsamen möchten, indem Sie an den linken und rechten Reglern ziehen.
- 5. Tippen Sie auf , um das Ergebnis anzuzeigen.

Sie können die Wiedergabegeschwindigkeit während der Vorschau anpassen.

# Ein Hyperlapse Video bearbeiten

Wenn Sie ein Video im Hyperlapse Modus aufgenommen haben, können Sie unterschiedliche Geschwindigkeiten auf verschiedene Abschnitte des Videos anwenden.

- 1. Tippen Sie auf der Startseite auf **Startseite** > Fotos.
- 2. Suchen und tippen Sie auf das Hyperlapse Video, um es im Vollbild anzuzeigen.

Hyperlapse Zeitlupenvideos sind mit einem 🛥 Symbol auf dem Miniaturbild markiert.

- 3. Tippen Sie auf 🚄 .
- 4. Verschieben Sie die linken und rechten Regler, um Ihr Video in Abschnitte zu unterteilen.
- 5. Tippen Sie auf einen Abschnitt, den Sie anpassen möchten und anschließend auf einen Punkt, der einer bestimmten Wiedergabegeschwindigkeit entspricht, um den ausgewählten Abschnitt zu ändern.
- 6. Wiederholen Sie den vorherigen Schritt für die verbleibenden Abschnitte.
- 7. Tippen Sie auf  $\checkmark$ .

Das bearbeitete Video wird als Kopie gespeichert. Das Originalvideo bleibt dabei unverändert.

### Hinzufügen eines Hyperlapse Effekts zu einem normalen Video

- 1. Tippen Sie auf der Startseite auf ::: > Fotos.
- 2. Suchen und tippen Sie auf das Miniaturbild eines Videos, um es im Vollbild anzuzeigen.
- 3. Tippen Sie auf : > Bearbeiten in > Zoe Video Editor.
- 4. Tippen Sie auf Ein Hyperlapse Video erstellen.

- 5. Verschieben Sie die linken und rechten Regler, um Ihr Video in Abschnitte zu unterteilen.
- 6. Tippen Sie auf einen Abschnitt, den Sie anpassen möchten und anschließend auf einen Punkt, der einer bestimmten Wiedergabegeschwindigkeit entspricht, um den ausgewählten Abschnitt zu ändern.
- 7. Wiederholen Sie den vorherigen Schritt für die verbleibenden Abschnitte.
- 8. Tippen Sie auf  $\checkmark$ .

Das bearbeitete Video wird als Kopie gespeichert. Das Originalvideo bleibt dabei unverändert.

# **Google Now**

## Sofortinformationen mit Google Now erhalten

Möchten Sie nachschauen, wie das Wetter oder Ihre morgendliche Zeit zum Pendeln ist, bevor Sie in Ihren Tag starten? Google Now<sup>™</sup> liefert schnelle und aktuelle Informationen, die Ihnen wichtig sind - alles ganz ohne Suche.

Je nach Ihrem Standort, Tageszeit und vorherigen Google Suchen zeigt Google Now Informationskarten mit den folgenden Inhalten an:

- Das Tageswetter und die Wettervorsage für die nächsten Tage.
- Die Verkehrsbedingungen auf Ihrem Weg zur Arbeit oder Ihrem Heimweg.
- Die Wegbeschreibungen und die Zeit bis zu Ihrem nächsten Termin.
- Der nächste ankommende Zug oder Bus auf dem Gleis oder an der Bushaltestelle.
- Die Ergebnisse und Ihres Lieblingsteams und Statistiken, wenn Sie das Spiel genießen.

Öffnen Sie die Google Suche App, um Google Now zu nutzen. Tippen Sie auf der Startseite auf **\*\*\*** und anschließend auf **Google**. Oder tippen Sie auf das Google Suchleistenwidget, wenn es verfügbar ist.

### **Google Now einrichten**

Vor der Einrichtung von Google Now:

- Stellen Sie sicher, dass Sie sich an Ihrem Google-Konto angemeldet haben.
- Schalten Sie Ortsdienste ein und stellen Sie sicher, dass eine Verbindung mit dem Internet besteht.
- 1. Tippen Sie auf der Startseite auf 🗰 und anschließend auf Google.
- 2. Tippen Sie auf Erste Schritte. Oder wenn Sie zuvor Google Now auf dem HTC 10 eingerichtet und deaktiviert haben, tippen Sie auf Now Karten aktivieren > Einrichten.

- **3.** Lesen Sie das Informationsfenster und tippen Sie anschließend auf **Ja**, **ich bin dabei**. Google Now Informationskarten werden daraufhin im Google Suchfenster angezeigt.
- 4. Wischen Sie nach oben, um sämtliche verfügbaren Informationskarten anzuzeigen.
- 5. Wenn Sie eine Karte verwerfen möchten, wischen Sie sie nach rechts.

Je nach Informationen, die Sie erlaubt haben zu teilen, werden weitere Informationskarten im Google Suchfenster angezeigt, wenn Sie das HTC 10 zur Suche im Web, zum Erstellen von Terminen, zum Einstellen von Erinnerungen und mehr verwenden.

### Karteneinstellungen ändern

Sie können die Einstellungen von Google Now Karten jederzeit auf Ihre Informationsbedürfnisse anpassen. Sie können zum Beispiel die Wettereinheiten auf der Wetter Karte oder Ihr Transportmittel auf der Karte Verkehr ändern.

- 1. Tippen Sie auf der Startseite auf 🔛 und anschließend auf Google.
- 2. Führen Sie einen dieser Schritte aus:
  - Um die Einstellungen einer bestimmten Karte zu ändern, tippen Sie auf : und anschließend auf eine Aktion.
  - Wenn Sie bestimmte Karteninformationen wie z.B. Ihre Arbeitsadresse und zu folgenden Sportvereinen oder Aktien ändern möchten, tippen Sie auf : und anschließend auf Google Now anpassen. Wählen Sie die Informationen aus, die Sie ändern möchten.

## Erinnerungen in Google Now einrichten

Erinnerungen in Google Now sind eine einfache Möglichkeit, über Aufgaben auf dem Laufenden zu bleiben. Sie können zeit- oder ortsbasierte Erinnerungen einstellen. Wenn die Erinnerungszeit abgelaufen ist oder wenn Sie einen bestimmten Ort erreicht haben, zeigt Google Now die Karte Erinnerung im Google Suchfenster an und informiert Sie akustisch.

Diese Funktion ist möglicherweise nicht in allen Sprachen verfügbar.

- 1. Tippen Sie auf der Startseite auf 🔛 und anschließend auf Google.
- 2. Tippen Sie auf  $\equiv$  und anschließend auf Erinnerungen.
- 3. Tippen Sie auf 🕂 .
- 4. Geben Sie einen Namen für die Erinnerung ein, zum Beispiel die Aufgabe, an die Sie erinnert werden möchten.
- **5.** Wählen Sie **Zeit**, um eine zeitbasierte Erinnerung einzustellen oder **Ort**, um eine ortsbasierte Erinnerung einzustellen.
- 6. Stellen Sie die Erinnerungszeit oder Einzelheiten zum Ort ein.
- 7. Tippen Sie auf  $\checkmark$ .

Wenn die Erinnerung fällig ist oder wenn Sie den Ort erreicht haben, wird die Karte Erinnerung im Google Suchfenster eingeblendet. Sie können die Erinnerung anschließend verwerfen oder sich später erinnern lassen.

### Google Now deaktivieren

- 1. Tippen Sie auf der Startseite auf ::: > Einstellungen > Google.
- 2. Tippen Sie auf Suche & Google Now > Now Karten.
- 3. Tippen Sie auf den Schalter neben Karten anzeigen und anschließend auf Deaktivieren.

### Now on Tap

Verwenden Sie Now on Tap zur Suche nach Informationen bei der Anzeige von E-Mails oder Webseiten, dem Anhören von Musik oder selbst beim Austausch von Textnachrichten. Mit Now on Tap können Sie nach Informationen über das angezeigte Fenster suchen, so dass Sie die App nicht verlassen müssen. Halten Sie einfach STARTSEITE gedrückt und Now on Tap zeigt entsprechende Informationen, Apps und Aktionen an.

Diese Funktion ist möglicherweise nicht in allen Sprachen verfügbar.

### **EinschaltenNow on Tap**

**1**0÷

Vor dem Aktivieren von Now on Tap:

- Stellen Sie sicher, dass Sie sich an Ihrem Google-Konto angemeldet und Google Now.
- Schalten Sie Ortsdienste ein und stellen Sie sicher, dass eine Verbindung mit dem Internet besteht.
- 1. Tippen Sie auf der Startseite auf 🗰 und anschließend auf Google.
- 2. Tippen Sie auf  $\equiv$  > Einstellungen > Now on Tap.
- 3. Tippen Sie den Schalter neben Now on Tap.

### Suche mit Now on Tap

- 1. Halten Sie in der aktuellen App STARTSEITE gleichzeitig gedrückt. Now on Tap analysiert das Fenster und zeigt eine Karte mit Informationen, Apps oder Aktionen in Bezug zum gesuchten Element oder Standort an.
- 2. Tippen Sie auf ein Element auf der Karte, um weitere Informationen anzuzeigen oder eine Aktion auszuführen. Sie können auch "OK, Google" sagen, gefolgt von dem, was Sie über das gesuchte Element oder Standort wissen möchten. Wenn Now on Tap z.B. nach einem Restaurant gesucht hat, können Sie sagen "OK, Google. Zeig mir den Weg zu diesem Restaurant", um eine Wegbeschreibung zu erhalten.
- 3. Drücken Sie auf ⊲, um die Informationskarten auszublenden und zum Fenster zurückzukehren.

### Now on Tap deaktivieren

- **1.** Tippen Sie auf der Startseite auf **:::** > **Einstellungen** > **Google**.
- 2. Tippen Sie auf Suche & Google Now > Now on Tap.
- 3. Tippen Sie den Schalter neben Now on Tap.

# **Google Suche**

## Auf dem HTC 10 und im Web suchen

Sie können auf dem HTC 10 und im Web nach Informationen suchen. In der Google Suche App können Sie Ihre Suche durch Eingabe eines Stichwortes oder durch die Nutzung von Google Voice Search<sup>™</sup> starten.

Um die Google Suche zu öffnen, tippen Sie auf der Startseite auf 🔛 und suchen und tippen Sie anschließend auf **Google**. Oder tippen Sie auf das Google Suchleistenwidget, wenn es verfügbar ist.

Einige Apps wie z.B. Kontakte oder Mail verfügen über eine eigene Suchfunktion, die Sie verwenden können, um nur in diesen Apps zu suchen.

### Ausführen von Suchabfragen im Web und auf dem HTC 10

1. Tippen Sie auf der Startseite auf 🗰 und anschließend auf Google.

Wenn Sie bereits ein Google-Konto auf dem HTC 10 eingerichtet haben, werden Sie die Möglichkeit haben, sich bei Google Now anzumelden.

- 2. Geben Sie den Suchbegriff in das Suchfeld ein. Während der Eingabe werden entsprechende Begriffe auf dem HTC 10 und Vorschläge von der Google-Websuche in einer Liste angezeigt.
- **3.** Wenn Sie das gewünschte Ergebnis in der Liste mit Vorschlägen sehen, tippen Sie auf das Element, um es zu suchen oder in der entsprechenden App zu öffnen.

Sie können auch Suchergebnisse aus dem Web filtern, indem Sie auf eine Kategorie in der Filterleiste unten im Fenster tippen.

### Das Web mit Ihrer Stimme durchsuchen

Mit Google Voice Search können Sie Informationen im Web finden, indem Sie mit dem HTC 10 sprechen.

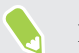

Diese Funktion ist möglicherweise nicht in allen Sprachen verfügbar.

- 1. Tippen Sie auf der Startseite auf 🗰 und anschließend auf Google.
- 2. Sagen Sie "OK, Google" und anschließend nach was Sie suchen. Nach dem Sprechen werden passende Ergebnisse der Google Websuche angezeigt.
- 3. Wenn Sie das gewünschte Ergebnis in der Liste sehen, tippen Sie auf das Element, um es in der entsprechenden App zu öffnen. Sagen Sie anderenfalls "OK, Google", um erneut zu suchen.

### **Einstellung von Suchoptionen**

- 1. Tippen Sie auf der Startseite auf ::: > Einstellungen > Google.
- 2. Tippen Sie auf Suche & Google Now.
- 3. Tippen Sie auf die Suchoption, die Sie einstellen möchten.

Um Hilfe zu erhalten oder Feedback zu geben, tippen Sie auf 🕐 .

# Google Apps

## Google Apps

Nutzen Sie die Vielzahl der Google Apps auf dem HTC 10, um produktiv zu sein, im Internet zu surfen, unterhalten zu werden und mehr.

# Gmail

Senden und empfangen Sie E-Mails von Ihren Google Konten oder von anderen E-Mail Konten.

Gmail lässt Sie jetzt auch Ihre beruflichen Microsoft Exchange ActiveSync E-Mails hinzufügen.

# **Google Kalender**

Planen Sie Ereignisse, Besprechungen und Termine. Google Kalender<sup>™</sup> synchronisiert sich mit Ihrem Google Konto, so dass Ihre Kalendertermine und Erinnerungen mit Ihnen gehen.

# **Google Chrome**

Surfen Sie im Internet, durchsuchen Sie das Web und speichern Sie Ihre häufig besuchten Webseiten.

# **Google Drive**

Speichern Sie Ihre Fotos, Dokumente und andere Dateien auf dem Google Drive, um auf sie vom HTC 10, Ihrem Computer und anderen Geräten zuzugreifen. Zusätzlich zum Standardspeicher von Google Drive können Sie möglicherweise noch weiteren kostenlosen Onlinespeicher nutzen. Melden Sie sich bei Ihrem Google-Konto auf dem HTC 10 an—nicht auf Ihrem Computer oder einem anderen nicht-HTC Telefon—, um das Angebot wahrzunehmen.

# **Google Maps**

Bestimmen Ihren aktuellen Standort, zeigen Sie Verkehrssituationen in Echtzeit an und erhalten Sie genaue Wegbeschreibungen.

Es gibt auch ein Suchwerkzeug, mit dem Sie Orte von Interesse oder Adressen auf einer Karte auffinden oder Orte auf Straßenebene anzeigen können.

# **Google Play Musik**

Erstellen Sie Ihre eigene Musikbibliothek, spielen Sie Ihre Lieblingstitel ab und kaufen Sie Alben oder Lieder.

93 Google Fotos und Apps

# YouTube

Teilen Sie Ihre Videos oder sehen Sie sich die neuesten viralen Videos an.

# Energie- und Speicherverwaltung

# Akku

#### Anzeige des Akkuprozentwertes

Sie können den Prozentwert des verbleibenden Akkustroms direkt in der Statusleiste ablesen.

- 1. Tippen Sie auf der Startseite auf 🗰 und anschließend auf Einstellungen.
- 2. Tippen Sie auf Energie.
- 3. Wählen Sie Akkuladung anzeigen.

### Akkuverbrauch überprüfen

Überprüfen Sie, wie das System und Apps den Akku nutzen und wie viel Strom verbraucht wird.

.....

- 1. Tippen Sie auf der Startseite auf 🗰 und anschließend auf Einstellungen.
- 2. Tippen Sie auf Energie.
- **3.** Tippen Sie auf **Akkunutzung** und anschließend auf ein Element, um zu überprüfen, wie es den Akku verwendet.
- 4. Wenn der Abschnitt Energieverbrauch anpassen bei der Anzeige der Akkunutzung angezeigt wird, können Sie auf Option darunter tippen, um Einstellungen anzupassen, welche die Akkunutzung beeinträchtigen.

Eine andere Möglichkeit zur Überprüfung der Akkunutzung pro App ist der Aufruf von **Einstellungen** und anschließendes Antippen von **Apps**. Tippen Sie auf die App, die Sie überprüfen möchten, und tippen Sie anschließend auf **Akku**.

Wenn die **Akku** Option im App Info Fenster ausgegraut ist, bedeutet dies, dass die App gegenwärtig den Akku nicht belastet.

## Akkuverlauf überprüfen

Sie können überprüfen, wie lange Sie das HTC 10 seit dem letzten Aufladen verwendet haben. Sie können auch eine Übersicht darüber sehen, wie lange das Display eingeschaltet war und wie lange Sie Verbindungen wie z.B. das mobile Netzwerk oder WLAN genutzt haben.

- 1. Tippen Sie auf der Startseite auf 🗰 und anschließend auf Einstellungen.
- 2. Tippen Sie auf Energie.
- 3. Tippen Sie auf Verlauf, um die Akkunutzung über einen bestimmten Zeitraum anzuzeigen.

### Akkuoptimierung für Apps

Wenn Sie Verbindungen wie z.B. WLAN aktiv haben, während sich das Telefon im Standbymodus befindet, könnten einige Apps weiterhin den Akku belasten. Beginnend mit Android 6.0, ist die Akkuoptimierung standardmäßig für alle Apps aktiviert, was die Akkulaufzeit verlängert, wenn Sie das Telefon nicht nutzen.

Das Telefon muss über einen längeren Zeitraum nicht genutzt werden, bevor die Akkuoptimierung eine Wirkung erzielt.

### Akkuoptimierung in Apps deaktivieren

Wenn Sie die Akkuoptimierung für einige Apps nicht aktivieren möchten, können Sie die Funktion in diesen Apps deaktivieren.

- 1. Tippen Sie auf der Startseite auf 🗰 und anschließend auf Einstellungen.
- 2. Tippen Sie auf Energie.
- 3. Tippen Sie auf Akkuoptimierung.
- 4. Tippen Sie auf Nicht optimiert > Alle Apps, um die vollständige Liste der Apps anzuzeigen.
- **5.** Um Akkuoptimierung in einer App zu deaktivieren, tippen Sie auf den App-Namen und anschließend auf **Nicht optimieren** > **Fertig**.

Wiederholen Sie dies, um die Optimierung in anderen Apps zu deaktivieren.

Um die Liste zu filtern und zu sehen, für welche Apps die Akkuoptimierung deaktiviert ist, tippen Sie auf **Alle Apps** > **Nicht optimiert**.

### Energiesparmodus verwenden

Der Energiesparmodus hilft beim Optimieren der Akkunutzungsdauer. Er reduziert die Nutzung von Telefonfunktionen, die den Akku belasten, zum Beispiel Standortdienste und Datenverbindung.

- 1. Tippen Sie auf der Startseite auf 🗰 und anschließend auf Einstellungen.
- 2. Tippen Sie auf Energie.
- **3.** Tippen Sie auf Energiesparmodus **Ein/Aus**, um den Energiesparmodus ein- oder auszuschalten.

Um einzustellen, wann dieser Modus automatisch aktiviert werden soll, tippen Sie auf **Energiesparmodus**, wählen Sie die Option **Energiesparmodus automatisch aktivieren** und wählen Sie anschließend einen Akkustand.

### **Extremer Energiesparmodus**

Aktivieren Sie den extremen Energiesparmodus, um die Akkulaufzeit zu verlängern, wenn Sie das Telefon nicht intensiv nutzen müssen. In diesem Modus kann die Standbyzeit länger als normal betragen, und Sie können nur grundlegende Funktionen wie z.B. Telefonanrufe, SMS und E-Mail nutzen.

- 1. Tippen Sie auf der Startseite auf 🗰 und anschließend auf Einstellungen.
- 2. Tippen Sie auf Energie.
- **3.** Tippen Sie auf Extremer Energiesparmodus **Ein/Aus**, um den extremen Energiesparmodus ein- oder auszuschalten.

Wenn Sie einstellen möchten, wann automatisch in diesen Modus gewechselt werden soll, tippen Sie auf **Extremer Energiesparmodus**, wählen Sie die Option **Extremen Energiesparmodus automatisch aktivieren** und wählen Sie einen Akkustand.

Tippen Sie unter Weitere Informationen auf **Mehr erfahren**, um weitere Einzelheiten darüber zu erfahren, wie der extreme Energiesparmodus die Akkulaufzeit maximiert.

# Tipps für die Verlängerung der Akkulaufzeit

Die Akkunutzungsdauer zwischen Ladevorgängen hängt davon ab, wie Sie das HTC 10 verwenden. Probieren Sie einige dieser Tipps, um die Akkulaufzeit zu verlängern.

## Verwenden der Energiesparfunktionen

- Aktivieren Sie Energiesparmodus und Extremer Energiesparmodus in den Einstellungen.
- Die Überwachung der Akkunutzung hilft Ihnen bei der Identifizierung von Stromverbrauchern, so dass Sie das weitere Vorgehen auswählen können. Einzelheiten finden Sie unter Akkuverbrauch überprüfen auf Seite 94.

# Verbindungen verwalten

- Schalten Sie Drahtlosverbindungen wie mobile Daten, WLAN oder Bluetooth aus, wenn Sie sie nicht verwenden.
- Aktivieren Sie GPS nur, wenn ein präziser Standort benötigt wird, z.B. bei der Navigation oder Standortbasierten Apps. Siehe Ortsdienste aktivieren und deaktivieren auf Seite 169.
- Schalten Sie den Flugmodus, wenn Sie keine Drahtlosverbindungen benötigen und Sie keine Anrufe oder Nachrichten erhalten möchten.

# **Display verwalten**

Verringern Sie die Helligkeit, lassen Sie das Display ausschalten, wenn es nicht verwendet wird und halten Sie die Dinge einfach, um Akkustrom zu sparen.

- 97 Energie- und Speicherverwaltung
  - Verwenden Sie die automatische Helligkeit (Standard) oder verringern Sie die Helligkeit manuell.
  - Stellen Sie das Display-Timeout auf ein kürzeres Intervall ein.
  - Verwenden Sie kein Live-Hintergrundbild für die Startseite. Animationen sehen nett aus, aber verbrauchen sehr viel Strom.

Wenn Sie als Hintergrundbild einen komplett schwarzen Hintergrund verwenden, kann das auch etwas helfen. Je weniger Farben angezeigt werden, desto weniger Akkustrom wird verbraucht.

Weitere Einzelheiten finden Sie unter Einstellungen und Sicherheit auf Seite 168 und Persönliche Einrichtung auf Seite 59.

# Apps verwalten

- Die Akkuoptimierung hilft bei der Verlängerung der Akkulaufzeit. Siehe Akkuoptimierung für Apps auf Seite 95.
- Installieren Sie aktuelle Software- und Applikations-Updates. Updates umfassen manchmal Verbesserungen im Stromverbrauch.
- Deinstallieren Sie oder deaktivieren Sie Apps, die Sie nie verwenden.

Viele Apps führen Prozesse aus oder synchronisieren Daten im Hintergrund, selbst wenn Sie sie nicht verwenden. Wenn es Apps gibt, die Sie nicht mehr benötigen, deinstallieren Sie sie.

Wenn eine App vorinstalliert war und nicht deinstalliert werden kann, vermeidet eine Deaktivierung der App zumindest die fortwährende Ausführung oder das Synchronisieren von Daten. Siehe Eine App deaktivieren auf Seite 174.

# Hintergrunddaten und Synchronisierung einschränken

Hintergrunddaten und Synchronisierung können viel Akkustrom verbrauchen, wenn viele Apps Daten im Hintergrund synchronisieren. Es wird empfohlen, Apps nicht zu häufig Daten synchronisieren zu lassen. Prüfen Sie, welche Apps auf längere Synchronisierungsintervalle eingestellt werden können oder synchronisieren Sie manuell.

- Tippen Sie unter Einstellungen auf **Konten und Synchronisierung** und prüfen Sie, welche Datentypen in Ihren Onlinekonten synchronisiert werden. Wenn der Akku fast leer ist, deaktivieren Sie vorübergehend die Synchronisierung einiger Daten.
- Wenn Sie viele E-Mail Konten besitzen, ziehen Sie die Verlängerung des Synchronisierungsintervall für einige Konten in Betracht.

Wählen Sie in der Mail-App ein Konto aus, tippen Sie auf : > Einstellungen > Synchronisieren, Senden & Empfangen und stellen Sie anschließend die Einstellungen unter Synchronisierungszeitplan aus.

 Wenn Sie nicht von einem Ort zum anderen reisen, synchronisieren Sie Wetteraktualisierungen nur für Ihren aktuellen Standort anstatt für alle aufgelisteten Orte. Öffnen Sie die Wetter-App und tippen Sie anschließend auf :, um nicht benötigte Städte zu bearbeiten und zu entfernen. • Wählen Sie Widgets mit Bedacht aus.

Einige Widgets synchronisieren laufend Daten. Ziehen Sie das Entfernen von Widgets in Betracht, die für Ihre Startseite nicht wichtig sind.

 Tippen Sie im Play Store auf ≡ > Einstellungen und deaktivieren Sie die Option Symbol zu Startbildschirm hinzufügen, um zu verhindern, dass App-Verknüpfungen bei der Installation neuer Apps auf der Startseite hinzugefügt werden. Tippen Sie außerdem auf Apps automatisch aktualisieren > Keine automatischen App-Updates, wenn Sie Apps aus dem Play Store manuell aktualisieren möchten.

## Andere Tipps

Um noch etwas mehr Akkustrom zu gewinnen, können Sie die folgenden Tipps ausprobieren:

- Regeln Sie die Lautstärke des Klingeltons und von Medien herunter.
- Minimieren Sie die Nutzung von Vibration- oder Ton-Feedback. Tippen Sie unter Einstellungen auf Ton & Benachrichtigung und wählen Sie aus, welche Sie nicht benötigen und deaktivieren können.
- Überprüfen Sie die Einstellungen Ihrer Apps auf weitere Optionen, um die Akkunutzung zu optimieren.

# Speicher

### Speichertypen

Mit Android 6.0 haben sich einige Dinge geändert, wie und wo heruntergeladene Apps und ihre Daten gespeichert werden können.

## Telefonspeicher

Dies ist der interne Speicher, der das Android System, vorinstallierte Apps, E-Mail, Textnachrichten und den Datencache der Apps enthält. Sie können hier auch heruntergeladene Apps installieren, sowie Fotos, Videos und Bildschirmbilder speichern.

## Speicherkarte

Verwenden Sie Ihre Speicherkarte als Wechselspeicher, um Ihre Medien und andere Dateien auf dem HTC 10 oder jedem anderen Android Telefon zu speichern und darauf zuzugreifen, oder richten Sie sie als eine Erweiterung des internen Speichers ein. Siehe Soll ich die Speicherkarte als Wechsel- oder internen Speicher nutzen? auf Seite 99.

## **USB-Speicher**

Sie können ein externes USB-Speichergerät wie z.B. ein USB Flashlaufwerk oder einen SD-Kartenleser anschließen. Sie benötigen ein besonderes Kabel, um das HTC 10 und ein USB-Speichergerät zu verbinden.

# Soll ich die Speicherkarte als Wechsel- oder internen Speicher nutzen?

Verwenden Sie Ihre Speicherkarte als Wechselspeicher, wenn sich bereits Inhalte wie Ihre Medien und andere Dateien darauf befinden, so dass Sie diesen Inhalt nicht verlieren. Wenn Sie eine brandneue Karte haben, wählen Sie, ob sie als Wechselspeicher verwendet werden soll oder richten Sie sie als eine Erweiterung des internen Speichers ein.

# Wechselspeicher

Verwenden Sie eine neue Speicherkarte als Wechselspeicher, um die Karte in das HTC 10 und anderen Android Telefonen einsetzen und nutzen zu können.

## **Interner Speicher**

Richten Sie eine Speicherkarte als internen Speicher für mehr Privatsphäre und eine sichere Nutzung ein. Dadurch wird die Speicherkarte verschlüsselt und formatiert, um wie der interne Speicher zu funktionieren.

Damit wird auch der interne Speicherplatz erweitert, da:

- Aufgenommene Bildschirmbilder, Kameraaufnahmen, Medien und andere Dateien auf der Speicherkarte gespeichert werden.
- Installierte Apps von Drittanbietern und ihre Daten können zwischen dem Telefonspeicher und der Speicherkarte verschoben werden.

Nach der Einrichtung der Speicherkarte als internen Speicher kann die Karte nur auf dem HTC 10 genutzt werden, in dem sie formatiert wurde.

# Ihre Speicherkarte als internen Speicher einrichten

Wenn Sie eine Speicherkarte einsetzen, die zuvor nicht auf dem HTC 10 verwendet wurde, wird die Karte standardmäßig als Wechselspeicher eingebunden.

Wenn die Speicherkarte neu ist oder keine Inhalte enthält, die Sie behalten möchten, können Sie die Speicherkarte formatieren, um sie als internen Speicher für das HTC 10 zu verwenden.

- Siehe Soll ich die Speicherkarte als Wechsel- oder internen Speicher nutzen? auf Seite 99, um mehr über die Unterschiede zwischen der Nutzung der Speicherkarte als Wechselspeicher oder internen Speicher zu entfernen.
  - Wenn Sie noch Dateien auf der Speicherkarte befinden, sichern Sie die Dateien, bevor Sie die Speicherkarte formatieren.
  - **1.** Tippen Sie auf der Startseite auf **...** > **Einstellungen** > **Speicher**.
  - 2. Tippen Sie unter Wechselspeicher auf 🍄 neben dem Namen der Speicherkarte.

- 3. Tippen Sie auf Als internen Speicher format > Löschen & Formatieren > Formatieren.
- **4.** Folgen Sie den Anweisungen auf dem Bildschirm, um Ihre installierten Apps und ihre Daten vom Telefonspeicher auf die Speicherkarte zu verschieben.

Wenn Sie die Speicherkarte nicht mehr länger als internen Speicher nutzen möchten, können Sie die Karte erneut als Wechselspeicher formatieren. Bevor Sie dies tun, stellen Sie bitte sicher, dass alle Apps und Daten von der Karte zurück in den Telefonspeicher verschoben wurden. Siehe Apps und Daten zwischen dem Telefonspeicher und Speicherkarte verschieben auf Seite 100.

# Apps und Daten zwischen dem Telefonspeicher und Speicherkarte verschieben

Wenn Sie die Speicherkarte als internen Speicher eingerichtet haben, können Sie installierte Apps von Drittanbietern und ihre Daten wie z.B. Fotos, Medien und heruntergeladene Dateien auf die Speicherkarte verschieben, um Speicherplatz auf dem Telefon freizugeben.

Wenn Sie Ihre Speicherkarte nicht mehr länger als internen Speicher nutzen möchten, stellen Sie sicher, dass sämtliche Apps und Daten von der Karte zurück in den Telefonspeicher verschoben werden.

- 1. Tippen Sie auf der Startseite auf ::: > Einstellungen > Speicher.
- 2. Tippen Sie auf den Namen Ihrer Speicherkarte, wenn Sie App-Daten vom Telefonspeicher auf die Karte verschieben, oder tippen Sie auf **Telefonspeicher**, wenn Sie Daten von der Speicherkarte zurück in den Telefonspeicher verschieben.
- 3. Tippen Sie auf : > Daten migrieren.
- 4. Tippen Sie auf Verschieben.
- Bildschirmbilder werden ebenfalls migriert.
- Wenn Sie neue Fotos oder Videos aufnehmen, neue Bildschirmbilder machen oder neue Dateien nach der Migration herunterladen, werden Sie am neuen Speicherort gespeichert.

# Eine App auf die Speicherkarte verschieben

Wenn der Speicherplatz auf dem Telefon nicht mehr ausreicht, können Sie Ihre heruntergeladenen Apps auf die Speicherkarte verschieben, wenn die Karte als interner Speicher eingerichtet wurde.

Vorinstallierte Apps können nicht heruntergeladen werden.

- 1. Tippen Sie auf der Startseite auf **:::** > Einstellungen > Speicher.
- 2. Tippen Sie auf Telefonspeicher > Apps.
- 3. Tippen Sie die App an, die Sie verschieben möchten.

- 4. Tippen Sie auf Ändern und anschließend auf den Namen der Speicherkarte.
- 5. Tippen Sie auf Verschieben.

Sie können eine App auch von der Speicherkarte zurück in den Telefonspeicher verschieben.

### Dateien im Speicher anzeigen und verwalten

Beginnend von Android 6.0 können Sie zu Einstellungen gehen, um Dateien im Telefonspeicher und der Speicherkarte anzuzeigen und zu verwalten. Sie können Dateien auf einem externen USB-Speichergerät auch anzeigen und verwalten, wenn es an das HTC 10 angeschlossen ist.

- 1. Tippen Sie auf der Startseite auf :::: > Einstellungen > Speicher.
- 2. Tippen Sie auf Telefonspeicher oder den Namen der Speicherkarte.
- **3.** Tippen Sie auf **Entdecken**, um den Inhalt des internen Speichers anzuzeigen—egal ob Inhalt des Telefonspeichers oder Inhalt des internen Speichers auf der Speicherkarte.
- 4. Dateien auswählen oder abwählen:
  - Halten Sie eine Datei gedrückt, um sie auszuwählen. Tippen Sie auf jede Datei, um mehr Dateien auszuwählen.
  - Tippen Sie auf eine Datei, um sie abzuwählen.
  - Um sämtliche Dateien auszuwählen, halten Sie zuerst eine Datei gedrückt und tippen Sie anschließend auf : > Alles auswählen.
- 5. Gehen Sie auf eine der folgenden Weisen vor:
  - Tippen Sie zum Löschen auf 1.
  - Tippen Sie zum Einfügen auf : > Kopieren nach. Wählen Sie im Speichern unter Seitenmenü aus, wo eingefügt werden soll und tippen Sie anschließend auf Kopieren.

Dateien zwischen dem HTC 10 und Ihrem Computer kopieren

Sie können Musiktitel, Fotos und andere Dateien auf das HTC 10 kopieren.

- Speichern und schließen Sie Ihre Dateien vor dem Kopieren von Ihrem Computer auf das HTC 10 oder umgekehrt.
  - Wenn Sie Ihre Speicherkarte als internen Speicher verwenden, wird Ihr Computer nur den Inhalt der Speicherkarte anzeigen.
  - 1. Schließen Sie das HTC 10 über das mitgelieferte USB-Kabel an Ihren Computer an.
  - 2. Entsperren Sie das Display auf dem HTC 10, wenn es gesperrt ist.

**3.** Tippen Sie in der Popup-Meldung, die fragt, ob USB für Dateiübertragungen verwendet werden soll, auf **Ja**.

Wenn diese Meldung nicht angezeigt wird, schieben Sie das Benachrichtigungsfeld auf, tippen Sie auf die **USB verwenden für** Benachrichtigung und anschließend auf **Dateiübertragungen**.

Auf dem Computerbildschirm werden anschließend Optionen für die Anzeige oder das Importieren von Dateien angezeigt.

- 4. Wählen Sie die Anzeige von Dateien.
- 5. Kopieren Sie die Dateien vom Computer auf das HTC 10 oder umgekehrt.
- 6. Trennen Sie das HTC 10 nach dem Kopieren der Dateien von Ihrem Computer ab.

### Speicherplatz freigeben

Wenn Sie das HTC 10 verwenden, werden Sie mit der Zeit Daten sammeln und die Speicherkapazität füllen. Hier sind einige Tipps, wie Sie den Speicherplatz freigeben können.

## Fotos und Videos verwalten

- Behalten Sie nach einer Serienaufnahme nur das beste Foto. Löschen Sie den Rest, wenn Sie ihn nicht benötigen.
- Nach der Bearbeitung oder dem Zuschneiden eines Videos wird die Originaldatei behalten. Löschen Sie die Originaldateien oder verschieben Sie an einen anderen Ort, z.B. auf Ihren Computer.
- Verwenden Sie eine geringere Auflösung, wenn Sie nur Videos über MMS senden. Videos in hoher Auflösung belegen mehr Speicherplatz.
- RAW Bilddateien benötigen sehr viel Speicherplatz. Es wird empfohlen, eine Speicherkarte als Standardspeicher für Fotos und Videos zu verwenden. Wenn Ihre Speicherkarte fast voll ist, ziehen Sie das Verschieben von RAW Bilddateien auf Ihren Computer in Erwägung.

## Nicht verwendete Szenen entfernen

Szenen können sehr schnell viel Speicherplatz belegen, da Szenen Bilder, Töne und Symbole enthalten können. Entfernen Sie Szenen, die Sie nicht verwenden. Siehe Eine Szene löschen auf Seite 61.

## **Dateien und Dateien sichern**

Behalten Sie nur die aktuellsten Daten in Ihren Apps und Dateien, die Sie oft benötigen. Sie können Ihre anderen Daten und Dateien sichern. Für einige Tipps, siehe Möglichkeiten zur Sicherung von Dateien, Daten und Einstellungen auf Seite 108.

## Apps entfernen oder deaktivieren

Deinstallieren Sie heruntergeladene Apps, wenn Sie sie nicht mehr länger benötigen. Siehe Deinstallieren einer App auf Seite 35.

Vorinstallierte Apps können deaktiviert werden, wenn Sie sie nicht verwenden. Siehe Eine App deaktivieren auf Seite 174.

# Apps auf die Speicherkarte verschieben

Apps von Drittanbietern, die Sie heruntergeladen und installiert haben, können auf die Speicherkarte verschoben werden, wenn Sie die Karte als internen Speicher eingerichtet haben. Siehe Apps und Daten zwischen dem Telefonspeicher und Speicherkarte verschieben auf Seite 100 und Eine App auf die Speicherkarte verschieben auf Seite 100.

# Entnehmen der Speicherkarte

Wenn Sie die Speicherkarte entfernen möchten, während das HTC 10 eingeschaltet ist, müssen Sie sie erst deaktivieren, um eine Beschädigung der auf ihr gespeicherten Daten zu vermeiden.

.....

**4**0÷

Wenn Ihre Speicherkarte als interner Speicher verwendet wird und sich Apps darauf befinden, die auf die Karte verschoben wurden, können Sie diese Apps nach dem Entfernen der Speicherkarte nicht mehr öffnen.

- 1. Tippen Sie auf der Startseite auf **:::** > Einstellungen > Speicher.
- 2. Gehen Sie auf eine der folgenden Weisen vor:
  - Wenn Ihre Speicherkarte unter Wechselspeicher angezeigt wird, tippen Sie auf > Auswerfen neben dem Kartennamen.
  - Wenn Ihre Speicherkarte unter Interner Speicher angezeigt wird, tippen Sie auf den Kartennamen und anschließend auf **Auswerfen**.

# Boost+

## Was Sie mit der HTC Boost+ App machen können

Optimieren Sie die Leistung Ihres Telefons, maximieren Sie die Speicherkapazität des Telefons und sperren Sie einige Apps für eine zusätzliche Stufe des Datenschutzes.

Dies sind einige Dinge, die Sie mit der Boost+ App tun können.

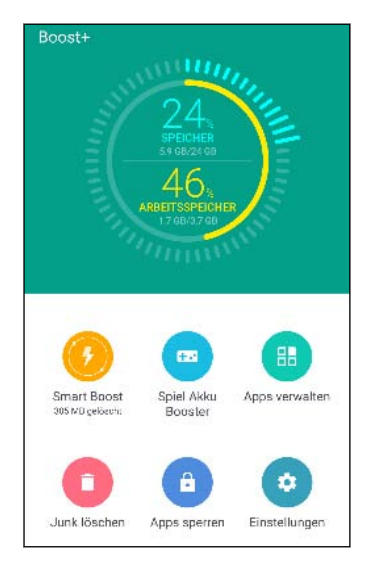

- Überwachung des Speicherplatzes und Arbeitsspeicherauslastung des Telefons.
- Cache, App-Installationsprogramme, temporäre Dateien und Werbedateien auf Ihrem Telefon löschen.
- Systemressourcen optimieren, um die Akkulaufzeit zu erhöhen, während Sie Ihre Lieblingsspiele spielen.
- Irreguläre App-Aktivitäten verwalten, Apps mit vertraulichen Inhalten sperren oder nicht genutzte Apps deinstallieren.

### Smart Boost aktivieren oder deaktivieren

Die Smart Boost Funktion ermöglicht der Boost+ App, automatisch Arbeitsspeicher auf Ihrem Telefon freizugeben.

📢 Smart Boost ist standardmäßig aktiviert.

- 1. Tippen Sie auf der Startseite auf 🗰 und anschließend auf Boost+.
- 2. Tippen Sie auf Einstellungen und wählen oder deaktivieren Sie anschließend die Option Smart Boost.

### Apps zur Smart Boost Ausnahmeliste hinzufügen

Sie können auswählen, die Boost+ App so einzustellen, dass einige Apps bei der Ausführung der Smart Boost Überprüfungen übersprungen werden.

- 1. Tippen Sie auf der Startseite auf 🔛 und anschließend auf Boost+.
- 2. Tippen Sie auf Smart Boost.
- **3.** Tippen Sie auf : > Übersprungene Apps verwalten.
- 4. Tippen Sie auf 🕂 und wählen Sie anschließend die Apps, die übersprungen werden sollen.
- 5. Tippen Sie auf Hinzufügen.

## Junk-Dateien manuell löschen

Entfernen Sie regelmäßig Junk-Dateien, die Ihren Speicherplatz belegen oder die Leistung des Telefons beeinträchtigen.

- 1. Tippen Sie auf der Startseite auf 🗰 und anschließend auf Boost+.
- 2. Tippen Sie auf Junk löschen.

Die Boost+ App wird Ihnen zeigen, wie viel Speicherplatz durch unterschiedliche Junk-Dateien, wie z.B. Cache-Dateien, Werbedateien, temporäre Dateien und App-Installationsprogramme verwendet wird.

3. Markieren oder demarkieren Sie die Junk-Dateitypen, die Sie löschen möchten.

Sie können auf ∨ neben einer Kategorie tippen, um die entsprechenden Dateien anzuzeigen.

4. Tippen Sie auf \land , um Junk-Dateien zu löschen.

In den Boost+ App Einstellungen können Sie auch auswählen, darüber benachrichtigt zu werden, wenn Ihre Junk-Dateien ein eingestelltes Limit überschreiten oder wenn eine App über einen längeren Zeitraum nicht genutzt wurde.

## Spiel Akku Booster für ausgewählte Spiele aktivieren

Wenn Sie eine App zur Spiel Akku Booster Liste hinzugefügt haben, optimiert Ihr Telefon automatisch die Systemressourcen, während Sie es spielen. Dies hilft bei der Verlängerung der Akkulaufzeit des Telefons.

- 1. Tippen Sie auf der Startseite auf 🗰 und anschließend auf Boost+.
- 2. Tippen Sie auf Spiel Akku Booster.
- 4. Tippen Sie auf Hinzufügen.
- **5.** Tippen Sie im Spiel Akku Booster Fenster auf den**Ein/Aus** Schalter neben einer App, um ihn zu aktivieren.

Wenn Sie dazu aufgefordert werden, können Sie auswählen, die App zu öffnen und zu überprüfen, ob das optimierte Ergebnis Ihrem Anzeigewunsch entspricht.

Wenn Sie eine App aus der Liste entfernen möchten, tippen Sie auf **:** > **Entfernen**. Wählen Sie eine oder mehrere Apps aus und tippen Sie anschließend auf **Entfernen**.

### Irreguläre Aktivitäten von heruntergeladenen Apps verwalten

Die Boost+ App kann nach irregulären Aktivitäten einer heruntergeladenen App suchen, welche die Leistung Ihres Telefons beeinträchtigen könnte. Wenn eine irreguläre Aktivität erkannt wird, können Sie auswählen, die Aktivität zu stoppen. Oder Sie können die heruntergeladene App über die Boost+ App deinstallieren.

📢 Sie können nur die Apps deinstallieren, die Sie heruntergeladen haben.

- 1. Tippen Sie auf der Startseite auf 🗰 und anschließend auf Boost+.
- 2. Tippen Sie auf Apps verwalten.
- 3. Führen Sie einen dieser Schritte aus:

  - Gehen Sie zur Aktivitäten Registerkarte, um nachzuschauen, ob es irreguläre Aktivitäten erkannt wurden. Wenn eine erkannt wurde, tippen Sie sie an und wählen Sie eine Aktion.

#### 106 Energie- und Speicherverwaltung

# Erstellen eines Sperrmusters für einige Apps

Fügen Sie ein Sicherheitsmuster für einige installierte Apps hinzu, die Sie als privat oder persönlich ansehen. Sie werden beim Öffnen einer ausgewählten App zum Zeichnen des Musters aufgefordert, wenn Sie das Telefon aus dem Schlafmodus aufwecken.

- 1. Tippen Sie auf der Startseite auf 🔛 und anschließend auf Boost+.
- 2. Tippen Sie auf Apps sperren.
- 3. Zeichnen Sie Ihr gewünschtes Sperrmuster.
- **4.** Geben Sie Ihren Geburtstag ein.Dies wird Ihre Sicherheitsfrage sein, falls Sie Ihr Kennwort vergessen haben.
- **5.** Tippen Sie auf den **Ein/Aus** Schalter neben einer App, um ein Sperrmuster zum Öffnen zu verlangen.
- **6.** Drücken Sie auf  $\triangleleft$ .

Wenn Sie das App-Sperrmuster ändern möchten, tippen Sie auf **Apps sperren** >  $\Rightarrow$  **Muster** ändern.

# Synchronisieren, Sichern und Zurücksetzen

# Online Synchronisierung

### Hinzufügen Ihrer sozialen Netzwerke, E-Mail Konten und mehr

Sie können Kontakte, Kalender und andere Informationen aus sozialen Netzwerken, E-Mail Konten und Onlinediensten mit dem HTC 10 synchronisieren. Je nach Kontotyp können Sie durch die Anmeldung bei Ihren Onlinekonten Daten zwischen dem HTC 10 und dem Web synchronisieren.

- 1. Tippen Sie auf der Startseite auf 👬 > Einstellungen > Konten & Synchronisierung.
- **2.** Tippen Sie auf **+**.

W

- 3. Tippen Sie auf den Kontotyp, den Sie hinzufügen möchten.
- 4. Folgen Sie den Anweisungen auf dem Display, um die Kontoinformationen einzugeben.
- Tippen Sie unter **Einstellungen** > **Konten und Synchronisierung** auf den Automatische Synchronisierung **Ein/Aus**-Schalter, um sämtliche Konten automatisch zu synchronisieren.
- Sie können mehrere Google-Konten hinzufügen.

## Ihre Konten synchronisieren

- 1. Tippen Sie auf der Startseite auf 👬 > Einstellungen > Konten & Synchronisierung.
- **2.** Tippen Sie auf den Automatische Synchronisierung **Ein/Aus** Schalter, um die automatische Synchronisierung sämtlicher Konten ein- oder auszuschalten.
- **3.** Um die einzelnen Konten manuell zu synchronisieren, tippen Sie auf einen Kontotyp und anschließend auf : > Jetzt synchronisieren im Fenster Kontoeinstellungen.
- Im Fenster Kontoeinstellungen können Sie auch die Synchronisierungseinstellungen für ein Konto ändern.

#### Entfernen eines Kontos

Entfernen Sie Konten vom HTC 10, wenn Sie sie nicht mehr länger nutzen. Wenn Sie ein Konto entfernen, werden keine Konten und Informationen beim Online-Dienst gelöscht.

- 1. Tippen Sie auf der Startseite auf 👬 > Einstellungen > Konten & Synchronisierung.
- 2. Tippen Sie auf einen Kontotyp.

Wenn Sie sich bei mehreren Konten unter einem Kontotyp angemeldet haben, tippen Sie auf das Konto, das entfernt werden soll.

**3.** Tippen Sie auf : > Konto entfernen.

Einige persönliche Daten könnten von Apps von Drittanbietern hinterlassen werden, nachdem Sie das Konto vom HTC 10 entfernt haben.

# Sicherung

### Möglichkeiten zur Sicherung von Dateien, Daten und Einstellungen

Haben Sie Angst, dass Sie wichtige Daten auf dem HTC 10 verlieren könnten? Sichern Sie das HTC 10, bevor Sie Inhalte aus dem Speicher entfernen, die Standardeinstellungen wiederherstellen oder auf ein neues Telefon aktualisieren.

### Android Sicherungsdienst

Verwenden Sie Ihr Google Konto, um App-Daten und Einstellungen einschließlich WLAN Kennwörter und Dateien bestimmter Apps zu sichern.

### **HTC Sync Manager**

Verwenden Sie HTC Sync Manager, um Musik, Fotos und Videos von Ihrem HTC 10 auf Ihren Computer zu importieren. Sie können auch lokal gespeicherte Kontakte und Wiedergabelisten zwischen dem HTC 10 und Ihrem Computer synchronisieren.

HTC Sync Manager ist eine gute Alternative, wenn Sie Ihre Konten, Einstellungen und andere persönliche Inhalte nicht in der Cloud sichern möchten. Sie können ihn verwenden, um Sicherungen Ihres HTC 10 auf Ihrem Computer zu erstellen.

### Andere Sicherungsoptionen

Wenn Sie möchten, können Sie Daten oder Dateien separat sichern.

Einige Apps erlauben die Sicherung von Daten in den Telefonspeicher oder auf die Speicherkarte, so dass Sie sie nach einem Wiederherstellen der Standardeinstellungen ganz einfach wiederherstellen können. Stellen Sie einfach sicher, dass der Telefonspeicher oder die Speicherkarte beim Wiederherstellen der Standardeinstellungen nicht gelöscht wird.
| Nachrichten  | Sichern Sie Ihre Textnachrichten im Telefonspeicher oder auf der Speicherkarte oder sichern Sie sie als einen E-Mail Anhang.                                                                                                    |
|--------------|----------------------------------------------------------------------------------------------------|
| Kontakte     | <ul> <li>Speichern Sie Kontakte und andere persönliche Daten in Ihren Onlinekonten, so<br/>dass Sie sie beim Wechsel auf ein anderes Telefon ganz einfach synchronisieren<br/>können.</li> <li>Wenn Sie Kontakte lokal in der Kontakte App gespeichert haben, können Sie sie<br/>in den Telefonspeicher oder auf die Speicherkarte exportieren.</li> </ul> |
| Dateien      | Dateien über den Anschluss des HTC 10 an Ihren Computer als Datenträger<br>kopieren und einfügen.                                                                                                    |
| Andere Daten | Überprüfen Sie andere Apps, um zu erfahren, ob sie den Datenexport in den<br>Telefonspeicher oder auf die Speicherkarte unterstützen.                                                                                                    |

### Den Android Sicherungsdienst verwenden

Mit dem Start von Android 6.0 können Sie den Android Sicherungsdienst verwenden, um Ihr HTC Telefon auf Google Drivezu sichern.

Dieser Dienst kann folgendes sichern und wiederherstellen:

| App Daten     | <ul> <li>In HTC Apps umfassen App Daten die lokal auf dem HTC 10 gespeicherten<br/>Kontakte, Anrufverlauf, Uhr und Wetter Städteliste und E-Mail Konten.</li> </ul> |  |
|---------------|----------------------------------------------------------------------------------------------------|--|
|               | <ul> <li>Daten von Drittanbieter-Apps können je nach App Entwickler Einstellungen<br/>auch in der Sicherung gespeichert werden.</li> </ul>                          |  |
| Einstellungen | Diese umfassen Klingeltöne, Gittergröße und Sortierreihenfolge im Apps Fenster<br>WLAN Netzwerke und Kennwörter und einige Geräteeinstellungen.                     |  |

Wenn die automatische Sicherung aktiviert ist, sichert der Android Sicherungsdienst Ihr Telefon regelmäßig in einem privaten Ordner in Google Drive. Die automatische Sicherung wird alle 24 Stunden ausgeführt, wenn das Telefon nicht verwendet wird, sowie mit einem Netzteil und WLAN Netzwerk verbunden ist.

Die gesicherten Daten werden nicht auf Ihr Google Drive Speicherkontingent angerechnet. Große Dateien oder Dateien, die App-Entwickler von diesem Dienst ausgeschlossen haben, werden nicht gesichert.

Die Wiederherstellung Ihres Hintergrundbildes von Ihrem alten Telefon könnte von der Auflösungsfähigkeit Ihres alten Telefons und des HTC 10 abhängen.

#### Das HTC 10 sichern

Sichern Sie das HTC 10 automatisch in Google Drive, so dass Sie Inhalte wie App-Daten und Einstellungen bei Bedarf wiederherstellen können.

- 1. Tippen Sie auf der Startseite auf 👬 > Einstellungen > Sichern & zurücksetzen.
- 2. Tippen Sie auf Eigene Daten sichern.

- **3.** Tippen Sie auf den **Ein/Aus** Schalter, um ihn zu aktivieren und tippen Sie anschließend auf
- 4. Stellen Sie sicher, dass Autom. Wiederherstellung aktiviert ist.

Dies ermöglicht die Wiederherstellung von Daten und Einstellungen einer App, die über den Android Sicherungsdienst gesichert wurden, wenn Sie eine App auf dem HTC 10 erneut installieren.

Um ein von Ihrem primären Google Konto abweichendes Sicherungskonto auszuwählen, tippen Sie auf **Sicherungskonto** und wählen Sie anschließend ein anderes Google Konto. Sie können auch auf **Konto hinzufügen** tippen, um ein neuesGoogle Konto für Ihre Sicherung hinzuzufügen.

### Lokale Sicherung Ihrer Daten

Wenn Sie Ihre Inhalte wie z.B. Kontakte und SMS auf dem HTC 10 separat sichern möchten, sind hier einige Tipps für den Export oder Import Ihrer Daten.

#### Ihre Kontakte sichern

- 1. Tippen Sie auf der Startseite auf 🗰 und anschließend auf Kontakte.
- 2. Tippen Sie auf der Registerkarte Kontakte auf : > Kontakte verwalten.
- **3.** Tippen Sie auf Kontakte importieren/exportieren > Zum Telefonspeicher exportieren oder An SD-Karte exportieren.
- 4. Wählen Sie ein Konto oder einen Kontakttyp für das Exportieren aus.
- **5.** Wenn Sie Daten schützen möchten, tippen Sie auf **Ja** und vergeben Sie anschließend ein Kennwort diese Sicherung. Vergessen Sie nicht das Kennwort. Sie müssen es später beim Import von Kontakten eingeben.

Tippen Sie auf Nein, wenn Sie kein Kennwort benötigen.

6. Tippen Sie auf OK.

#### Kontakte wiederherstellen

- 1. Tippen Sie auf der Registerkarte Kontakte auf : > Kontakte verwalten.
- 2. Tippen Sie auf Kontakte importieren/exportieren > Aus Telefonspeicher importieren oder Von SD-Karte importieren.
- **3.** Wenn Sie mehr als ein Konto eingerichtet haben, tippen Sie auf die Art der importierten Kontakte.
- 4. Wenn mehrere Sicherungen verfügbar sind, wählen Sie die Sicherung aus, die Sie importieren möchten und tippen Sie anschließend auf **OK**.
- 5. Geben Sie das Kennwort ein, das Sie für die Sicherung vergeben haben und tippen Sie anschließend auf OK.

#### Sichern von SMS

**1**0

Behalten Sie wichtige Textnachrichten, indem Sie sie sichern, so dass Sie sie bei Bedarf in der HTC Nachrichten App wiederherstellen können. Die Nachrichten App sichert entweder in den Telefonspeicher oder auf Ihre Ihre Speicherkarte, wenn Sie eine eingelegt haben.

SMS in Gesichertes und blockierte Nachrichten werden nicht gesichert. Wenn Sie solche Nachrichten auch sichern möchten, verschieben Sie sie zunächst in den allgemeinen Posteingang.

- 1. Tippen Sie auf der Startseite auf 🗰 und anschließend auf Nachrichten.
- 2. Tippen Sie auf : > SMS sichern/wiederherstellen > Sichern > SMS sichern.
- 3. Stellen Sie ein Kennwort für Ihre Sicherung ein, um Ihre Daten zu schützen. Vergessen Sie nicht das Kennwort. Sie müssen es später bei der Wiederherstellung von Meldungen eingeben.

Wenn Sie kein Kennwort benötigen, wählen Sie **Diese Sicherung nicht mit einem** Kennwort schützen.

4. Geben Sie einen Namen für die Sicherungsdatei ein und tippen Sie anschließend auf OK.

### SMS via E-Mail sichern

- 📢 🔹 Sie müssen Ihr E-Mail Konto in der HTC Mail-App einrichten.
  - SMS in Gesichertes und blockierte Nachrichten werden nicht gesichert. Wenn Sie solche Nachrichten auch sichern möchten, verschieben Sie sie zunächst in den allgemeinen Posteingang.
  - 1. Tippen Sie auf der Startseite auf 🗰 und anschließend auf Nachrichten.
  - 2. Tippen Sie auf : > SMS sichern/wiederherstellen.
  - 3. Tippen Sie auf Sichern > SMS über E-Mail sichern.
  - **4.** Stellen Sie ein Kennwort für Ihre Sicherung ein, um Ihre Daten zu schützen. Vergessen Sie nicht das Kennwort. Sie müssen es später bei der Wiederherstellung von Meldungen eingeben.

Wenn Sie kein Kennwort benötigen, wählen Sie **Diese Sicherung nicht mit einem** Kennwort schützen.

- 5. Geben Sie Ihre E-Mail-Adresse ein.
- 6. Schreiben Sie die E-Mail und senden Sie sie anschließend.

### Nachrichten wiederherstellen

- 1. Tippen Sie auf der Startseite auf 🗰 und anschließend auf Nachrichten.
- 2. Tippen Sie auf : > SMS sichern/wiederherstellen > Wiederherstellen.

- 112 Synchronisieren, Sichern und Zurücksetzen
  - **3.** Wählen Sie aus, wie Sie die Nachrichten wiederherstellen möchten, und tippen Sie anschließend auf **Weiter**.
  - 4. Tippen Sie auf die Sicherung, die importiert werden soll.
  - Geben Sie das Kennwort ein, das Sie f
    ür die Sicherung vergeben haben. Wenn Sie kein Kennwort eingegeben haben, w
    ählen Sie Diese Sicherungsdatei ist nicht mit einem Kennwort gesch
    ützt.
  - 6. Tippen Sie auf OK.

Um über E-Mail gesicherte SMS wiederherzustellen, öffnen Sie die E-Mail mit der Sicherungsdatei als Anhang in der Mail-App. Tippen Sie auf den Anhang, um ihn zuerst herunterzuladen und tippen Sie ihn anschließend erneut an, um die zu importierende Sicherungsdatei zu öffnen. Geben Sie das für diese Sicherung vergebene Kennwort ein oder wählen Sie **Diese Sicherungsdatei ist nicht mit einem Kennwort geschützt**.

## HTC Sync Manager

### HTC Sync Manager Info

HTC Sync Manager unterstützt einen Computer mit einem Windows oder OS X Betriebssystem.

Folgendes können Sie mit HTC Sync Manager tun.

### Medien auf Ihrem Computer und Telefon anzeigen und verwalten

- Durchsuchen und verwalten Sie Musik, Fotos und Videos, die sich auf Ihrem Computer und Telefon befinden.
- iTunes und Windows Media<sup>®</sup> Player Wiedergabelisten von Ihrem Computer in HTC Sync Manager importieren.
- Erstellen Sie Wiedergabelisten von Musik auf Ihrem Telefon oder Computer und synchronisieren Sie diese Wiedergabelisten anschließend mit beiden Geräten.
- Musik und Videos im integrierten Player abspielen.

### Inhalte übertragen

- Sie können iPhone Fotos, SMS, Kontakte und mehr auf das HTC Telefon übertragen.
- Musik, Fotos und Videos von Ihrem HTC Telefon auf Ihren Computer importieren.
- Ausgewählte Musik, Fotos und Videos von Ihrem Computer auf Ihr Telefon kopieren.
- Dokumente von Ihrem Computer auf dem Telefon importieren.

### Sichern und wiederherstellen

Sichern Sie Ihr HTC Telefon auf Ihrem Computer, so dass Sie Ihre Sicherung ganz einfach auf demselben oder einem anderen HTC Telefon wiederherstellen können.

### Daten synchronisieren

Daten zwischen dem Telefon und Computer synchronisieren.

### HTC Sync Manager auf Ihrem Computer installieren

- Sie können HTC Sync Manager in Windows XP oder späteren Versionen installieren. Wenn Sie ihn auf einem Mac Computer installieren möchten, benötigen Sie OS X 10.6 oder spätere Versionen.
  - Wenn Sie ein Problem bei der Installation von HTC Sync Manager haben, schließen Sie sämtliche laufenden Programme und installieren Sie es neu. Wenn das Problem weiterhin besteht, deaktivieren Sie vorübergehend Ihr Antivirenprogramm und versuchen Sie eine erneute Installation.
  - 1. Laden Sie den HTC Sync Manager von der HTC Support Seite herunter: htc.com/hsm/.
  - **2.** Führen Sie das Installationsprogramm aus und folgen Sie den Anweisungen auf dem Bildschirm.
  - **3.** Schließen Sie das Telefon mit dem gelieferten USB-Kabel an den Computer an. Der HTC Sync Manager wird sich öffnen.

Wenn Sie Ihr Antivirenprogramm deaktiviert haben, schalten Sie es nach der Installation von HTC Sync Manager wieder ein.

### Übertragung von iPhone Inhalten auf das HTC Telefon

Mit HTC Sync Manager können Sie ganz einfach iPhone Inhalte wie z.B. Kontakte, Nachrichten, Hintergrundbilder, Kamerafotos und mehr auf das HTC Telefon übertragen.

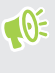

Sie müssen iTunes 9.0 oder später verwenden, um iPhone Inhalte zuerst auf Ihrem Computer zu sichern.

- 1. Schließen Sie Ihr iPhone und das HTC Telefon an Ihren Computer an.
- 2. Klicken Sie in HTC Sync Manager auf Startseite > Übertragung und Sicherung.
- 3. Klicken Sie auf die Schaltfläche Erste Schritte.
- **4.** Wenn Sie iTunes nicht zur Sicherung Ihrer iPhone Inhalte auf Ihren Computer verwendet haben, tun Sie dies bitte, bevor Sie fortfahren.
- 5. Wählen Sie Ihre iPhone Sicherungsdatei und klicken Sie anschließend auf OK.
- 6. Wählen Sie die Arten der Inhalte, die Sie auf Ihr HTC Telefon übertragen möchten.

Sie können auch wählen, ob Sie die Inhalte auf Ihrem HTC Telefon mit den iPhone Inhalten ersetzen möchten.

**7.** Klicken Sie auf **Start**. Warten Sie, bis HTC Sync Manager die Übertragung der Inhalte abgeschlossen hat.

#### Wo Sie Hilfe erhalten

Um mehr über die Verwendung von HTC Sync Manager zu erfahren, laden Sie das Benutzerhandbuch im PDF-Format von der HTC Support Seite (htc.com/hsm/) herunter. Oder öffnen Sie die Hilfe der Software.

Klicken Sie in Windows auf in HTC Sync Manager und anschließend auf Hilfe.

### Reset

Das HTC 10 auf die Standardwerte zurücksetzen (Software-Zurücksetzung)

Sollte das HTC 10 langsamer als gewöhnlich laufen, nicht mehr reagieren oder eine App nicht richtig funktionieren, starten Sie es neu, um zu sehen, ob das Problem behoben wird.

- 1. Wenn das Display deaktiviert ist, drücken Sie auf die EIN/AUS-Taste, um es wieder zu aktivieren.
- 2. Drücken Sie etwas länger auf die EIN/AUS-Taste und tippen Sie anschließend auf Neustart.

### Das HTC 10 reagiert nicht?

Falls das HTC 10 nicht mehr reagiert, wenn Sie das Display berühren oder auf Tasten drücken, können Sie es trotzdem noch neu starten.

Halten Sie die EIN/AUS und LEISER-Tasten mindestens 12 Sekunden lang gedrückt. Das HTC 10 wird automatisch neu gestartet.

#### Netzwerkeinstellungen zurücksetzen

Setzen Sie die Netzwerkeinstellungen zurück, wenn Sie Probleme mit der Verbindung des HTC 10 zu Ihrem mobilen Datennetzwerk oder WLAN Netzwerk und Bluetooth Geräten haben.

- 1. Tippen Sie auf der Startseite auf 👬 > Einstellungen > Sichern & zurücksetzen.
- 2. Tippen Sie auf Netzwerkeinstellungen zurücksetzen.
- 3. Tippen Sie auf Einstellungen zurücksetzen.
- 4. Tippen Sie auf Einstellungen zurücksetzen.

### Das HTC 10 auf die Standardwerte zurücksetzen (Hardware-Zurücksetzung)

Wenn das HTC 10 ein nicht lösbares Problem hat, können Sie es auf die Standardeinstellungen zurücksetzen (dies wird auch als Hardware-Zurücksetzung oder Vollständige Zurücksetzung bezeichnet). Die Zurücksetzung auf die Standardeinstellungen setzt das Telefon in den Anfangszustand zurück - der Zustand, bevor Sie das Telefon das erste Mal eingeschaltet haben.

Bei der Zurücksetzung auf die Standardeinstellungen werden sämtliche Daten des Telefonspeichers entfernt, darunter Ihre heruntergeladenen und installierten Apps, Ihre Konten, Ihre Dateien, sowie System- und Appdaten und Einstellungen. Sichern Sie vor dem Wiederherstellen der Standardeinstellungen erst alle Daten und Dateien, die Sie behalten möchten.

- 1. Tippen Sie auf der Startseite auf 👬 > Einstellungen > Sichern & zurücksetzen.
- 2. Tippen Sie auf Auf Werkszustand zurück.

Wählen Sie **SD-Karte löschen**, um Medien und andere Daten auf der Speicherkarte zu löschen.

- 3. Tippen Sie auf Telefon zurücksetzen.
- 4. Tippen Sie auf OK.

Beim Zurücksetzen der Standardeinstellungen werden möglicherweise nicht sämtliche Daten, einschließlich persönlicher Informationen, auf dem Telefon gelöscht.

# **HTC BlinkFeed**

# Was ist HTC BlinkFeed?

Erhalten Sie aktuelle Nachrichten über Ihre Interessen oder Statusaktualisierungen von Ihren Freunden direkt in HTC BlinkFeed. Richten Sie soziale Netzwerke, Nachrichtenquellen und mehr ein.

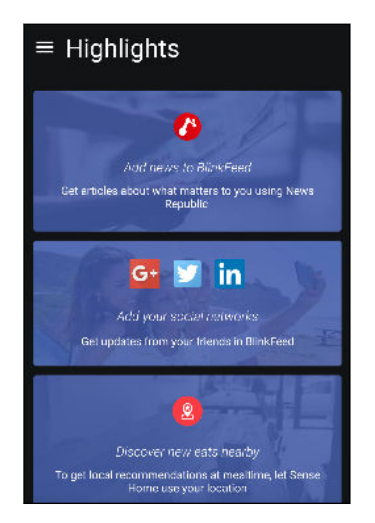

- Wischen Sie nach oben oder unten, um Storys in HTC BlinkFeed zu durchsuchen.
- Tippen Sie auf eine Kachel, um den Inhalt anzuzeigen. Wenn es eine Videokachel ist, können Sie das Video im Vollbild ansehen, den Ton hören und die Wiedergabe steuern.
- Wischen bei der Ansicht eines Nachrichtenartikels nach links oder rechts, um weitere Stories anzuzeigen.
- In HTC BlinkFeed können Sie auf STARTSEITE oder drücken, um nach oben zu scrollen.
- Scrollen Sie nach oben und ziehen Sie das Display nach unten, um den Stream manuell zu aktualisieren.
- Wischen Sie direkt über HTC BlinkFeed, um das Seitenmenü zu öffnen, von wo Sie die Art der Feeds auswählen oder Ihre eigenen Themen anzeigen lassen können.

Das Uhr-Widget wird auf HTC BlinkFeed angezeigt, wenn Sie HTC BlinkFeed als die Hauptstartseite eingestellt haben.

# HTC BlinkFeed aktivieren oder deaktivieren

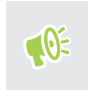

Sie können HTC BlinkFeed deaktivieren, wenn Ihr Startseitenlayout auf Klassisch eingestellt ist.

1. Ziehen Sie zwei Finger auf der Startseite zusammen.

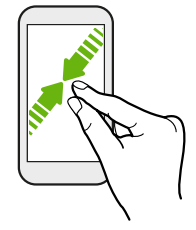

- 2. Tippen Sie auf 🖍 .
- 3. Gehen Sie auf eine der folgenden Weisen vor:
  - Um HTC BlinkFeed zu aktivieren, wischen Sie nach rechts, bis + BlinkFeed angezeigt wird und tippen es anschließend an.

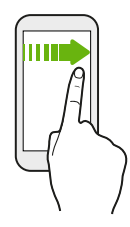

• Um HTC BlinkFeed zu deaktivieren wischen Sie zum Miniaturbild und tippen Sie anschließend auf **Entfernen**.

## Restaurantempfehlungen

Keine Idee, was Sie essen möchten? Erhalten Sie Empfehlungen für Restaurants in der Nähe in HTC BlinkFeed.

- Stellen Sie sicher, dass Sie HTC Sense Startseiten die Erlaubnis f
  ür den Zugriff auf Ihren Standort gegeben haben. Siehe Einrichtung des HTC Sense Startseiten-Widgets auf Seite 45.
  - Stellen Sie sicher, dass Sie personalisierte Inhalte zu HTC BlinkFeed hinzugefügt haben. Siehe Möglichkeiten zum Hinzufügen von Inhalten zu HTC BlinkFeed auf Seite 118.
  - 1. Streichen Sie in HTC BlinkFeed nach rechts, um das Seitenmenü zu öffnen.
  - 2. Tippen Sie auf 🕂 und stellen Sie sicher, dass Empfehlungen zum Essen ausgewählt ist.

Um Restaurantempfehlungen zu erhalten, müssen Sie HTC BlinkFeed jeden Tag aktiv nutzen. Restaurantempfehlungen werden als Kachel in HTC BlinkFeed und auch im Sperrfenster angezeigt.

#### 118 HTC BlinkFeed

#### Restaurantempfehlungen anzeigen

Zeigen Sie Fotos des Restaurants an, erhalten Sie eine Wegbeschreibung zum Restaurant und mehr.

- 1. Wenn eine Restaurant-Empfehlungskachel angezeigt wird, tippen Sie sie an, um weitere Informationen anzuzeigen.
- 2. Sie können folgendes tun:
  - Tippen Sie auf die Fotokachel oder **Fotos anzeigen**, um Fotos des Restaurants zu durchsuchen.
  - Tippen Sie auf das Kartensymbol, um den Standort anzuzeigen und eine Wegbeschreibung zum Restaurant zu erhalten.
  - Wenn eine Telefonnummer angezeigt wird, tippen Sie auf die Telefonnummer, um das Restaurant anzurufen.
  - Tippen Sie ggf. auf die Punkte an der Unterseite, um weitere Optionen anzuzeigen.

# Möglichkeiten zum Hinzufügen von Inhalten zu HTC BlinkFeed

Personalisieren Sie HTC BlinkFeed, um Artikel und Statusaktualisierungen aus Ihren beliebten Nachrichtenquellen und Apps anzuzeigen.

Quellen zu HTC BlinkFeed hinzufügen

Fügen Sie Nachrichtenquellen wie z.B. News Republic<sup>™</sup> hinzu, um aus einer Vielzahl von Nachrichtendiensten auszuwählen.

- 1. Streichen Sie in HTC BlinkFeed nach rechts, um das Seitenmenü zu öffnen.
- 2. Tippen Sie auf 🕂 und anschließend auf die Quellen, die Sie hinzufügen möchten.

#### Feeds auswählen

Entdecken Sie Geschichten und Artikel in HTC BlinkFeed.

📢 🛛 Sie müssen eine Nachrichtenquelle hinzufügen, bevor Sie Feeds auswählen können.

- 1. Streichen Sie in HTC BlinkFeed nach rechts, um das Seitenmenü zu öffnen.
- 2. Tippen Sie neben News Republic auf ∨ > 🕒 Themen hinzufügen.
- 3. Wischen Sie zwischen den Fenster, um die Kategorien zu durchsuchen.
- 4. Wählen Sie ein oder mehrere Netzwerke aus.

#### 119 HTC BlinkFeed

#### Inhalte Ihrer Apps und sozialen Netzwerke anzeigen

Lassen Sie sich die Posts Ihrer Freunde in sozialen Netzwerken anzeigen oder zeigen Sie Inhalte Ihrer HTC Apps direkt in HTC BlinkFeed an.

- Sie müssen sich bei Ihren sozialen Netzwerken anmelden, bevor Sie ein Status-Update von HTC BlinkFeed posten können.
  - Beim Hinzufügen eines sozialen Netzwerks zu HTC BlinkFeed müssen Sie HTC Sense die Berechtigung für den Zugriff geben.
  - 1. Streichen Sie in HTC BlinkFeed nach rechts, um das Seitenmenü zu öffnen.
  - 2. Tippen Sie auf 🕂 und wählen Sie anschließend Ihre beliebten Apps und sozialen Netzwerke.

#### Suchen nach und Hinzufügen eines interessanten Themas

Suchen Sie nach einem bestimmten Thema? Suchen Sie nach und wählen Sie interessante Themen, um sie in HTC BlinkFeed anzuzeigen.

- 1. Streichen Sie in HTC BlinkFeed nach rechts, um das Seitenmenü zu öffnen.
- 2. Tippen Sie neben News Republic auf ∨ > 🕒 Themen hinzufügen.
- **3.** Tippen Sie auf **Q** und anschließend auf **Themen und Anbieter suchen** und geben Sie Stichwörter für das ein, was Sie suchen.
- **4.** Tippen Sie auf ein Ergebnis und fügen Sie es zu Meine Themen in derNews Republic App hinzu. Sie können auch auf **Feeds von RSS Anbietern anzeigen** tippen, um RSS Feeds über dieses Thema anzuzeigen. Scrollen Sie nach oben, wenn Sie die Kachel nicht sehen.

Abonnement ausländischer Nachrichtenquellen

Möchten Sie in mehr als einer Region über aktuelle Ereignisse auf dem Laufenden bleiben? In HTC BlinkFeed können jetzt Nachrichtenquellen aus verschiedenen Ländern angezeigt werden.

- 1. Streichen Sie in HTC BlinkFeed nach rechts, um das Seitenmenü zu öffnen.
- 3. Tippen Sie auf ▼ neben den Namen des Landes oder der Region und wählen Sie anschließend ein weiteres.
- 4. Wählen Sie die Feed, die hinzugefügt werden sollen.

#### Lesen komfortabler machen

Machen Sie das Lesen von HTC BlinkFeed Inhalten komfortabler mit anpassbaren Schriftarten oder dem Nachtlesemodus.

- 1. Tippen Sie in HTC BlinkFeed auf einen Artikel, um ihn in News Republic zu öffnen.
- 2. Tippen Sie auf : und führen Sie eine der folgenden Aktionen aus:
  - Tippen Sie auf Nachtmodus, um zum Nachtlesemodus zu wechseln.
  - Tippen Sie auf Schriftgröße und wählen Sie anschließend eine Schriftgröße.

## Den Höhepunkte Feed anpassen

Der Höhepunkte Feed zeigt eine Mischung von beliebten Artikeln und Statusaktualisierungen aus den von Ihnen hinzugefügten Feed-Quellen an. Sie können den Höhepunkte Feed so einstellen, dass nur Elemente aus Ihren beliebten Nachrichtenquellen und Apps angezeigt werden.

- 1. Streichen Sie in HTC BlinkFeed nach rechts, um das Seitenmenü zu öffnen.
- 2. Tippen Sie auf : > Einstellungen > Wählen Sie Höhepunktthemen.
- 3. Wählen Sie die Feed-Quellen, die in Höhepunkte angezeigt werden sollen.

# Wiedergabe von Videos auf HTC BlinkFeed

Wenn Sie mit WLAN verbunden sind und es eine Nachricht oder einen Beitrag in einem sozialen Medium mit einem Video gibt, wird das Video automatisch in der Kachel abgespielt.

- Tippen Sie auf eine Videokachel, um sie im Vollbild anzuzeigen. Tippen Sie auf den Titel der Videokachel, um die Artikelseite zu öffnen.
- Tippen Sie während der Videowiedergabe auf das Display, um die Wiedergabesteuerungen anzuzeigen.

### In Ihren sozialen Netzwerken posten

Sie können ganz einfach eine Statusaktualisierung von HTC BlinkFeed aus posten.

- Sie müssen sich bei Ihren sozialen Netzwerken anmelden, bevor Sie ein Status-Update von HTC BlinkFeed posten können.
  - Beim Hinzufügen eines sozialen Netzwerks zu HTC BlinkFeed müssen Sie HTC Sense die Berechtigung für den Zugriff geben.
  - 1. Streichen Sie in HTC BlinkFeed nach rechts, um das Seitenmenü zu öffnen.
  - 2. Tippen Sie auf : > Schreiben und wählen Sie ein soziales Netzwerk aus.
  - 3. Verfassen Sie Ihre Statusaktualisierung und posten Sie sie in Ihrem sozialen Netzwerk.

### Inhalte aus HTC BlinkFeed entfernen

Egal ob eine Kachel oder ein gesamter Feed, können Sie nicht gewünschte Inhalte in HTC BlinkFeed entfernen.

- Wenn Sie eine Kachel entfernen möchten, halten Sie die zu entfernende Kachel etwas länger gedrückt und tippen Sie anschließend auf **Entfernen**.
- Um eine Feed-Quelle zu entfernen, tippen Sie im Seitenmenü neben News Republic auf ∨ >
   Themen hinzufügen. Tippen Sie anschließend auf eine mit ✓ markierte Kachel, um sie zu entfernen.
- Um soziale Netzwerke oder Apps ausHTC BlinkFeed zu entfernen, tippen Sie im Seitenmenü auf 
   Deaktivieren Sie anschließend die sozialen Netzwerke oder Apps, die Sie in HTC BlinkFeed ausblenden möchten.

# Anrufe

# Anruf mit Smart Dialing absetzen

Sie können entweder eine Nummer direkt anrufen oder Smart Dialing verwenden, um schnell einen Anruf abzusetzen. Smart Dialing sucht und ruft einen gespeicherten/synchronisierten Kontakt oder eine Nummer in der Anrufliste an.

- 1. Tippen Sie auf der Startseite auf das Telefonsymbol, um die Telefon App zu öffnen.
- **2.** Geben Sie die Telefonnummer oder die ersten paar Buchstaben des Kontaktnamens ein, um den Kontakt mit der besten Entsprechung anzuzeigen.
- **3.** Wenn mehrere Übereinstimmungen gefunden werden (z.B. 8 Übereinstimmungen), tippen Sie auf die Zahl, um sämtliche Übereinstimmungen anzuzeigen.
- 4. Tippen Sie den Kontakt an, den Sie anrufen möchten.
- Um andere mit dem Kontakt verknüpfte Telefonnummern zu prüfen, tippen Sie auf 🖬 neben dem Kontaktnamen.
- Wenn die Telefonnummer eine Weiterleitung besitzt, tippen Sie auf in nach dem Anschluss an die Hauptleitung und wählen Sie anschließend die Nummer der Weiterleitung.

### Einen Anruf mit Ihrer Stimme tätigen

Rufen Sie einen Kontakt freihändig mit Ihrer Stimme an.

- 1. Tippen Sie auf der Startseite auf das Telefonsymbol, um die Telefon App zu öffnen.
- **2.** Tippen Sie auf  $\Psi$ .
- 3. Sagen Sie den Namen des Kontaktes, den Sie anrufen möchten. Sagen Sie zum Beispiel "Anrufen [Name einer Person im Telefonbuch]."
- 4. Folgen Sie den Anweisungen auf dem Display, um den Anruf zu tätigen.

# Eine Rufnummernerweiterung wählen

Tun Sie Folgendes, um die Sprachbefehle bei der Wahl einer Rufnummernerweiterung zu überspringen:

- Halten Sie nach der Wahl der Hauptnummer \* gedrückt. Ein Komma (, ) wird zur gewählten Nummer hinzugefügt. Geben Sie die Rufnummernerweiterung ein und tippen Sie anschließend auf die Anrufen-Taste. Sie werden mit der Hauptleitung verbunden und anschließend mit der Rufnummernerweiterung.
- Halten Sie nach der Wahl der Hauptnummer # gedrückt, um ein Semikolon (;) hinzuzufügen. Geben Sie die Rufnummernerweiterung nach dem Semikolon ein und tippen Sie anschließend auf die Anrufen-Taste. Tippen Sie nach der Verbindung mit der Hauptleitung auf Senden, um die Rufnummernerweiterung zu wählen.

In der Kontakte App können Sie Telefonnummern mit einer Erweiterung speichern.

# Einen verpassten Anrufer zurückrufen

Wenn Sie einen Anruf verpasst haben, erscheint das Symbol für einen verpassten Anruf 🎽 in der Statusleiste.

- 1. Schieben Sie das Benachrichtigungsfeld auf, um nachzuschauen, wer Sie angerufen hat.
- 2. Tippen Sie auf Zurückrufen, um zurückzurufen.

Wenn Sie mehrere Anrufe verpasst haben, tippen Sie auf die Benachrichtigung für verpasste Anrufe, um die Registerkarte Anrufliste zu öffnen.

### Kurzwahl

Mit der Kurzwahl können Sie eine Rufnummer mit einem Fingertipp anwählen.

- 1. Tippen Sie auf der Startseite auf das Telefonsymbol, um die Telefon App zu öffnen.
- 2. Tippen Sie auf ∶ > Kurzwahl > +. Sie können auch einen nicht zugewiesenen Schlüssel auf den Wähltasten gedrückt halten und anschließend auf Ja tippen.
- 3. Wählen Sie auf einen Kontakt in der Liste.
- **4.** Wählen Sie im Kurzwahl-Fenster die Telefonnummer des Kontaktes, welche Sie verwenden möchten, und anschließend die Taste für die Kurzwahl.
- 5. Tippen Sie auf Speichern.

Halten Sie zur Verwendung der Kurzwahl die Kurzwahlnummer, die Sie anrufen möchten, etwas länger gedrückt.

# Eine Nummer in einer Nachricht, E-Mail oder oder einem Kalendertermin anrufen

Wenn Sie eine SMS, E-Mail oder einen Kalendertermin erhalten, die/der eine Telefonnummer enthält, können Sie einfach auf die Nummer tippen, um einen Anruf zu tätigen.

# Absetzen eines Notrufs

In einigen Ländern können Sie vom HTC 10 Notrufe absetzen, selbst wenn die nano SIM-Karte blockiert wurde oder wenn keine eingesetzt ist.

📢 Wenn kein Netzwerksignal vorhanden ist, können Sie keine Notrufe absetzen.

- 1. Tippen Sie auf der Startseite auf das Telefonsymbol, um die Telefon App zu öffnen.
- 2. Wählen Sie die lokale Notrufnummer und drücken Sie anschließend auf Anrufen.

Wenn Sie die Displaysperre aktiviert und das Kennwort oder das Entsperrungsmuster vergessen haben, können Sie Notrufe absetzen, indem Sie auf **Notruf** auf dem Display tippen.

# Empfangen von Anrufen

Wenn Sie einen Anruf von einem Kontakt erhalten, wird das Fenster Eingehender Anruf anzeigt.

Das HTC 10 wird die Klingeltonlautstärke automatisch anpassen, wenn Sie die Funktionen Höfliches Klingeln und den Taschenmodus verwenden.

### Einen Anruf annehmen oder abweisen

Gehen Sie auf eine der folgenden Weisen vor:

- Tippen Sie auf Annehmen oder Ablehnen.
- Wenn Sie ein Displaysperren-Fenster eingerichtet haben, ziehen Sie 5 oder 
   nach oben.

### Den Klingelton beim Ablehnen des Anrufes deaktivieren

Gehen Sie auf eine der folgenden Weisen vor:

- Drücken Sie auf die LEISER oder LAUTER-Taste.
- Drücken Sie auf die EIN/AUS-Taste.
- Legen Sie das HTC 10 mit der Vorderseite nach unten auf eine flache Unterlage.

Wenn die Option **Zum Stummstellen umdrehen** in den **Ton & Benachrichtigung** Einstellungen auf **Ein Mal stumm stellen** eingestellt ist, wird das HTC 10 bei weiteren eingehenden Anrufen weiterhin klingeln.

# Welche Möglichkeiten gibt es während eines Anrufs?

Während eines Anrufs können Sie die Freisprechfunktion aktivieren, den Anruf in die Warteschleife legen usw.

#### Gespräch in Wartestellung geben

Tippen Sie auf ∶ > Halten, um den Anruf in die Warteschleife zu legen. Die Anzeige für Anruf halten ↓ wird in der Statusleiste angezeigt.

.....

Um den Anruf fortzusetzen, tippen Sie erneut auf : > Fortsetzen.

### Makeln zwischen Anrufen

Wenn Sie bereits ein Gespräch führen und eine weiteren Anruf annehmen, können Sie zwischen den zwei Anrufen makeln.

- 1. Wenn Sie einen zweiten Anruf erhalten, tippen Sie auf **Annehmen**, um den zweiten Anruf anzunehmen und den ersten Anruf in die Warteschleife zu legen.
- **2.** Um zwischen Anrufen zu wechseln, tippen Sie auf den Kontakt im Fenster, mit dem Sie sich unterhalten möchten.

Ein-oder Ausschalten von Freisprechen während eines Anrufs

Um Ihre Ohren nicht zu verletzen, sollten Sie das HTC 10 nicht an Ihr Ohr halten, nachdem Sie die Freisprechfunktion aktiviert haben.

- Tippen Sie im Anruf-Fenster auf 1. Das Freisprechsymbol V wird auf der Statusleiste angezeigt.
- Tippen Sie auf ��, um die Freisprech-Funktion zu deaktivieren.

#### Deaktivierung des Mikrofons während eines Anrufes

Tippen Sie im Anruf-Fenster auf 🔖, um das Mikrofon ein- oder auszuschalten. Wenn das Mikrofon ausgeschaltet ist, erscheint das Ton-aus-Symbol 🔖 auf der Statusleiste.

#### Anruf beenden

Beenden Sie einen Anruf auf eine der folgenden Weisen:

- Tippen Sie im Anruf-Fenster auf Beenden.
- Schieben Sie das Benachrichtigungsfeld auf und tippen Sie anschließend auf Beenden.

# Einrichten einer Telefonkonferenz

Das Führen von Konferenzen mit Freunden, Familienmitgliedern und Kollegen ist einfach. Setzen Sie einen Anruf ab oder nehmen Sie einen an und wählen Sie anschließend weitere Kontakte an, welche an der Konferenzschaltung teilnehmen sollen.

Stellen Sie sicher, dass Sie den Konferenzschaltungsdienst aktiviert haben. Kontaktieren Sie Ihren Netzbetreiber für weitere Einzelheiten.

- 1. Rufen Sie den ersten Teilnehmer der Telefonkonferenz an.
- Wenn eine Verbindung besteht, drücken Sie auf : > Anruf hinzufügen und wählen Sie anschließend die Nummer des zweiten Teilnehmers. Der erste Teilnehmer wird auf Halten gestellt.
- 3. Wenn die Verbindung mit dem zweiten Teilnehmer hergestellt ist, tippen Sie auf  $\lambda$ .
- **4.** Um einen weiteren Teilnehmer hinzufügen, tippen Sie auf **\$** und wählen Sie anschließend die Nummer des Kontaktes aus.
- 5. Tippen Sie nach Herstellung der Verbindung auf 𝔭, um den Kontakt der Telefonkonferenz hinzuzufügen. Tippen Sie auf …, um auf Optionen wie z.B. den Anruf mit einem Teilnehmer beenden, zuzugreifen.
- 6. Um die Telefonkonferenz zu beenden, tippen Sie auf Beenden.

# Anrufliste

In der Anrufliste sehen Sie verpasste Anrufe, gewählte Nummern und empfangene Anrufe.

- 1. Tippen Sie auf der Startseite auf das Telefonsymbol, um die Telefon App zu öffnen.
- 2. Streichen Sie zur Anzeige der Registerkarte Anrufliste.
- 3. Gehen Sie auf eine der folgenden Weisen vor:
  - Tippen Sie auf einen Namen bzw. eine Nummer in der Liste, den/die Sie anrufen möchten.
  - Drücken Sie etwas länger auf einen Namen oder eine Nummer in der Liste, um das Optionenmenü aufzurufen.
  - Tippen Sie auf , um nur eine bestimmte Art von Anrufen, z.B. verpasste Anrufe oder ausgehende Anrufe, anzuzeigen.

Hinzufügen einer neuen Telefonnummer aus der Anrufliste zu den Kontakten

- 1. Tippen Sie auf der Registerkarte Anrufliste auf 🕂 neben der neuen Telefonnummer.
- 2. Entscheiden Sie, ob Sie einen neuen Kontakt erstellen oder die Nummer unter einem bestehenden Kontakt speichern möchten.

#### Löschen der Anrufliste

- 1. Tippen Sie auf der Registerkarte Anrufliste auf : > Anrufliste löschen.
- 2. Wählen Sie die Elemente aus, die Sie löschen möchten, oder tippen Sie anschließend auf > Alles auswählen.
- 3. Tippen Sie auf Löschen.

#### Einen Anrufer blockieren

Wenn Sie eine Telefonnummer oder einen Kontakt blockieren, werden sämtliche Anrufe von der Telefonnummer oder vom Kontakt automatisch abgewiesen.

Halten Sie den Kontakt oder die Telefonnummer, den oder die Sie blockieren möchten auf der Registerkarte Anrufliste etwas länger gedrückt und tippen Sie anschließend auf **Kontakt blockieren**.

Sie können einen Anrufer jederzeit von der Blockierliste entfernen. Tippen Sie auf der Registerkarte Anrufliste auf : > Blockierte Kontakte. Drücken Sie auf der Registerkarte Alle etwas länger auf einen Kontakt und tippen Sie anschließend auf Blockierung von Kontakten aufheben.

# Wechseln zwischen den Modi Lautlos, Vibration und Normal

Gehen Sie auf eine der folgenden Weisen vor:

- Um vom Lautlos- zum Normalmodus zur
  ückzuwechseln, dr
  ücken Sie zwei Mal auf die LAUTER-Taste.
- Um vom Vibrieren- zum Normalmodus zur
  ückzuwechseln, dr
  ücken Sie auf die LAUTER-Taste.
- Gehen Sie zu Einstellungen und tippen Sie anschließend auf Ton & Benachrichtigung > Soundprofil.

### Zu Hause anrufen

Wenn Sie im Ausland unterwegs sind, können Sie Freunde und Verwandte ganz einfach anrufen.

Der Code Ihres Heimatlandes wird beim Anrufen Ihrer Kontakte während Roaming automatisch hinzugefügt. Wenn Sie allerdings eine Nummer zum Wählen manuell eingeben, müssen Sie ein Pluszeichen (+) und eine Ländervorwahl vor der Nummer eingeben.

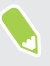

Die Verwendung von Roaming-Diensten kann zu zusätzlichen Gebühren führen. Fragen Sie Ihren Mobilfunkanbieter nach den Tarifen, bevor Sie einen Roaming-Dienst verwenden.

### Ändern der standardmäßigen Ländervorwahl für Heimatwahl

- 1. Tippen Sie auf der Startseite auf 🗰 und tippen Sie anschließend auf Einstellungen > Anrufen.
- 2. Tippen Sie auf Heimatwahl-Einstellungen.
- 3. Wählen Sie ein Land aus und tippen Sie auf OK.

### Ausschalten von Heimatwahl

Wenn Sie komplette Telefonnummern während Roaming lieber manuell eingeben möchten, können Sie die Heimatwahl Funktion ausschalten.

- 1. Tippen Sie auf der Startseite auf 🗰 und tippen Sie anschließend auf Einstellungen > Anrufen.
- 2. Deaktivieren Sie die Option Heimatwahl.

# Nachrichten

## Senden einer SMS

- 1. Tippen Sie auf der Startseite auf 🗰 und anschließend auf Nachrichten.
- 2. Tippen Sie auf +.
- 3. Geben Sie einen Kontaktnamen oder eine Mobiltelefonnummer ins Feld An ein.
- 4. Tippen Sie auf den Bereich Text hinzufügen und geben Sie anschließend die Nachricht ein.
- 5. Tippen Sie auf → oder drücken Sie auf 
  i um die Nachricht als einen Entwurf zu speichern.
- Es gibt ein Limit für die Anzahl von Buchstaben in einer SMS (wird über > angezeigt).
   Überschreiten Sie dieses Limit, wird die SMS zwar als eine Nachricht ausgeliefert, es werden aber Gebühren für mehrere Nachrichten berechnet.
- Die SMS wird automatisch zu einer MMS, wenn Sie eine E-Mail-Adresse als Empfänger eingeben, ein Objekt anhängen oder eine sehr lange Nachricht erstellen.

### Senden einer MMS

Komprimieren Sie ein hochauflösendes Video zuerst vor dem Anhängen und Senden, damit die Dateigröße nicht das Größenlimit für die Nachricht erreicht.

- 1. Tippen Sie auf der Startseite auf 🗰 und anschließend auf Nachrichten.
- 2. Tippen Sie auf 🕂 .
- **3.** Geben Sie einen Kontaktnamen, eine Mobiltelefonnummer oder E-Mail Adresse ins Feld **An** ein.
- 4. Tippen Sie auf den Bereich Text hinzufügen und geben Sie anschließend die Nachricht ein.
- 5. Tippen Sie auf 🗢 und wählen Sie anschließend die Art der Anlage.
- 6. Wählen Sie das anzuhängende aus oder suchen Sie danach.
- 7. Tippen Sie nach dem Hinzufügen eines Anhangs auf ••• , um Optionen für den Austausch, die Anzeige oder das Entfernen des Anhangs anzuzeigen.
- 8. Tippen Sie auf → oder drücken Sie auf <\, um die Nachricht als einen Entwurf zu speichern.

# Senden einer Gruppennachricht

Gruppennachrichten machen es einfach, Nachrichten gleichzeitig an mehrere Kontakte zu senden. Sie können entweder eine Gruppen-SMS oder Gruppen-MMS senden.

📢 🛛 Bei Gruppen-MMS kann es zu zusätzlichen Gebühren kommen.

- 1. Tippen Sie auf der Startseite auf 🗰 und anschließend auf Nachrichten.
- 2. Tippen Sie auf +.
- 3. Tippen Sie auf 🚨 und wählen Sie anschließend mehrere Empfänger aus.
- 4. Tippen Sie auf Fertig.
- **5.** Um eine Gruppen-SMS zu senden, tippen Sie auf i und wählen Sie anschließend **Als individuell senden**. Löschen Sie diese Option, wenn Sie Ihre Nachricht als Gruppen-MMS senden möchten.

| Gruppen-<br>SMS | Ihre Nachricht wird als eine Textnachricht an die Empfänger versandt und<br>von Ihrem Mobilfunkanbieter werden Gebühren für jede gesendete<br>Nachricht erhoben. Antworten der Empfänger werden separat sortiert. |
|-----------------|----------------------------------------------------------------------------------------------------|
| Gruppen-<br>MMS | Ähnlich wie bei einem Gruppen-Chat, können Empfänger einer Gruppen-<br>MMS einer von Ihnen gestarteten Konversation beitreten.                                                                                    |
|                 | Das HTC 10 organisiert Antworten auf Nachrichten auch in einem einzelnen<br>Konversations-Thread. Wenn Sie das erste Mal eine Gruppen-MMS<br>versenden, müssen Sie möglicherweise Ihre Mobilfunknummer eingeben.  |

- 6. Tippen Sie auf den Bereich Text hinzufügen und geben Sie die Nachricht ein.
- **7.** Tippen Sie auf ►.

# Fortfahren mit einem Nachrichtenentwurf

Wenn Sie zu einer anderen App wechseln oder einen Anruf während des Schreibens einer Nachricht erhalten, wird die Nachricht automatisch als Entwurf gespeichert.

- 1. Tippen Sie auf der Startseite auf 🗰 und anschließend auf Nachrichten.
- 2. Tippen Sie auf einen Nachrichtenentwurf und bearbeiten Sie die Nachricht anschließend.

Wenn Sie alle Nachrichtenentwürfe an einem Ort anzeigen möchten, tippen Sie auf i und anschließend auf **Filter** > **Entwürfe**.

**3.** Tippen Sie auf ►.

# Antworten auf eine Nachricht

- 1. Tippen Sie auf der Startseite auf 🔛 und anschließend auf Nachrichten.
- **2.** Tippen Sie auf einen Kontakt (oder auf eine Telefonnummer), um die mit diesem Kontakt ausgetauschten Nachrichten anzuzeigen.
- 3. Tippen Sie auf den Bereich Text hinzufügen und geben Sie anschließend die Nachricht ein.
- **4.** Tippen Sie auf **>**.

### Antworten auf die andere Telefonnummer eines Kontaktes

Wenn Sie für einen Kontakt mehrere Telefonnummern auf dem HTC 10 gespeichert haben, können Sie auswählen, welcher Telefonnummer Sie antworten möchten.

Beachten Sie, dass wenn Sie keine andere Nummer auswählen, Ihre Antwort an die Telefonnummer gesendet wird, die Ihr Kontakt zum Senden der letzten Nachricht verwendet hat.

- Während Sie die mit einem Kontakt ausgetauschten Nachrichten anzeigen, tippen Sie auf :
   > Telefonnummer des Empfängers und wählen Sie die Telefonnummer aus, an die Sie antworten möchten.
- 2. Tippen Sie auf den Bereich **Text hinzufügen** und geben Sie anschließend die Antwortnachricht ein.
- **3.** Tippen Sie auf **>**.

## Eine Nachricht weiterleiten

- 1. Tippen Sie auf der Startseite auf 🗰 und anschließend auf Nachrichten.
- **2.** Tippen Sie auf einen Kontakt (oder auf eine Telefonnummer), um die mit diesem Kontakt ausgetauschten Nachrichten anzuzeigen.
- 3. Tippen Sie auf eine Nachricht und anschließend auf Weiterleiten.

# Nachrichten zu Gesichertes verschieben

Sie können private Nachrichten zu Gesichertes verschieben. Für das Lesen dieser Nachrichten müssen Sie ein Kennwort eingeben.

- 📢 🔹 Gesichertes verschlüsselt keine Nachrichten.
  - Nachrichten, die auf einer nano SIM-Karte gespeichert sind, können nicht zu Gesichertes verschoben werden.
  - 1. Tippen Sie auf der Startseite auf 🗰 und anschließend auf Nachrichten.
  - **2.** Tippen Sie auf einen Kontakt (oder auf eine Telefonnummer), um die mit diesem Kontakt ausgetauschten Nachrichten anzuzeigen.

W

- 3. Tippen Sie auf : > Zu Gesichert verschieben.
- 4. Wählen Sie die Nachrichten aus und tippen Sie anschließend auf Verschieben.

Um sämtliche Nachrichten eines Kontaktes zu verschieben, halten Sie den Kontakt im Nachrichten-Fenster etwas länger gedrückt und tippen Sie anschließend auf **Zu Gesichert verschieben**.

- Um Nachrichten im sicheren Posteingang zu lesen, tippen Sie im Nachrichten-Fenster auf
   > Gesichert. Wenn Sie das erste Mal den gesicherten Posteingang verwenden, stellen Sie ein Kennwort ein.
- Um Nachrichten oder Kontakte aus Gesichertes zu entfernen, drücken Sie etwas länger auf den Kontakt (oder die Telefonnummer) und tippen Sie auf Zu Allgemeines verschieben.

# Ungewünschte Nachrichten blockieren

Entrümpeln Sie das Fenster Nachrichten, indem Sie Spam-Nachrichten von Kontakten in das Blockierfeld verschieben. Wenn Sie einen Kontakt blockiert haben, werden die Text- oder Bildnachrichten des Kontaktes ebenfalls im Blockierfeld sein.

- Öffnen Sie die App Nachrichten, halten Sie einen Kontakt (oder eine Telefonnummer) gedrückt und tippen Sie anschließend auf **Kontakt blockieren**.
- Um mehrere Kontakte zu blockieren, tippen Sie auf : > Kontakte blockieren, wählen Sie die Kontakte aus und tippen Sie auf Blockieren.

Wenn der Kontakt Ihnen Nachrichten sendet, werden Sie nicht im Fenster Nachricht angezeigt und Sie keine Benachrichtigungen und Anrufe erhalten.

Um Nachrichten im Blockierfeld zu lesen, tippen Sie im Nachrichten-Fenster auf 🛇 > Blockieren.

- Um Nachrichten oder Kontakte aus dem Blockierfeld zu entfernen, drücken Sie etwas länger auf den Kontakt (oder die Telefonnummer) und tippen Sie auf **Blockierung aufheben**.
- Um zukünftige Nachrichten von blockierten Kontakten vollständig zu verwerfen, tippen Sie auf
   Einstellungen > Allgemein und deaktivieren Sie anschließend die Option Blockierte
   Nachricht speichern.

## Kopieren einer SMS zur nano SIM-Karte

- 1. Tippen Sie auf der Startseite auf 🗰 und anschließend auf Nachrichten.
- **2.** Tippen Sie auf einen Kontakt (oder auf eine Telefonnummer), um die mit diesem Kontakt ausgetauschten Nachrichten anzuzeigen.
- **3.** Tippen Sie auf die Nachricht und anschließend auf **Zur SIM-Karte kopieren**. Das Symbol einer nano SIM-Karte wird angezeigt.

# Nachrichten und Konversationen löschen

Öffnen Sie die App Nachrichten. Sie können nun Folgendes ausführen:

| Eine Nachricht | Öffnen Sie den Konversations-Thread mit einem Kontakt, tippen Sie auf die                                                                                                    |  |
|----------------|----------------------------------------------------------------------------------------------------|--|
| löschen        | Nachricht und anschließend auf <b>Nachricht löschen</b> .                                                                                                    |  |
|                | Wenn Sie mehrere Nachrichten in einer Konversation löschen möchten,<br>tippen Sie auf : > Nachrichten löschen > Nach Auswahl löschen und<br>wählen Sie anschließend die Nachrichten, die gelöscht werden sollen. |  |
| Eine           | Halten Sie einen Kontakt (oder Telefonnummer) gedrückt und tippen Sie                                                                                                    |  |
| Konversation   | anschließend auf <b>Löschen</b> .                                                                                                    |  |
| löschen        | Wenn Sie mehrere Konversationen löschen möchten, tippen Sie auf : ><br>Threads löschen und wählen Sie anschließend die zu löschenden<br>Konversationen aus.                                                      |  |

Tippen Sie in den Nachrichteneinstellungen auf **Allgemein** > **Alte Nachrichten löschen**, um alte Nachrichten automatisch zu löschen.

### Schützen einer Nachricht vor dem Löschen

Sie können eine Nachricht sperren, um ein Löschen zu verhindern, selbst wenn Sie die anderen Nachrichten in der Konversation löschen.

- 1. Öffnen Sie die Nachrichten-App.
- **2.** Tippen Sie auf einen Kontakt (oder auf eine Telefonnummer), um die mit diesem Kontakt ausgetauschten Nachrichten anzuzeigen.
- 3. Tippen Sie auf die Nachricht, die Sie sperren möchten.
- **4.** Tippen Sie auf **Nachricht sperren** im Optionsmenü. Es wird anschließend ein Sperrsymbol für gesperrte Nachrichten angezeigt.

# Kontakte

# Die Kontaktliste

Die Kontakte-App listet alle Kontakte Ihres HTC 10 und der Online-Konten, bei denen Sie angemeldet sind, auf. Verwenden Sie die Kontakte-App, um Kommunikationen mit Personen, die Ihnen wichtig sind, ganz einfach zu verwalten.

1. Tippen Sie auf der Startseite auf 🗰 und anschließend auf Kontakte.

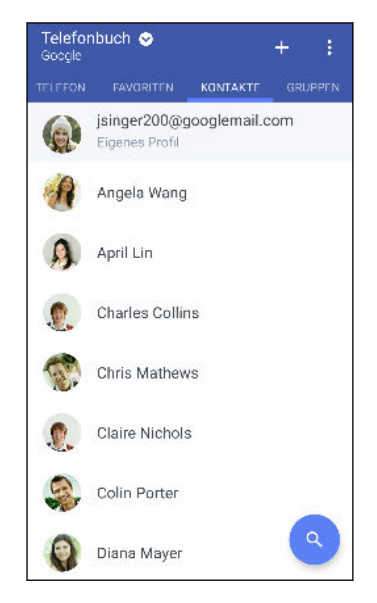

3

- 2. Auf Ihrer Kontaktliste können Sie Folgendes tun:
  - Rufen Sie Ihr Profil auf und bearbeiten Sie Ihre eigenen Kontaktinformationen.
  - Erstellen, bearbeiten oder senden Sie Kontakte.
  - Tippen Sie auf ein Kontaktfoto, um die Möglichkeiten anzuzeigen, sich schnell mit dem Kontakt in Verbindung zu setzen.
  - Sehen Sie, wenn Ihnen ein Kontakt eine neue Nachricht gesendet hat.

Um Ihre Kontakte nach ihrem Vor- oder Nachnamen zu sortieren, tippen Sie auf : > Einstellungen > Kontakte sortieren nach.

#### Filtern der Kontaktliste

Wenn Ihre Kontaktliste lang wird, können Sie auswählen, welche Kontaktkonten angezeigt werden sollen.

- 1. Tippen Sie auf der Registerkarte Kontakte auf Telefonbuch.
- 2. Wählen Sie die Konten, welche die anzuzeigenden Kontakte beinhalten.
- **3.** Drücken Sie auf  $\triangleleft$ .

#### Kontakte suchen

Suchen Sie nach Kontakten auf dem HTC 10, Ihrem Unternehmensverzeichnis, wenn Sie über ein Exchange ActiveSync Konto verfügen, oder soziale Netzwerke, bei denen angemeldet sind.

- 1. Tippen Sie auf der Startseite auf 🗰 und anschließend auf Kontakte.
- 2. Die Registerkarte Kontakte bietet Ihnen folgende Möglichkeiten:
  - Kontakte in Ihrer Kontaktliste suchen. Tippen Sie auf Q und geben Sie anschließend die ersten Buchstaben des Kontaktnamens in das Kontakte suchen Feld ein.
  - Kontakte in Ihrem Unternehmensverzeichnis suchen. Tippen Sie auf Q, geben Sie die ersten Buchstaben des Kontaktnamens in das Kontakte suchen Feld ein und tippen Sie anschließend auf Kontakte im Firmenverzeichnis suchen.

Neben der Suche eines Kontaktes nach Name, können Sie auch mit der E-Mail Adresse eines Kontaktes oder dem Unternehmensnamen suchen. Tippen Sie auf der Registerkarte Kontakte auf : > Einstellungen > Suche Kontakte nach und wählen Sie anschließend ein Suchkriterium.

### **Einrichtung Ihres Profils**

Speichern Sie Ihre persönlichen Kontaktinformationen, um sie schnell an andere Kontakte senden zu können.

- 1. Tippen Sie auf der Startseite auf 🗰 und anschließend auf Kontakte.
- 2. Tippen Sie auf Eigenes Profil.
- 3. Tippen Sie auf Eigene Kontaktkarte bearbeiten.
- 4. Geben Sie Ihren Namen und Ihre Kontaktdetails ein oder bearbeiten Sie sie.
- 5. Tippen Sie auf 🖸 oder auf das aktuelle Foto, um Ihr Kontaktfoto zu ändern.
- 6. Tippen Sie auf  $\checkmark$ .

### Hinzufügen eines neuen Kontaktes

- 1. Tippen Sie auf der Startseite auf 🗰 und anschließend auf Kontakte.
- 2. Tippen Sie auf der Registerkarte Kontakte auf 🕂 .

- 3. Tippen Sie auf das Feld Name und geben Sie anschließend den Kontaktnamen ein. Tippen Sie auf ≁, um den Vornamen, Zweitnamen oder Familienname und einen Namenszusatz, z.B. Jr. separat einzugeben.
- **4.** Wählen Sie den Kontakttyp. Damit legen Sie fest, mit welchem Konto der Kontakt synchronisiert wird.
- 5. Geben Sie die Kontaktinformationen in die bereitstehenden Felder ein.
- 6. Tippen Sie auf  $\checkmark$ .

Wenn Sie den hinzugefügten Kontakt in Ihrer Kontaktliste antippen, werden die Informationen des Kontaktes, sowie Ihr Austausch von Nachrichten und Anrufen angezeigt.

# Wie füge ich eine Rufnummernerweiterung zu einer Kontaktnummer hinzu?

Wenn Sie einen neuen Kontakt unter Kontakte erstellen oder die Details eines Kontaktes bearbeiten, können Sie eine Rufnummernerweiterung zur Rufnummer hinzufügen, so dass Sie die Ansagen während des Anrufs überspringen können.

- 1. Gehen Sie nach der Eingabe der Nummer der Hauptleitung wie folgt vor:
  - Tippen Sie auf P, um eine Pause einzufügen, bevor das Telefon die Erweiterungsnummer wählt. Wenn Sie eine längere Pause einfügen möchten, geben Sie P mehrere Male ein.
  - Tippen Sie auf **W**, um aufgefordert zu werden, die Rufnummernerweiterung zu bestätigen.
- 2. Geben Sie die Rufnummernerweiterung ein.

## Bearbeiten von Kontaktinformationen

📢 Kontakte in sozialen Netzwerken können nicht bearbeitet werden.

- 1. Tippen Sie auf der Startseite auf 🗰 und anschließend auf Kontakte.
- 2. Drücken Sie auf der Registerkarte Kontakte etwas länger auf den Kontakt und tippen Sie anschließend auf Kontakt bearbeiten.
- 3. Geben Sie die neuen Informationen ein.
- 4. Tippen Sie auf  $\checkmark$ .

# Kommunikation mit einem Kontakt

- 1. Tippen Sie auf der Startseite auf 🗰 und anschließend auf Kontakte.
- 2. Tippen Sie auf das Foto eines Kontaktes (nicht auf den Namen) und wählen Sie anschließend, wie Sie sich mit diesem Kontakt in Verbindung setzen möchten.

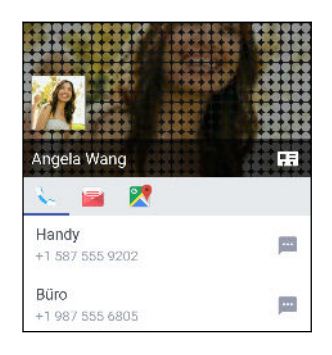

Für weitere Wege, um sich mit dem Kontakt in Verbindung zu setzen, tippen Sie auf ein Symbol unter dem Kontaktfoto.

## Kontakte importieren oder kopieren

### Importieren von Kontakten von Ihrer nano SIM Karte

- 1. Tippen Sie auf der Startseite auf 🗰 und anschließend auf Kontakte.
- 2. Tippen Sie auf der Registerkarte Kontakte auf : > Kontakte verwalten.
- 3. Tippen Sie auf Kontakte importieren/exportieren > Von SIM-Karte importieren.
- 4. Wählen Sie bei Aufforderung das Konto aus, zu dem Sie Ihre Kontakte importieren möchten.
- 5. Wählen Sie die Kontakte aus, die Sie importieren möchten.
- 6. Tippen Sie auf Speichern.

### Importieren eines Kontakts aus einem Exchange ActiveSync-Konto

- Tippen Sie auf der Registerkarte Kontakte auf Q und geben Sie den Namen oder die E-Mail-Adresse des Kontaktes in das Suchfeld ein.
- 2. Tippen Sie auf Kontakte im Firmenverzeichnis suchen.
- 3. Tippen Sie auf den Namen des Kontaktes, den Sie auf das HTC 10 kopieren möchten.

### Kontakte von einem Konto zum anderen kopieren

- 📢 🛛 Kontakte aus sozialen Netzwerken können möglicherweise nicht kopiert werden.
  - 1. Tippen Sie auf der Registerkarte Kontakte auf : > Kontakte verwalten.
  - 2. Tippen Sie auf Kontakte kopieren und wählen Sie anschließend einen Kontakttyp oder ein Online-Konto aus, von dem kopiert werden soll.
  - 3. Wählen Sie einen Kontakttyp oder ein Konto, das Sie sichern möchten.

## Zusammenfassen von Kontaktinformationen

Vermeiden Sie doppelte Einträge, indem Sie Kontaktinformationen aus unterschiedlichen Quellen, z.B. Ihrer sozialen Netzwerkkonten, in einem Kontakt zusammenführen.

### Annehmen von Vorschlägen für verknüpfte Kontakte

Wenn das HTC 10 Kontakte findet, die zusammengefasst werden können, sehen Sie eine Verknüpfungsbenachrichtigung, wenn Sie die Kontakte-App öffnen.

- 1. Tippen Sie auf der Startseite auf 🗰 und anschließend auf Kontakte.
- 2. Tippen Sie auf der Registerkarte Kontakte auf die Kontakt-Link-Empfehlung Benachrichtigung, falls eine verfügbar ist. Sie werden eine Liste mit vorgeschlagenen Kontakten zum Zusammenfassen sehen.
- **3.** Tippen Sie auf ⇔ neben dem Kontakt, den Sie zusammenfügen möchten. Tippen Sie anderenfalls auf ∞, um den Verknüpfungsvorschlag zu verwerfen.
- Wenn Sie keine Verknüpfungsbenachrichtigung erhalten möchten, tippen Sie auf der Registerkarte Kontakte auf : > Einstellungen. Deaktivieren Sie die Option Kontakt-Link empfehlen.

### Manuelles Zusammenfassen von Kontaktinformationen

- 1. Tippen Sie auf der Registerkarte Kontakte auf den Namen des Kontaktes (nicht das Symbol oder Foto), den Sie verknüpfen möchten.
- **2.** Tippen Sie auf : > Verknüpfen.
- 3. Sie können:
  - Verknüpfen Sie unter Links empfehlen den Kontakt mit einem Konto.
  - Tippen Sie unter **Kontakt hinzufügen** auf eine der Optionen, um eine Verknüpfung zu einem anderen Kontakt herzustellen.

### Aufheben der Verknüpfung

- 1. Tippen Sie auf der Registerkarte Kontakte auf den Namen des Kontaktes (nicht das Symbol oder Foto), für den Sie die Verknüpfung von Kontaktinformationen aufheben möchten.
- **2.** Tippen Sie auf : > Verknüpfen.
- **3.** Tippen Sie unter **Verknüpfte Kontakte** auf ⇔ neben einem Konto, um die Verknüpfung aufzuheben.

### Kontaktinformationen senden

- 1. Tippen Sie auf der Startseite auf 🗰 und anschließend auf Kontakte.
- 2. Auf der Registerkarte Kontakte können Sie Folgendes ausführen:

| Um zu senden                  | Tun Sie dies                                                                                                    |
|-------------------------------|----------------------------------------------------------------------------------------------------|
| Informationen eines Kontaktes | Drücken Sie etwas länger auf den Namen des Kontaktes<br>(nicht das Symbol oder Foto) und tippen Sie<br>anschließend auf <b>Kontakt als vCard senden</b> . |
| Ihre Kontaktinformationen     | Drücken Sie auf <b>Eigenes Profil</b> und tippen Sie<br>anschließend auf <b>Eigenes Profil senden</b> .                                                   |

- 3. Wählen Sie aus, wie Sie die vCard senden möchten.
- 4. Wählen Sie die Art der Informationen aus, die Sie senden möchten.
- 5. Tippen Sie auf Senden.

#### Senden mehrerer Kontaktkarten

- 1. Tippen Sie auf der Registerkarte Kontakte auf  $\vdots$  > Kontakte senden.
- 2. Wählen Sie die Kontakte aus, deren Kontaktinformationen Sie teilen möchten.
- 3. Tippen Sie auf Senden.
- 4. Wählen Sie aus, wie Sie die Kontaktkarten senden möchten.

# Kontaktgruppen

Organisieren Sie Ihre Freunde, Familie und Kollegen in Gruppen, so dass Sie schnell an jeden in der Gruppe eine Nachricht oder E-Mail senden können. Wir haben ebenfalls die Gruppe Häufig eingerichtet, um automatisch die Kontakte hinzuzufügen, die Sie am häufigsten anrufen oder von denen Sie am häufigsten Anrufe erhalten.

Das HTC 10 synchronisiert sich ebenfalls mit Gruppen, die Sie in Ihrem Google Konto erstellt haben.

### Erstellen einer Gruppe

- 1. Tippen Sie auf der Startseite auf 🗰 und anschließend auf Kontakte.
- 2. Tippen Sie auf der Registerkarte Gruppen auf 🕂 .
- **3.** Geben Sie einen Namen für die Gruppe ein und tippen Sie anschließend auf  $\vdots$  > Kontakt zu Gruppe hinzufügen.
- 4. Wählen Sie den Kontakt aus, die Sie hinzufügen möchten, und tippen Sie anschließend auf Speichern.
- 5. Tippen Sie auf Speichern, wenn Ihre Gruppe vollständig ist.

Senden einer Nachricht oder E-Mail an eine Gruppe

Für jede gesendete SMS werden Gebühren erhoben. Wenn Sie z.B. eine Nachricht an fünf Kontakte senden, werden Gebühren für fünf Nachrichten erhoben.

- 1. Tippen Sie auf der Registerkarte Gruppen auf die Gruppe, der Sie eine Nachricht oder E-Mail senden möchten.
- 2. Rufen Sie die Registerkarte Gruppenaktion auf.
- 3. Wählen Sie, ob Sie eine Gruppennachricht oder Gruppen-E-Mail senden möchten.

# Bearbeiten einer Gruppe

- 1. Drücken Sie auf der Registerkarte Gruppen etwas länger auf die Gruppe und tippen Sie anschließend auf **Gruppe bearbeiten**.
- 2. Sie können:
  - Den Gruppennamen ändern. Sie können nur die Namen von Gruppen ändern, die Sie selbst erstellt haben.
  - Weitere Kontakte zur Gruppe hinzufügen. Tippen Sie auf : > Kontakt zu Gruppe hinzufügen.
  - Wählen Sie die Kontakte, welche Sie aus der Gruppe entfernen möchten.
- 3. Tippen Sie auf **Speichern**.

**40**É

#### Kontaktgruppen entfernen

- 1. Tippen Sie auf der Registerkarte Gruppen auf : > Gruppen bearbeiten.
- 2. Wählen Sie die Kontaktgruppen aus, die Sie entfernen möchten.
- 3. Tippen Sie auf Speichern.

### Private Kontakte

Wenn Sie keinen Kontaktnamen und Foto im Displaysperre-Fenster beim Erhalt eines Anrufs anzeigen möchten, fügen Sie den Kontakt zu Ihrer privaten Kontaktliste zu.

Einen Kontakt zur privaten Kontaktliste hinzufügen

Kontakte müssen eine Telefonnummer haben, bevor Sie zur privaten Kontaktliste hinzugefügt werden können.

- 1. Tippen Sie auf der Startseite auf 🗰 und anschließend auf Kontakte.
- 2. Drücken Sie auf der Registerkarte Kontakte etwas länger auf den Kontakt und tippen Sie anschließend auf **Zu privaten Kontakten hinzufügen**.

Um die private Kontaktliste anzuzeigen, tippen Sie auf der Registerkarte Kontakte auf : > Kontakte verwalten > Private Kontakte.

Organisieren Ihrer privaten Kontakte

- Tippen Sie auf der Registerkarte Kontakte auf : > Kontakte verwalten > Private Kontakte.
- 2. Um der privaten Kontaktliste Kontakte hinzuzufügen, tippen Sie auf +, wählen Sie die Kontakte aus, die Sie hinzufügen möchten, und tippen Sie anschließend auf **Speichern**.
- **3.** Um private Kontakte von der Liste zu entfernen, tippen Sie auf  $\vdots$  > **Privaten Kontakt entfernen**, wählen Sie die Kontakte aus, die Sie entfernen möchten und tippen Sie anschließend auf **Entfernen**.

# E-Mail

# Abfrage Ihrer E-Mails

In der Mail-App können Sie E-Mails aus einem oder mehreren auf dem HTC 10 eingerichteten E-Mail Konten lesen, senden und organisieren.

- 1. Tippen Sie auf der Startseite auf 🗰 und anschließend auf Mail. Der Posteingang einer Ihrer E-Mail Konten wird angezeigt.
- 2. Führen Sie einen dieser Schritte aus:
  - Tippen Sie auf eine E-Mail Nachricht, die Sie lesen möchten.
  - Um E-Mail Nachrichten in einem anderen Mailordner anzuzeigen, tippen Sie auf : >
     Ordner und anschließend auf den Ordner, den Sie anzeigen möchten.

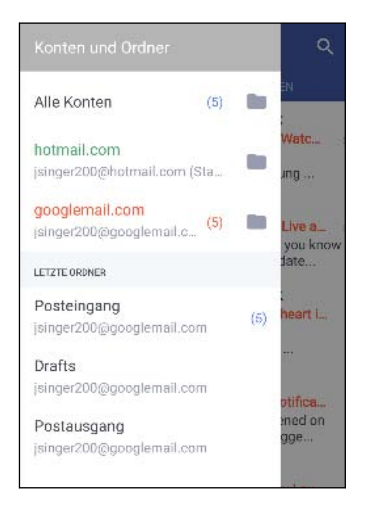

 Wenn Sie die Einstellungen eines E-Mail Kontos ändern möchten, wählen Sie zuerst das Konto und tippen Sie auf : > Einstellungen.

### **Organisieren Ihres Posteingangs**

Befindet sich ein ganzer Berg von E-Mails in Ihrem Posteingang? Organisieren Sie Ihre E-Mails in Registerkarten und finden Sie schnell die von Ihnen gewünschte Nachricht.

- 1. Wechseln Sie zu dem E-Mail-Konto, das Sie verwenden möchten.
- 2. Tippen Sie im Posteingang auf : > Registerkarten bearbeiten.
- 3. Wählen Sie die Registerkarten aus, die Sie zum Posteingang hinzufügen möchten.
- 4. Um die Registerkarten anzuordnen, ziehen Sie  $\equiv$  und verschieben Sie die Registerkarte anschließend an die neue Stelle.

- 143 E-Mail
  - 5. Tippen Sie auf  $\checkmark$ .
  - 6. Streichen Sie zur hinzugefügten Registerkarte, um Ihre E-Mails zu prüfen.

### Senden einer E-Mail

- 1. Tippen Sie auf der Startseite auf 🔛 und anschließend auf Mail.
- 2. Wechseln Sie zu dem E-Mail-Konto, das Sie verwenden möchten.
- 3. Tippen Sie auf 🕂 .
- 4. Geben Sie einen oder mehrere Empfänger ein.

Möchten Sie weitere Empfänger in einer Kopie (Cc) oder Blindkopie (Bcc) der E-Mail hinzufügen? Tippen Sie auf : > Cc/Bcc anzeigen.

- 5. Geben Sie den Betreff ein und schreiben Sie anschließend die Nachricht.
- 6. Führen Sie einen dieser Schritte aus:
  - Hängen Sie einen Anhang an. Tippen Sie auf 
    und entscheiden Sie anschließend, was Sie anhängen möchten.
  - Stellen Sie die Priorität f
    ür eine wichtige Nachricht ein. Tippen Sie auf i > Priorit
    ät festlegen.
- **7.** Tippen Sie auf **▶**.

Um die E-Mail als Entwurf zu speichern und später zu senden, drücken Sie auf ∶ > **Speichern**. Oder drücken Sie auf </

#### Fortfahren mit einem E-Mail-Entwurf

- 1. Tippen Sie im Posteingang des E-Mail-Kontos auf : > Ordner > Entwürfe.
- 2. Tippen Sie auf die Nachricht.
- 3. Wenn Sie die Bearbeitung der Nachricht beendet haben, tippen Sie auf 🗲 .

### Lesen und Beantworten einer E-Mail

- 1. Tippen Sie auf der Startseite auf 🗰 und anschließend auf Mail.
- 2. Wechseln Sie zu dem E-Mail-Konto, das Sie verwenden möchten.

#### 144 E-Mail

**3.** Tippen Sie im Posteingang des E-Mail-Kontos auf die E-Mail oder Konversation, welche Sie lesen möchten.

Wenn Sie eine bestimmte Nachricht in einer E-Mail Konversation lesen möchten, tippen Sie auf ✓, um die Konversation auszuklappen und anschließend auf die E-Mail.

4. Tippen Sie auf Antworten oder Allen antworten.

Tippen Sie für weitere Aktionen für die E-Mail auf 🤅 .

### Schnell auf eine E-Mail antworten

Sie können über die Startseite oder dem Sperrfenster schnell auf eine neue E-Mail antworten.

- 1. Schieben Sie das Benachrichtigungsfeld nach unten, wenn Sie eine Benachrichtigung über eine neue E-Mail erhalten.
- 2. Tippen Sie in der E-Mail Vorschau auf Allen antworten.

Wenn Sie mehrere Benachrichtigungen haben und die E-Mail Optionen nicht sehen können, erweitern Sie die E-Mail Vorschau, indem Sie zwei Finger auf der Benachrichtigung auseinanderziehen.

3. Erstellen Sie Ihre Antwort und tippen Sie auf **>**.

## Verwaltung von E-Mails

Die Mail App bietet einfache Möglichkeiten, um Ihre E-Mails zu sortieren, zu verschieben oder zu löschen.

### Sortieren von E-Mails

Legen Sie fest, wie Ihre E-Mails sortiert werden sollen.

Tippen Sie in einem E-Mail-Posteingang auf : > Sortieren und wählen Sie eine Sortierungsoption aus.

Verschieben von E-Mails in einen anderen Ordner

- 1. Wechseln Sie zu dem E-Mail-Konto, das Sie verwenden möchten.
- 2. Wählen Sie die E-Mails aus, welche Sie verschieben möchten.

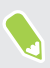

Um alla auszuwählen, wählen Sie zunächst eine Nachricht aus und tippen Sie anschließend auf **Alle auswählen**.

3. Tippen Sie auf Verschieben nach und wählen Sie anschließend einen Ordner.
#### E-Mails löschen

- 1. Wechseln Sie zu dem E-Mail-Konto, das Sie verwenden möchten.
- 2. Wählen Sie die E-Mails aus, welche Sie löschen möchten.

Um alla auszuwählen, wählen Sie zunächst eine Nachricht aus und tippen Sie anschließend auf **Alle auswählen**.

3. Tippen Sie auf Löschen.

### Suche nach E-Mails

- 1. Tippen Sie auf der Startseite auf 🗰 und anschließend auf Mail.
- 2. Tippen Sie auf Q.
- 3. Wenn Sie den Suchbereich eingrenzen möchten, tippen Sie auf 🍄 , überprüfen Sie die Suchoptionen und tippen Sie anschließend auf OK. Sie können die Suche z.B. auf den E-Mail Inhalt konzentrieren oder E-Mails mit Anlagen oder mit hoher Priorität gekennzeichnete E-Mails filtern.
- 4. Geben Sie im Suchfeld anschließend die Wörter ein, nach denen Sie suchen möchten.
- 5. Tippen Sie auf einen Treffer, um die E-Mail zu öffnen.

#### Suche nach E-Mails eines Kontakts

Suchen Sie eine E-Mail, die von einem bestimmten Kontakt gesandt wurde?

- 1. Wechseln Sie zu dem E-Mail-Konto, das Sie verwenden möchten.
- 2. Drücken Sie etwas länger auf eine E-Mail des Kontakts.
- **3.** Tippen Sie auf **Sämtliche E-Mails von Absender anzeigen**. Eine Liste mit E-Mails des Kontakts wird angezeigt.

## Verwendung von Exchange ActiveSync E-Mail

Mit Ihrem Microsoft Exchange ActiveSync Konto können Sie wichtige E-Mail Nachrichten markieren oder Ihre Antwort, wenn Sie nicht im Büro sind, direkt auf dem HTC 10 einstellen.

#### Kennzeichnen einer E-Mail

- 1. Tippen Sie auf der Startseite auf 🗰 und anschließend auf Mail.
- 2. Wechseln Sie zum Exchange ActiveSync-Konto.
- **3.** Tippen Sie bei Anzeige des Posteingangs auf das Flaggensymbol, welches an der Seite einer E-Mail oder Konversation angezeigt wird.

Wenn Sie eine E-Mail innerhalb einer Konversation kennzeichnen möchten, tippen Sie auf →, um die Konversation aufzuklappen und anschließend auf das Flaggensymbol der E-Mail.

#### Einstellen des Abwesend-Status

- 1. Wechseln Sie zum Exchange ActiveSync-Konto.
- **2.** Tippen Sie auf : > Abwesend.
- 3. Tippen Sie auf den aktuellen Status und wählen Sie anschließend auf Abwesend.
- 4. Stellen Sie die Daten und Uhrzeiten ein.
- 5. Geben Sie die automatische Antwortnachricht ein.
- 6. Wenn Empfänger außerhalb des Unternehmens eine andere automatische Antwort erhalten sollen, tippen Sie auf die Option Externen Empfängern Antwortnachrichten senden und geben Sie anschließend die automatische Antwort im Feld ein.
- 7. Tippen Sie auf Speichern.

### Hinzufügen eines E-Mail-Kontos

Sie können zusätzliche E-Mail Konten wie z.B. ein anderes Microsoft Exchange ActiveSync Konto oder ein Konto eines webbasierten E-Mail Dienstes oder E-Mail Providers hinzufügen.

**4**0÷

Wenn Sie ein Microsoft Exchange ActiveSync oder ein POP3/IMAP E-Mail Konto hinzufügen, fragen Sie Ihren Netzwerkadministrator oder E-Mail Dienstanbieter nach zusätzlichen benötigten E-Mail Einstellungen.

- 1. Tippen Sie auf der Startseite auf 🔛 und anschließend auf Mail.
- 2. Tippen Sie auf : > Konto hinzufügen.
- **3.** Wählen Sie ein E-Mail Kontotyp aus der Liste der E-Mail Anbieter aus. Tippen Sie anderenfalls auf **Andere (POP3/IMAP)**.
- 4. Geben Sie die E-Mail-Adresse und das Kennwort für das E-Mail-Konto ein und tippen Sie anschließend auf Weiter.

Bei manchen E-Mail Konten können Sie den Synchronisierungszeitplan einstellen. Das HTC 10 verwendet standardmäßig die Intelligente Synchronisierung, um Akkustrom zu sparen. Siehe Was ist Intelligente Synchronisierung? auf Seite 147.

**5.** Geben Sie einen Namen für das E-Mail Konto ein und tippen Sie anschließend auf **Einrichtung beenden**.

# Was ist Intelligente Synchronisierung?

Intelligente Synchronisierung verlängert automatisch die Synchronisierungszeit, je länger die Mail-App inaktiv ist. Stellen Sie Ihr E-Mail auf die Intelligente Synchronisierung, wenn Sie nicht oft nach neuen E-Mails schauen müssen. Mit Intelligente Synchronisierung können Sie Akkustrom sparen.

Wenn Sie E-Mails sofort bei Ankunft empfangen möchten, wählen Sie einen anderen **Hauptzeit-**Synchronisierung und Nebenzeit-Synchronisierung Plan in den Synchronisieren, Senden & Empfangen Einstellungen des E-Mail Kontos.

# **Andere Apps**

## HTC Ice View

#### App-Benachrichtigungen in HTC Ice View anzeigen

HTC Ice View<sup>™</sup> bietet Ihnen einen schnellen Zugriff auf Benachrichtigungen und Apps einschließlich der Kamera App—ohne die Hülle öffnen zu müssen.

1. Tippen Sie zwei Mal auf HTC Ice View, um Ihr HTC Telefon aufzuwecken.

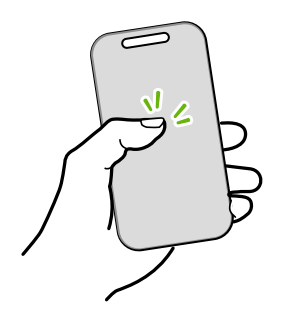

- 2. Wenn Sie App-Benachrichtigungen sehen, wischen Sie nach links oder rechts, um durch die Benachrichtigungen zu blättern.
- **3.** Je nach angezeigter App-Benachrichtigung können Sie auf der Hülle nach oben wischen, um Folgendes auszuführen:
  - Öffnen Sie die entsprechende App für eine Benachrichtigung. Anschließend können Sie HTC Ice View öffnen, um das Element anzuzeigen.
  - Führen Sie Schnellaktionen aus, z.B. Rückruf eines verpassten Anrufs.
- 4. Wischen Sie auf der Hülle nach unten, um die Benachrichtigungen zu löschen.

Auswahl, welche Benachrichtigungen in HTC Ice View angezeigt werden sollen

Stellen Sie die Art der Benachrichtigungen ein, die in HTC Ice View angezeigt werden sollendarunter Mail, Nachrichten, Telefon und mehr.

Sie müssen Ihr Telefon möglicherweise in HTC Ice View einsetzen und doppelt auf die Hülle tippen, um die Ice View App zu aktivieren oder anzuzeigen.

- 1. Tippen Sie auf der Startseite auf 🗰 und anschließend auf Ice View.
- 2. Tippen Sie auf App-Benachrichtig verwalten.
- 3. Wählen Sie aus, welche App-Benachrichtigungen angezeigt oder ausgeblendet werden sollen.

#### In HTC Ice View werden keine letzten Anrufe angezeigt?

Standardmäßig werden bis zu 10 verschiedene empfangene oder gewählte Nummer in HTC Ice View angezeigt.

Wenn Sie einen Sperrbildschirm mit Anmeldedaten eingestellt haben, öffnen Sie die Ice View App und wählen Sie anschließend **Anrufverlauf anzeigen**, um die letzten Anrufe anzuzeigen.

#### Die Kamera über HTC Ice View starten

Sie können die Kamera App direkt über HTC Ice View öffnen und nutzen.

- 1. Heben Sie das Telefon im Hochformat hoch.
- 2. Wischen Sie auf HTC Ice View sofort zwei Mal nach unten.

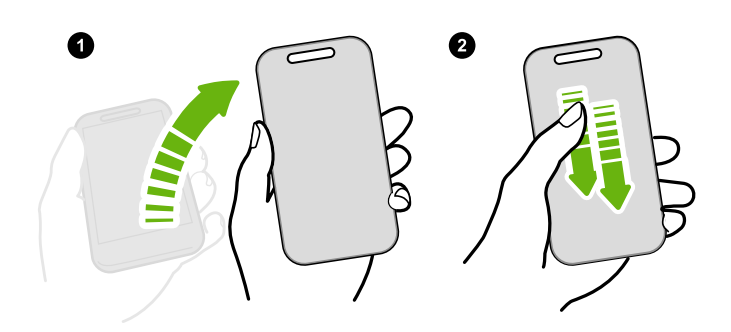

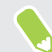

Die Wischlänge muss mehr als 3 cm betragen.

3. Nehmen Sie in Foto oder Video direkt über die Hülle auf.

#### Brauchen Sie weitere Einzelheiten?

Weitere Einzelheiten finden Sie in der HTC Ice View Erste Schritte Anleitung, die der Hülle beiliegt.

### Uhr

#### Verwendung der Uhr

Die Uhr-App kann Ihnen mehr bieten als lediglich die Anzeige von Datum und Uhrzeit. Nutzen Sie das HTC 10 als Weltuhr, um das Datum und die Uhrzeit in Städten auf der ganzen Welt anzuzeigen. Sie können auch Wecker einstellen oder Ihre Zeit mit der Stoppuhr der dem Timer überwachen.

#### **Stellen eines Weckers**

Sie können einen oder mehrere Wecker einrichten.

- 1. Tippen Sie auf der Startseite auf 🗰 und anschließend auf Uhr.
- 2. Wählen Sie auf der Registerkarte Wecker das Kästchen eines Weckers aus und tippen Sie anschließend auf diesen Wecker.

- 3. Verwenden Sie die Räder unter Wecker einstellen, um die Weckerzeit einzustellen.
- 4. Wenn Sie den Wecker für mehrere Tage einstellen möchten, tippen Sie auf Wiederholen.
- 5. Tippen Sie auf Fertig.
- Wenn Sie einen Wecker ausschalten möchten, heben Sie die Markierung seines Kontrollkästchens auf.
  - Wenn Sie mehr als drei Wecker stellen möchten, tippen Sie auf +.

#### Datum und Uhrzeit manuell einstellen

- 1. Tippen Sie auf der Startseite auf 🗰 und anschließend auf Uhr.
- 2. Tippen Sie auf der Registerkarte Weltuhr auf : > Datum & Uhrzeit einstellen.
- **3.** Deaktivieren Sie die Optionen **Automatisch Datum & Uhrzeit** und **Automatische Zeitzone** und stellen Sie anschließend die Zeitzone, das Datum und die Uhrzeit ein.

Wählen Sie die Option **24-Stunden-Format** verwenden, um die 24-Stunden-Zählung anzuzeigen.

### Wetter

#### Anzeige von Wetter

Verwenden Sie die Wetter-App und das Widget, um das aktuelle Wetter und Wettervorhersagen für die nächsten paar Tage anzuzeigen. Zusätzlich zu Ihrem aktuellen Standort können Sie auch Wettervorhersagen für andere Städte auf der ganzen Welt anzeigen.

- 1. Tippen Sie auf der Startseite auf 🗰 und anschließend auf Wetter. Das Wetter in verschiedenen Städten und an Ihrem Standort wird angezeigt.
- 2. Tippen Sie auf eine Stadt, um die Wetterinformationen anzuzeigen.
- **3.** Streichen Sie zu den Registerkarten Stündlich und Vorhersage, um die Vorhersag für Ihren aktuellen Standort anzuzeigen.
- **4.** Um das Wetter in anderen Städten anzeigen, tippen Sie auf ♥ tippen und wählen Sie anschließend die gewünschte Stadt aus.
- **6.** Tippen Sie auf : > **Einstellungen**, um die Temperaturskala zu ändern, den Zeitplan zu aktualisieren und mehr.

Ihre Einstellungen in der Wetter-App steuern auch die Wetterinformationen, die in der Uhr angezeigt werden.

## Sprachrekorder

#### Aufnahme von Sprachclips

Verwenden Sie den Sprachrekorder, um Informationen bei Vorlesungen und Interviews aufzuzeichnen oder sogar Ihr eigenes Audioprotokoll zu erstellen.

- 1. Tippen Sie auf der Startseite auf 🗰 und anschließend auf Sprachrekorder.
- 2. Halten Sie das Mikrofon nahe der Tonquelle.
- 3. Tippen Sie auf 🛑 , um mit der Aufnahme eines Sprachclips zu beginnen.

Der Sprachrekorder kann im Hintergrund weiterlaufen, während Sie andere Dinge auf dem HTC 10 tun. Dies funktioniert aber nicht, wenn Sie andere Apps öffnen, für die auch Audiofunktionen genutzt werden.

4. Tippen Sie auf , um die Aufnahme zu stoppen.

Tippen Sie auf , um den Sprachclip abzuspielen.

Tippen Sie auf ←, um aufgenommene Sprachclips anzuzeigen. Halten Sie einen Sprachclip etwas länger gedrückt, um Option für das Teilen, Setzen als Klingelton und mehr anzuzeigen.

#### Hochauflösende Audioaufnahme aktivieren

Möchten Sie kristallklare Aufnahmen machen? Nehmen Sie Töne in hochauflösendem Audio auf.

- 1. Tippen Sie auf der Startseite auf 🗰 und anschließend auf Sprachrekorder.
- 2. Tippen Sie auf : > Einstellungen > Codierungsformat, und wählen Sie Hochauflösende Qualität (FLAC) aus.

# Internetverbindungen

# Aktivieren oder Deaktivieren der Datenverbindung

Durch Deaktivierung der Datenverbindung können Sie Akkustrom und Gebühren für die Datenübertragung sparen.

Sie benötigen einen 4G/LTE Datenplan, um das 4G/LTE Netzwerk Ihres Mobilfunkanbieters für Sprachanrufe und Datendienste verwenden zu können. Kontaktieren Sie Ihren Betreiber für weitere Einzelheiten.

- 1. Tippen Sie auf der Startseite auf 🗰 und anschließend auf Einstellungen.
- 2. Tippen Sie auf den Mobile Daten Ein/Aus Schalter, um die Datenverbindung ein- oder auszuschalten.

Wenn keine Datenverbindung und keine Verbindung zu einem WLAN-Netz besteht, erhalten Sie keine automatischen Updates für Ihre E-Mail und Sozialnetzwerk-Konten sowie andere synchronisierte Informationen.

## Verwaltung Ihrer Datennutzung

Wenn Sie einen begrenzten Datenplan haben, ist es wichtig, über die Aktivitäten und Apps, welche Daten senden und empfangen, einen Überblick zu behalten. Dazu zählen das Browsen im Web, die Synchronisierung von Onlinekonten und das Senden von E-Mail oder Teilen von Statusaktualisierungen.

Hier sind einige andere Beispiele:

- Streamen von Webvideos und Musik
- Spielen von Onlinespielen
- Download von Apps, Karten und Dateien
- Aktualisierung von Apps, um Informationen und Feeds zu aktualisieren
- Upload und Sicherung von Dateien in einem Onlinespeicherkonto
- Das HTC 10 als einen WLAN Hotspot verwenden
- Ihre Mobilfunkdatenverbindung über USB-Anbindung teilen

Um bei der Datennutzung zu sparen, verbinden Sie sich so oft wie möglich mit einem WLAN Netzwerk und stellen Sie Ihre Onlinekonten und E-Mails auf ein längeres Aktualisierungsintervall ein.

#### 153 Internetverbindungen

#### Roaming-Daten ein- oder ausschalten

Stellen Sie Verbindungen zu Partnernetzen des Netzbetreibers her und nutzen Sie deren Datendienste, wenn Sie sich außerhalb des Abdeckungsbereiches des Netzbetreibers befinden.

Die Verwendung von Datendiensten während des Roamings kann kostspielig sein. Erkundigen Sie sich beim Netzanbieter über die Gebühren für das Datenroaming, bevor Sie dies nutzen.

- 1. Tippen Sie auf der Startseite auf 🗰 und anschließend auf Einstellungen.
- 2. Tippen Sie auf Mobile Daten.
- 3. Aktivieren oder deaktivieren Sie die Option Daten-Roaming.

Datennutzung überwachen

Überwachen Sie Ihre Datennutzung, so dass Sie Ihren monatlichen Datenplan nicht überschreiten.

Die vom HTC 10 gemessene Datennutzung kann sich von der tatsächlichen Datennutzung unterscheiden.

- 1. Tippen Sie auf der Startseite auf 🗰 und anschließend auf Einstellungen.
- 2. Tippen Sie unter Drahtlos und Netzwerke auf Mehr > Datennutzung.
- **3.** Wählen Sie **Beschränkte Nutzung mobiler Daten** und tippen Sie auf **OK**, um die Datenverbindung automatisch zu deaktivieren, wenn Sie das gesetzte Limit erreichen.
- 4. Ziehen Sie die Linie für das obere LIMIT auf Ihr monatliches Datenlimit.
- **5.** Wählen Sie **Auf Datenmenge hinweisen** und ziehen Sie anschließend die untere ALARM Linie, um einen Alarm einzustellen, bevor Sie Ihr monatliches Datenlimit erreichen.
- 6. Tippen Sie auf **Datennutzung zurücksetzen** und stellen Sie anschließend den Tag des Monats ein, an dem der Nutzungszeitraum zurückgesetzt werden soll. Dieses Datum ist normalerweise der Beginn Ihres monatlichen Abrechnungszeitraums.

Wenn Sie das HTC 10 mit einem anderen mobilen WLAN Hotspot verbinden, tippen Sie auf ÷ > **Mobile Hotspots**, um das Herunterladen von Hintergrunddaten zu verhindern, was zu zusätzlichen Gebühren führen könnte.

#### Datennutzung von Apps anzeigen

- 1. Tippen Sie auf der Startseite auf 🗰 und anschließend auf Einstellungen.
- 2. Tippen Sie unter Drahtlos und Netzwerke auf Mehr > Datennutzung.
- **3.** Blättern Sie nach unten, um eine Liste von Apps und den jeweiligen Informationen über die Datennutzung anzuzeigen.
- 4. Tippen Sie auf eine App, um weitere Einzelheiten anzuzeigen.

# WLAN Verbindung

Wenn Sie WLAN verwenden möchten, müssen Sie eine Verbindung zu einem drahtlosen Zugangspunkt ("Hotspot") herstellen.

Die Verfügbarkeit und Stärke eines WLAN-Signals hängt von Objekten ab, durch die das WLAN-Signal hindurchgehen muss (z.B. Gebäude oder eine Wand zwischen Räumen).

#### WLAN aktivieren oder deaktivieren

- 1. Tippen Sie auf der Startseite auf 🗰 und anschließend auf Einstellungen.
- 2. Tippen Sie auf den WLAN Ein/Aus Schalter, um WLAN zu aktivieren oder deaktivieren.
- 3. Tippen Sie auf WLAN, um eine Liste von erkannten WLAN-Netzwerken anzuzeigen.
- Um auf manuelle Weise nach verfügbaren WLAN-Netzwerken zu suchen, tippen Sie auf : >
   Scannen.
- Wenn sich das gewünschte drahtlose Netz nicht in der Liste befindet, tippen Sie auf : > Netzwerk hinzufügen, um es manuell hinzuzufügen.

#### Verbindung mit einem WLAN-Netzwerk

1. Schalten Sie WLAN ein und überprüfen Sie die Liste der erkannten WLAN-Netzwerke.

Siehe WLAN aktivieren oder deaktivieren auf Seite 154.

- 2. Tippen Sie auf ein WLAN-Netzwerk, um eine Verbindung herzustellen.
- **3.** Wenn Sie ein gesichertes Netzwerk ausgewählt haben, geben Sie den Netzwerkschlüssel oder das Kennwort ein.
- 4. Tippen Sie auf **Verbinden**. Wenn eine Verbindung besteht, wird das WLAN-Symbol **?** in der Statusleiste angezeigt.

#### Verbindung zu einem WLAN-Netz via WPS

Wenn Sie einen WLAN Router mit WLAN Protected Setup (WPS) verwenden, können Sie das HTC 10 ganz einfach verbinden.

1. Schalten Sie WLAN ein und überprüfen Sie die Liste der erkannten WLAN-Netzwerke.

Siehe WLAN aktivieren oder deaktivieren auf Seite 154.

2. Tippen Sie auf : > WPS Push und drücken Sie anschließend auf die WPS-Taste an Ihrem WLAN Router.

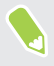

Um die WLAN Protected Setup (WPS) PIN Methode zu verwenden, tippen Sie auf  $\vdots$  > WPS Pineingabe.

#### Automatische Anmeldung in einem öffentlichen WLAN Netzwerk (WISPr)

Sie können das HTC 10 automatisch in einem öffentlichen WLAN-Netzwerk anmelden, das Sie regelmäßig nutzen. Damit sparen Sie sich die Web-Authentifizierung des WLAN Anbieters, wenn Sie sich im WLAN Netzwerk anmelden. Fügen Sie die Anmeldedaten einfach zu den WISPr (Wireless Internet Service Provider Roaming) Einstellungen hinzu.

Der Zugangspunkt des WLAN Netzwerks muss das WISPr Webportal unterstützen. Für Einzelheiten wenden Sie sich bitte an den WLAN-Anbieter.

- 1. Tippen Sie auf der Startseite auf 🗰 und anschließend auf Einstellungen.
- 2. Wenn die WLAN Verbindung deaktiviert ist, tippen Sie auf den WLAN Ein/Aus-Schalter, um sie einzuschalten.
- 3. Tippen Sie auf WLAN.
- **4.** Tippen Sie auf : > **Erweitert**.
- Wählen Sie unter WISPr Einstellungen Autom. anmelden und tippen Sie anschließend auf WISPr-Konto-Einstellungen > Neues Konto hinzufügen.
- 6. Geben Sie den Namen des Netzbetreibers, Ihren Anmeldenamen (den vollständigen Domänennamen) und das Kennwort ein.
- 7. Tippen Sie auf : > Speichern.
- 8. Verbinden Sie sich mit dem öffentlichen WLAN Netzwerk.
- Wenn Sie Zugang zu mehreren öffentlichen WLAN Netzwerken haben, können Sie bis zu fünf Anmeldedatensätze zur Liste WISPr-Konten hinzufügen.
- Halten Sie die in der Liste WISPr-Konten ein Konto gedrückt, um es zu entfernen oder zu bearbeiten.

# Verbinden mit VPN

Fügen Sie VPNs (Virtuelle private Netze) hinzu, so dass Sie auf Ressourcen in einem lokalen Netz, z.B. einem Heim- oder Firmennetz zugreifen können.

Bevor Sie das HTC 10 mit Ihrem lokalen Netzwerk verbinden, werden Sie möglicherweise nach Folgendem gefragt:

- Installation von Sicherheitszertifikaten.
- Eingabe Ihrer Anmeldedaten.
- Download und Installation einer erforderlichen VPN App, wenn Sie sich über ein gesichertes Firmennetzwerk verbinden. Kontaktieren Sie Ihren Netzwerkadministrator für weitere Einzelheiten.

Sie müssen auf dem HTC 10 auch erst eine WLAN- oder Datenverbindung aktivieren, bevor Sie die VPN-Verbindung aufbauen können.

#### 156 Internetverbindungen

**1**0÷

#### Hinzufügen einer VPN-Verbindung

Sie müssen eine Displaysperren-PIN, ein Kennwort oder Muster eingeben, bevor Sie die Anmeldeinformationen verwenden und das VPN einrichten können.

- 1. Tippen Sie auf der Startseite auf 🗰 und anschließend auf Einstellungen.
- 2. Tippen Sie unter Drahtlos und Netzwerke auf Mehr.
- **3.** Tippen Sie auf **VPN** > : > **VPN Profil hinzufügen**.
- 4. Rufen Sie die VPN-Einstellungen auf und passen Sie die Einstellungen entsprechend der Sicherheitsangaben an, die Sie vom Netzwerk-Administrator erhalten.
- 5. Tippen Sie auf Speichern.

#### Herstellung einer Verbindung zu einem VPN

- 1. Tippen Sie auf der Startseite auf 🗰 und anschließend auf Einstellungen.
- 2. Tippen Sie unter Drahtlos und Netzwerke auf Mehr.
- 3. Tippen Sie auf VPN.
- 4. Tippen Sie auf das VPN, um eine Verbindung herzustellen.
- 5. Geben Sie die Anmeldeinformationen ein und tippen Sie anschließend auf Verbinden.
  Nachdem die Verbindung hergestellt wurde, erscheint das Symbol für die VPN-Verbindung
  im Benachrichtigungsbereich der Statusleiste.

Sie können anschließend den Webbrowser öffnen, um auf Ressourcen wie z.B. Intranetseiten Ihres Firmennetzwerkes zuzugreifen.

#### Trennen der Verbindung zu einem VPN

- Tippen Sie in Einstellungen auf **Mehr** > **VPN**. Tippen Sie auf die VPN-Verbindung und anschließend auf **Trennen**.
- Schieben Sie das Benachrichtigungsfeld auf. Wenn die VPN-Benachrichtigungen angezeigt wird, tippen Sie sie an und anschließend auf **Trennen**.

**1**0÷

# Das HTC 10 als einen WLAN Hotspot verwenden

Teilen Sie die Datenverbindung mit anderen Geräten, indem Sie das HTC 10 als einen WLAN Hotspot verwenden.

- 👀 🔹 Stellen Sie sicher, dass die Datenverbindung aktiviert ist.
  - Sie benötigen einen gültigen Datentarif Ihres Netzbetreibers für Ihr Konto, um diesen Dienst nutzen zu können. Mit Ihrem WLAN-Hotspot verbundene Geräte verwenden Daten von Ihrem Datentarif.
  - 1. Tippen Sie auf der Startseite auf 🗰 und anschließend auf Einstellungen.
  - 2. Tippen Sie unter Drahtlos und Netzwerke auf Mehr.
  - 3. Tippen Sie auf Mobilnetzwerk-Freigabe > Mobiler WLAN-Hotspot.

Wenn Sie den WLAN-Hotspot das erste Mal aktivieren, müssen Sie ihn einrichten.

- 4. Geben Sie einen Namen für den Hotspot ein oder benutzen Sie den Standardnamen.
- 5. Geben Sie ein Kennwort oder verwenden Sie das Standardkennwort.

Das Kennwort ist der Schlüssel, den andere Personen auf ihren Geräten eingeben müssen, damit sie Ihr HTC 10 als einen WLAN Hotspot verwenden können.

6. Tippen Sie auf : > Erweitert, um Ihren WLAN-Hotspot sicherer zu machen.

Wählen Sie aus den verfügbaren Einstellungen und drücken Sie anschließend auf 🗸 .

7. Tippen Sie auf den Mobiler WLAN-Hotspot Ein/Aus-Schalter, um WLAN einzuschalten.

Das HTC 10 ist zur Nutzung als WLAN-Hotspot bereit, wenn auf der Statusleiste 🙆 angezeigt wird.

Um Sicherheitsrisiken zu minimieren, verwenden Sie die Standardsicherheitseinstellungen und setzen Sie ein starkes und einmaliges Kennwort.

# Die Internetverbindung des Telefons über USB-Anbindung teilen

Besitzt Ihr Computer keine Internetverbindung? Kein Problem. Verwenden Sie die Datenverbindung des HTC 10, um sich mit dem Internet zu verbinden.

- Um sicherzustellen, dass die USB-Treiber für das HTC 10 aktuell sind, installieren Sie die aktuelle Version von HTC Sync Manager auf Ihrem Computer.
  - Sie müssen USB-Anbindung möglicherweise erst zu Ihrem Datenplan hinzufügen, was zu weiteren Kosten führen könnte. Kontaktieren Sie Ihren Netzdienstbetreiber für weitere Einzelheiten.
  - Stellen Sie sicher, dass mobile Daten einschaltet sind.
  - 1. Schließen Sie das HTC 10 über das mitgelieferte USB-Kabel an den Computer an.
  - 2. Tippen Sie auf der Startseite auf 🗰 und anschließend auf Einstellungen.
  - 3. Tippen Sie unter Drahtlos und Netzwerke auf Mobilnetzwerk-Freigabe > USB-Anbindung.

# **WLAN-Freigabe**

### **HTC Connect**

#### Was ist HTC Connect?

Mit HTC Connect können Sie Musik oder Video drahtlos vom HTC 10 an Ihre Lautsprecher oder Fernseher durch einfaches Wischen über den Bildschirm mit 3 Fingern streamen.

Sie können Medien auf jeden der folgenden Gerätetypen streamen:

- AirPlay Lautsprecher oder Apple TV
- Blackfire<sup>®</sup> kompatible Mehrraumlautsprecher
- Mehrraumlautsprecher, welche die Qualcomm<sup>®</sup> AllPlay<sup>™</sup> Smart Media Plattform unterstützen
- DLNA<sup>®</sup> kompatible Lautsprecher und Fernseher
- Miracast<sup>™</sup> kompatible Anzeigegeräte
- Chromecast<sup>™</sup> kompatible Anzeigegeräte.
- Bluetooth Lautsprecher
- HTC zertifizierte Geräte oder Zubehör der Unterhaltungselektronik mit dem HTC Connect Logo:

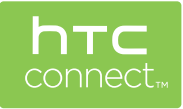

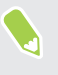

Mit einigen Geräten muss möglicherweise ein Pairing durchgeführt werden, bevor Sie sie teilen können.

Eine Liste von unterstützten Geräten oder Zubehör ist unter htc-connect.com/certifieddevices.html verfügbar. Weitere Informationen über HTC Connect finden Sie unter www.htcconnect.com.

#### 160 WLAN-Freigabe

#### Mit HTC Connect Ihre Medien teilen

Stellen Sie vor dem Beginn sicher, dass Sie Ihre Lautsprecher, Fernseher oder Geräte mit Ihrem WLAN Netzwerk verbunden haben. Lesen Sie die jeweiligen Bedienungsanleitungen, um zu erfahren, wie sie eingerichtet werden.

- 1. Öffnen und geben Sie Musik oder anderen Medieninhalte wieder, die Sie vom HTC 10 aus teilen möchten.
- 2. Streichen Sie mit drei Fingern über das Display.

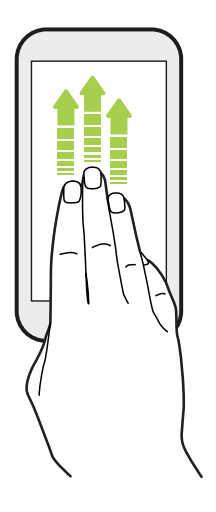

3. Tippen Sie auf das Gerät, mit dem Sie sich verbinden möchten.

| Wählen, wo Medien w                                                                                                  | iedergegeben werd |
|----------------------------------------------------------------------------------------------------|-------------------|
| Eigenes Telefon                                                                                                    |                   |
| DLNA Geräte<br>Benötigt Berechtigungen:<br>Audo aufnehmen<br>- Auf Fotos, Medien und Datelen des Gerätes<br>zugrafam |                   |
| ANDERE LAUTSPRECHER ODER TVS                                                                                         |                   |
| Pioneer VSX-824<br>dina Gerät                                                                                        |                   |
| APAC-RICE<br>Stereo BT Gerät                                                                                         |                   |
| NELUMI LULID                                                                                                    |                   |
| ABBRECHEN                                                                                                    | SUCHEN            |

- **4.** Nach der Verbindungsherstellung können Sie mit dem Telefon die Lautstärke steuern, die Wiedergabe anhalten und fortsetzen und mehr.
- 5. Wenn Sie das drahtlose Teilen der Medien beenden und die Verbindung zum Gerät trennen möchten, streichen Sie mit drei Fingern auf dem Bildschirm nach unten.

#### Musik an AirPlay Lautsprecher oder Apple TV streamen

Stellen Sie vor dem Beginn sicher, dass Ihr Gerät mit Ihrem WLAN Netzwerk verbunden ist. Lesen Sie die Dokumentation des AirPlay Lautsprechers oder Apple TV, um mehr zu erfahren.

- 1. Öffnen Sie nach dem Anschluss der AirPlay Lautsprecher oder Apple TV an Ihr WLAN Netzwerk eine Musik-App auf dem HTC 10.
- 2. Streichen Sie mit drei Fingern über das Display.

Das HTC 10 aktiviert automatisch WLAN und sucht nach Mediengeräten in Ihrem WLAN-Netzwerk. Die verfügbaren Geräte werden anschließend aufgelistet.

- 3. Tippen Sie auf das Gerät, mit dem Sie sich verbinden möchten.
- **4.** Starten Sie die Wiedergabe in der Musik-App. Die Musik wird anschließend über das von Ihnen ausgewählte Gerät wiedergegeben.

Musik auf Blackfire kompatible Lautsprecher streamen

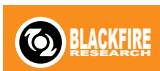

Spielen Sie Musik gleichzeitig auf mehreren Blackfire kompatiblen Lautsprechern von Ihrem HTC 10 wieder.

Stellen Sie vor dem Beginn sicher, dass Ihre Lautsprecher mit Ihrem WLAN Netzwerk verbunden sind. Lesen Sie die Bedienungsanleitung Ihrer Lautsprecher, um zu erfahren, wie sie eingerichtet werden und verbinden Sie sie mit dem WLAN Netzwerk.

- 1. Öffnen Sie nach dem Anschluss der Lautsprecher an Ihr WLAN Netzwerk eine Musik-App auf dem HTC 10.
- 2. Streichen Sie mit drei Fingern über das Display.

Das HTC 10 aktiviert anschließend automatisch WLAN und sucht nach Mediengeräten in Ihrem WLAN-Netzwerk. Die verfügbaren Lautsprecher werden anschließend aufgelistet.

3. Tippen Sie auf den Lautsprecher, um eine Verbindung herzustellen.

- **4.** Geben Sie Musik in der Musik-App wieder. Die Musik wird anschließend über den von Ihnen ausgewählten Lautsprecher wiedergegeben.
- **5.** Um zwischen Lautsprechern zu wechseln oder sie zu gruppieren, streichen Sie im Fenster erneut mit drei Fingern nach oben.
  - Tippen Sie einfach auf einen anderen Lautsprecher, um darüber Musik wiederzugeben.
  - Wenn Sie Lautsprecher gruppieren möchten, so dass Musik gleichzeitig über sie abgespielt wird, tippen Sie auf **Gruppieren** neben dem Lautsprechernamen, wählen Sie die anderen Lautsprecher, die Sie dazu gruppieren möchten und tippen Sie anschließend auf **OK**.

| Wählen, wo Medien wiedergege | eben werd |
|------------------------------|-----------|
| Eigenes Telefon              |           |
| BLACKFIRE LAUTSPRECHER       |           |
| Omni 10                      | GRUPPE    |
| Audioausgang                 | Ē         |
|                              |           |
|                              |           |
|                              |           |
| ABBRECHEN SUG                | CHEN      |

#### Die Lautsprecher umbenennen

Sie können Ihre Blackfire kompatiblen Lautsprecher unter Einstellungen umbenennen.

- 1. Stellen Sie sicher, dass die Lautsprecher mit Ihrem WLAN Netzwerk verbunden sind.
- 2. Tippen Sie auf der Startseite auf :::: > Einstellungen > HTC Connect.

Das HTC 10 aktiviert anschließend automatisch WLAN und sucht nach Mediengeräten in Ihrem WLAN-Netzwerk. Die verfügbaren Blackfire Lautsprecher werden anschließend aufgelistet.

- 3. Tippen Sie auf : neben einem Lautsprechernamen.
- 4. Geben Sie den Namen des neuen Lautsprechers ein und tippen Sie anschließend auf Fertig.

#### Musik an Lautsprecher streamen, welche die Qualcomm AllPlay Smart Media Plattform unterstützen

Stellen Sie vor dem Beginn sicher, dass Ihre Lautsprecher mit Ihrem WLAN Netzwerk verbunden sind. Lesen Sie die Bedienungsanleitung Ihrer Lautsprecher, um zu erfahren, wie sie eingerichtet werden und verbinden Sie sie mit dem WLAN Netzwerk.

- 1. Öffnen Sie nach dem Anschluss der Lautsprecher an Ihr WLAN Netzwerk eine Musik-App auf dem HTC 10.
- 2. Streichen Sie mit drei Fingern über das Display.

Das HTC 10 aktiviert anschließend automatisch WLAN und sucht nach Mediengeräten in Ihrem WLAN-Netzwerk. Die verfügbaren Lautsprecher werden anschließend aufgelistet.

- 3. Tippen Sie auf den Lautsprecher, um eine Verbindung herzustellen.
- **4.** Starten Sie die Wiedergabe in der Musik-App. Die Musik wird anschließend über den von Ihnen ausgewählten Lautsprecher wiedergegeben.
- **5.** Um zwischen Lautsprechern zu wechseln oder sie zu gruppieren, streichen Sie im Fenster erneut mit drei Fingern nach oben.
  - Tippen Sie einfach auf einen anderen Lautsprecher, um Musik an ihn zu streamen.
  - Wenn Sie Lautsprecher gruppieren möchten, so dass Musik gleichzeitig über sie abgespielt wird, tippen Sie auf **Gruppieren** neben dem Lautsprechernamen, wählen Sie die anderen Lautsprecher, die Sie dazu gruppieren möchten und tippen Sie anschließend auf **OK**.

| Wählen, wo Medien wiedergegeben werd |        |
|--------------------------------------|--------|
| Eigenes Telefon                      |        |
| ALLPLAY LAUTSPRECHER                 |        |
| 1<br>2                               | GRUPPE |
| Unbenannt<br>Unbekannter interpret   |        |
| ABBRECHEN                            | SUCHEN |

# Bluetooth

#### Bluetooth aktivieren oder deaktivieren

- 1. Tippen Sie auf der Startseite auf 🗰 und anschließend auf Einstellungen.
- 2. Tippen Sie auf den Bluetooth **Ein/Aus** Schalter, um die Bluetooth Verbindung ein- oder auszuschalten.
- 3. Klicken Sie auf Bluetooth, um eine Liste von verfügbaren Geräten anzuzeigen.

Schalten Sie die Bluetooth-Funktion aus, wenn Sie sie nicht benötigen, um Akkustrom zu sparen, oder wenn Sie sich an einem Ort befinden, an dem die Verwendung von Drahtlos-Geräten nicht erlaubt ist, z.B. an Board eines Flugzeuges oder in einem Krankenhaus.

#### Verbinden eines Bluetooth Headsets

Sie können mit einem Bluetooth A2DP Stereo-Headset Musik anhören oder über ein kompatibles Bluetooth-Headset freihändig telefonieren.

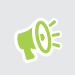

Bevor Sie das Headset anschließen, müssen Sie es übertragungsbereit machen, damit das HTC 10 es erkennen kann. Für weitere Einzelheiten lesen Sie bitte das Handbuch des Headsets.

1. Schalten Sie Bluetooth ein und überprüfen Sie die Liste der verfügbaren Geräte.

Siehe Bluetooth aktivieren oder deaktivieren auf Seite 164.

- 2. Wenn das Headset nicht aufgelistet ist, tippen Sie auf Scan nach Geräten, um die Liste zu aktualisieren.
- **3.** Tippen Sie auf den Namen des Headsets im Bereich Verfügbare Geräte. Das HTC 10 wird ein Pairing mit dem Headset durchführen und der Headset Verbindungsstatus im Abschnitt Pairing-Geräte angezeigt.
- **4.** Wenn Sie aufgefordert werden, ein Kennwort einzugeben, versuchen Sie 0000 oder 1234 oder suchen Sie in der Bedienungsanleitung des Headsets nach dem Kennwort.

Wenn das Bluetooth Headset verbunden ist, wird 🐐 in der Statusleiste angezeigt.

#### Neuverbindung eines Bluetooth Headsets

Normalerweise können Sie die Headsetverbindung einfach wiederherstellen, indem Sie Bluetooth auf dem HTC 10 aktivieren und anschließend das Headset einschalten.

Wenn Sie es aber zusammen mit einem anderen Bluetooth-Gerät benutzt haben, müssen Sie die Verbindung zum Headset möglicherweise manuell wiederherstellen.

1. Schalten Sie Bluetooth ein und überprüfen Sie die Liste der gepaarten Geräte.

Siehe Bluetooth aktivieren oder deaktivieren auf Seite 164.

- 2. Tippen Sie auf den Namen des Headsets im Bereich Pairing-Geräte.
- **3.** Wenn Sie aufgefordert werden, ein Kennwort einzugeben, versuchen Sie 0000 oder 1234 oder suchen Sie in der Bedienungsanleitung des Headsets nach dem Kennwort.

Sollte die Neuverbindung zum Headset weiterhin nicht klappen, folgen Sie den Anweisungen unter Aufhebung des Pairing mit einem Bluetooth-Gerät auf Seite 165 und dann den Schritten unter Verbinden eines Bluetooth Headsets auf Seite 164.

#### Aufhebung des Pairing mit einem Bluetooth-Gerät

1. Schalten Sie Bluetooth ein und überprüfen Sie die Liste der gepaarten Geräte.

Siehe Bluetooth aktivieren oder deaktivieren auf Seite 164.

- 2. Tippen Sie im Bereich Pairing-Geräte auf 🍄 neben dem Gerät, dessen Verbindung Sie trennen möchten.
- 3. Tippen Sie auf Pairing aufheben.

#### Empfangen von Dateien mit Bluetooth

Mit dem HTC 10 können Sie verschiedene Dateien über Bluetooth empfangen, darunter Fotos, Kontaktinformationen und Dokumente wie z.B. PDFs.

In der Bedienungsanleitung des Gerätes finden Sie Informationen über das Senden von Daten über Bluetooth.

1. Schalten Sie Bluetooth ein.

Siehe Bluetooth aktivieren oder deaktivieren auf Seite 164.

- 2. Senden Sie auf dem sendenden Gerät eine oder mehrere Dateien in Richtung des HTC 10 ab.
- **3.** Nehmen Sie bei Aufforderung die Pairing-Anfrage auf dem HTC 10 und dem empfangenden Gerät an. Sie könnten ebenfalls dazu aufgefordert werden, dasselbe Kennwort einzugeben oder das automatisch erstellte Kennwort auf beiden Geräten zu bestätigen.

Ihnen wird anschließend eine Aufforderung zur Bluetooth-Autorisierung angezeigt.

- 4. Tippen Sie auf Pairing.
- **5.** Wenn das HTC 10 eine Benachrichtigung für eine Dateiübertragungsanfrage empfängt, gehen Sie auf dem Benachrichtigungsfeld weiter nach unten, tippen Sie auf die Benachrichtigung für die eingehende Datei und anschließend auf **Akzeptieren**.

- 6. Nach Abschluss einer Dateiübertragung wird eine Benachrichtigung angezeigt. Schieben Sie das Benachrichtigungsfeld nach unten und tippen Sie auf die entsprechende Benachrichtigung.
- 7. Tippen Sie auf die empfangene Datei, um sie anzuzeigen.

# NFC

#### Verwendung von NFC

Mit der integrierten NFC (Nahfeldkommunikation) des HTC 10 können Sie direkt Inhalte mit einem anderen NFC-kompatiblen Mobilgerät teilen.

NFC ist auf einigen Telefonen möglicherweise nicht verfügbar.

Senden Sie eine Webseiten, Fotos, Kontaktinformationen und mehr einfach indem Sie das HTC 10 und das andere Gerät mit den Rückseiten aneinander halten.

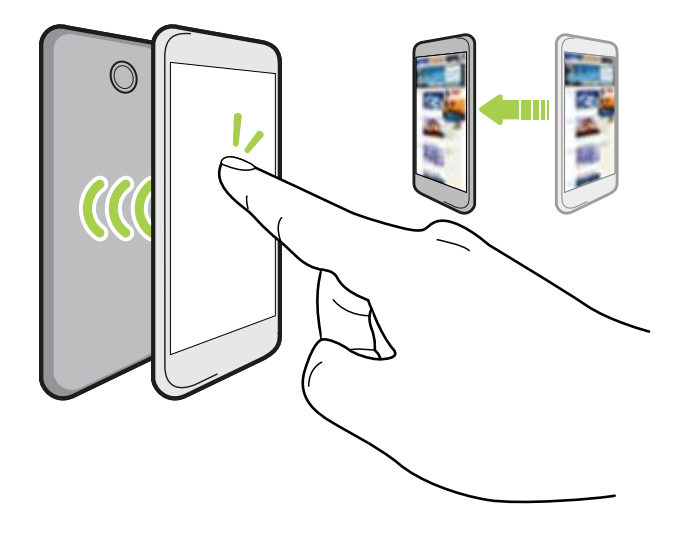

Sie können NFC auch für kontaktlose Zahlungen einsetzen. Die Verfügbarkeit von NFC Zahlungen hängt davon ab, ob Ihr Mobilfunkanbieter diesen Dienst anbietet. Kontaktieren Sie Ihren Netzbetreiber für weitere Einzelheiten.

#### Aktivierung und Deaktivierung von NFC

- 1. Tippen Sie auf der Startseite auf 🗰 und anschließend auf Einstellungen.
- 2. Tippen Sie auf **Mehr** und anschließend auf den NFC **Ein/Aus** Schalter, um es ein- oder auszuschalten.

#### Inhalte übertragen

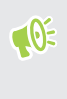

Stellen Sie sicher, dass beide Geräte nicht gesperrt und NFC eingeschaltet ist. Wenn das andere Gerät über eine Android Beam<sup>™</sup> Option verfügt, stellen Sie sicher, dass diese ebenfalls aktiviert ist.

1. Halten Sie bei der Anzeige des Inhaltes, den Sie teilen möchten, das HTC 10 und das andere Telefon mit den Rückseiten aneinander.

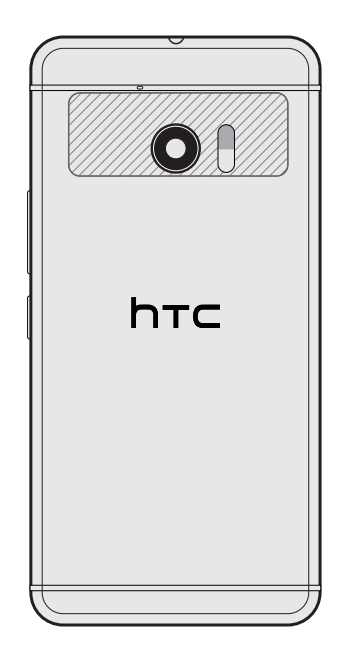

Stellen Sie sicher, dass sich der NFC Bereich (dunkler Teil) des HTC 10 und der NFC Bereich des anderen Telefons nah genug beieinander befinden. Verschieben Sie die Telefone etwas, bis eine Verbindung hergestellt wird.

2. Wenn das HTC 10 vibriert, tippen Sie auf den Bildschirm, um den Inhalt an ein anderes Gerät zu senden.

Der geteilte Inhalt wird auf dem anderen Display angezeigt. Für einige Elemente, die Sie geteilt haben (z.B. Kontaktinformationen), werden weitere Anweisungen darüber, wie das Element gespeichert wird, auf dem Empfangsgerät angezeigt.

# Einstellungen und Sicherheit

# HTC BoomSound für Lautsprecher

Tauchen Sie ein in Surround Sound, egal ob Sie Musik hören oder Filme und Spiele genießen.

- 1. Tippen Sie auf der Startseite auf 🗰 und anschließend auf Einstellungen.
- 2. Tippen Sie auf HTC BoomSound mit Dolby Audio, um zwischen den Kinomodus und Musikmodus zu wechseln.

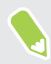

HTC BoomSound mit Dolby Audio ist nicht über HDMI, Bluetooth, Miracast oder USB Audioausgang verfügbar.

### HTC BoomSound für Kopfhörer

Stecken Sie Ihren Kopfhörer ein und aktivieren Sie HTC BoomSound mitDolby Audio für den Genuss von feinen Audiodetails mit einem Surroundeffekt.

- 1. Tippen Sie auf der Startseite auf 🗰 und anschließend auf Einstellungen.
- 2. Verbinden Sie den Kopfhörer mit der Kopfhörerbuchse.
- **3.** Wenn Sie das erste Mal einen Kopfhörer anschließend und Sie zur Einrichtung eines Audioprofils aufgefordert werden, tippen Sie auf **Nicht jetzt**.
- 4. Tippen Sie auf HTC BoomSound mit Dolby Audio > Dolby Kopfhörer Effekte.
- **5.** Wählen Sie die Art des Kopfhörers, den Sie verwenden und tippen Sie anschließend auf **Anwenden**.

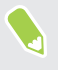

HTC BoomSound mit Dolby Audio ist nicht über HDMI, Bluetooth, Miracast oder USB Audioausgang verfügbar.

# Persönliches Audioprofil

Personalisieren Sie Ihr Musikerlebnis für Ihren Kopfhörer. Erstellen Sie Ihr eigenes Audioprofil, das Ihren Hörgewohnheiten oder Hörfähigkeiten entspricht.

1. Verbinden Sie Ihren Kopfhörer mit der Kopfhörerbuchse und tippen Sie auf **Einrichten**, wenn Sie dazu aufgefordert werden, ein personalisiertes Audioprofil einzurichten.

Wenn Sie nicht aufgefordert werden, gehen Sie zu Einstellungen und tippen Sie auf **HTC** BoomSound mit Dolby Audio > Persönliches Audioprofil.

- 2. Gehen Sie auf eine der folgenden Weisen vor:
  - Wählen Sie **Fragen beantworten**, um ein Audioprofil basierend auf Ihren Hörgewohnheiten zu erstellen.
  - Wählen Sie **Frequenzen hören**, um ein Audioprofil basierend auf Ihren Hörfähigkeiten zu erstellen.
- **3.** Tippen Sie auf **Start** und befolgen Sie die Anweisungen auf dem Bildschirm, um Ihr Audioprofil einzurichten.

Sie können verschiedene Audioprofile für Ihren Kopfhörer erstellen und zwischen Ihren Profilen wechseln.

HTC BoomSound mit Dolby Audio ist nicht über HDMI, Bluetooth, Miracast oder USB Audioausgang verfügbar.

## Ortsdienste aktivieren und deaktivieren

Damit Sie Ihren Standort auf dem HTC 10 finden können, müssen Sie Ortsquellen aktivieren.

- 1. Tippen Sie auf der Startseite auf ::: > Einstellungen > Standort.
- 2. Tippen Sie auf den Ein/Aus Schalter, um Ortsquellen ein- oder auszuschalten.
- 3. Wählen Sie unter Standortquellen den gewünschten Standortmodus aus. Wählen Sie für eine bessere Bestimmung Ihres Standortes zum Beispiel **Hohe Genauigkeit**. Wählen Sie **Akku sparen**, um Akkustrom zu sparen.

Wenn Sie einen Standortdienst (zum Beispiel GPS) ausschalten, bedeutet dies, dass keine Applikationen auf dem HTC 10 Ihre Standortdaten über diesen Standortdienst sammelt. Jedoch können Anwendungen von Dritten — und das HTC 10 könnte weiterhin — Standortdaten über andere Quellen sammeln, darunter über WLAN und Signaltriangulation.

# Nicht stören Modus

Verwenden Sie den Nicht stören Modus, um Anrufe abzulehnen, und hörbare Alarme und Benachrichtigungen stumm zu schalten, aber weiterhin eine Datenverbindung verfügbar haben.

1. Streichen Sie mit zwei Fingern von der Oberseite des Bildschirms nach unten, um die Kurzeinstellungen zu öffnen.

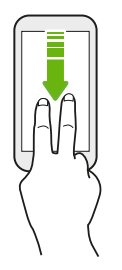

- 2. Tippen Sie auf 📎 .
- **3.** Tippen Sie auf **Totale Stille**, **Nur Alarme** oder **Nur Wichtiges**, je nachdem, ob Sie Ausnahmen erlauben möchten. Wenn **Nur Wichtiges** ausgewählt ist, können Sie Nachrichten oder Anrufe von Kontakten in Ihrer Ausnahmeliste erhalten.
- 4. Tippen Sie auf **Bis Sie dies ausschalten**, wenn Sie Nicht stören selbst ausschalten möchten oder auf + oder -, um die Anzahl der Stunden einzustellen, nach denen Nicht stören automatisch ausgeschaltet wird.
- 5. Tippen Sie auf Fertig, um es zu aktivieren.

Das Nicht stören Symbol 🗢 wird in der Statusleiste angezeigt.

Drücken Sie bei aktiviertem Display auf LAUTSTÄRKE und anschließend auf **Jetzt beenden**, um den Nicht stören Modus schnell zu beenden.

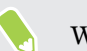

Wenn Nicht stören aktiviert ist, wird die Benachrichtigungs-LED nicht blinken.

# Benachrichtigungen und Kontakten erlauben, den Nicht stören Modus zu umgehen

Fügen Sie wichtige Kontakte zu einer Ausnahmeliste hinzu, so dass Sie Ihre Anrufe und Nachrichten noch immer erhalten können, selbst wenn der Nicht stören Modus aktiviert ist.

- 1. Tippen Sie auf der Startseite auf 👬 > Einstellungen > Ton & Benachrichtigungen.
- 2. Tippen Sie auf Nicht stören > Nur Wichtiges erlaubt.
- 3. Tippen Sie auf den Ein/Aus Schalter neben dem Element, das Sie erlauben möchten.
- **4.** Tippen Sie auf **Nachrichten von** oder **Anrufe von**, um auszuwählen, wer Sie kontaktieren kann.
- **5.** Tippen Sie auf **Erlaubte Kontakte verwalten** und anschließend auf + zum Hinzufügen von Kontakten zu Ihrer Ausnahmeliste.

Um Kontakte oder Nummern aus der Liste zu entfernen, tippen Sie auf : > Kontakte entfernen.

#### 171 Einstellungen und Sicherheit

#### Einen Nicht stören Zeitplan einstellen

Stellen Sie einen Zeitplan für den automatischen Start von Nicht stören und die Dauer ein. Sie können ihn z.B. so einstellen, dass er während einer wöchentlichen Besprechung aktiviert ist.

- 1. Tippen Sie auf der Startseite auf 👬 > Einstellungen > Ton & Benachrichtigungen.
- 2. Tippen Sie auf Nicht stören > Zeitpläne.
- 3. Tippen Sie auf + Regel hinzufügen.
- 4. Geben Sie einen Namen für die Regel ein und wählen Sie anschließend, ob sie auf Zeit oder einem Ereignis basieren soll.

| Zeitregel   | Stellen Sie die Tage ein.                                                    |  |
|-------------|------------------------------------------------------------------------------|--|
|             | Stellen Sie die Start- und Endzeiten ein.                                    |  |
|             | <ul> <li>Wählen Sie eine Nicht stören Stufe.</li> </ul>                      |  |
| Terminregel | Vählen Sie einen Kalender, für den Sie die Regel erstellen möchten.          |  |
|             | <ul> <li>Stellen Sie eine Bedingung f ür die Art der Antwort ein.</li> </ul> |  |
|             | Wählen Sie eine Nicht stören Stufe.                                          |  |
|             |                                                                              |  |

Sie können einen Zeitplan aktivieren oder deaktivieren, indem Sie auf den **Ein/Aus** Schalter bei der Anzeige der Details des Zeitplans tippen.

### Flugmodus

Wenn Sie den Flugmodus aktivieren, werden sämtliche Funkfunktionen auf dem HTC 10, einschließlich der Anruffunktion, Datendienste, Bluetooth und WLAN ausgeschaltet.

Wenn Sie den Flugmodus deaktivieren, wird die Telefonfunktion wieder eingeschaltet und der vorherige Zustand von Bluetooth und WLAN wird wiederhergestellt.

- Sie können Bluetooth und WLAN nach der Aktivierung des Flugmodus wieder manuell einschalten.
- Wenn USB-Anbindung eingeschaltet ist, wird sie bei Aktivierung des Flugmodus ausgeschaltet. Sie müssen die USB-Anbindung nach dem Deaktivieren des Flugmodus wieder manuell einschalten.

Gehen Sie auf eine der folgenden Weisen vor, um den Flugmodus ein- oder auszuschalten:

- Drücken Sie etwas länger auf die EIN/AUS-Taste und tippen Sie anschließend auf Flugmodus.
- Streichen Sie mit zwei Fingern von der Statusleiste nach unten, um das Kurzeinstellungsfenster zu öffnen. Tippen Sie auf die Kachel Flugmodus, um den Flugmodus ein- oder auszuschalten.

Wenn der Flugmodus aktiviert ist, erscheint das Symbol für den Flugmodus 🛧 auf der Statusleiste.

# Automatische Bildschirmdrehung

Das automatische Drehen wird nicht von allen Applikationen unterstützt.

- 1. Tippen Sie auf der Startseite auf 👬 > Einstellungen > Anzeige & Fingerbewegungen oder Anzeige, Fingerbewegungen & Tasten.
- 2. Aktivieren oder deaktivieren Sie die Option Display automatisch drehen.

# Einstellen, wann der Bildschirm ausgeschaltet werden soll

Nach einer bestimmten Dauer an Inaktivität wird das Display automatisch ausgeschaltet, um Akkustrom zu sparen. Sie können die Leerlaufzeit einstellen, bis das Display ausgeschaltet wird.

- 1. Tippen Sie auf der Startseite auf 👬 > Einstellungen > Anzeige & Fingerbewegungen oder Anzeige, Fingerbewegungen & Tasten.
- 2. Tippen Sie auf **Display-Timeout** und anschließend auf die Zeit, bevor das Display ausgeschaltet wird.

# Display-Helligkeit

- 1. Tippen Sie auf der Startseite auf 👬 > Einstellungen > Anzeige & Fingerbewegungen oder Anzeige, Fingerbewegungen & Tasten.
- 2. Tippen Sie auf Helligkeitsstufe.
- 3. Wenn die Option Automatische Helligkeit ausgewählt ist, ziehen Sie den Regler zur Einstellung der maximalen Helligkeitsstufe. Dies stellt ein Limit ein, wie hell der Bildschirm wird, wenn Automatische Helligkeit ausgewählt ist.
- 4. Wenn Sie die Helligkeit manuell einstellen möchten, deaktivieren Sie die Option Automatische Helligkeit und ziehen Sie den Helligkeitsschieberegler nach links zur Verringerung oder nach rechts zur Erhöhung der Bildschirmhelligkeit.

## Töne bei Berührung und Vibration

Einige Menschen mögen das Feedback über Töne oder Vibration, wenn sie den Bildschirm berühren, und andere nicht. Sie können verschiedene Arten von Tönen bei Berührung und Vibration auf dem HTC 10 ein- oder ausschalten.

- Töne bei Berührung beim Antippen der Telefon-Wähltastatur
- Töne bei Berührung beim Antippen von Bildschirmelementen
- Display-Sperren Töne
- Sounds beim Ziehen f
  ür Aktualisierung

#### 173 Einstellungen und Sicherheit

- Vibration beim Drücken von Hardware-Tasten
- Töne bei Berührung und Vibration beim Antippen der Tastatur

#### Töne bei Berührung und Vibration ein- oder ausschalten

- 1. Tippen Sie auf der Startseite auf 👬 > Einstellungen > Ton & Benachrichtigungen.
- 2. Wählen Sie unter System die Option, die Sie ein- oder ausschalten möchten.

#### Tastaturtöne und Vibration ausschalten

- 1. Tippen Sie auf der Startseite auf 🗰 und anschließend auf Einstellungen.
- 2. Tippen Sie auf Sprache & Tastatur > TouchPal > Allgemeine Einstellungen.
- 3. Im Fenster Allgemeine Einstellungen können Sie Folgendes ausführen:
  - Tippen Sie auf **Tastendruckton**, deaktivieren Sie **Systemlautstärke** und ziehen Sie den Regler anschließend ganz nach links, um die Tastaturtöne zu deaktivieren.
  - Tippen Sie auf **Tastendruckvibration**, deaktivieren Sie **Systemstandard** und ziehen Sie den Regler anschließend ganz nach links, um die Tastaturvibration zu deaktivieren.
- 4. Tippen Sie auf OK.

# Ändern der Anzeigesprache

Das Tastaturlayout, das Datums- und Uhrzeitformat usw. richten sich nach der ausgewählten Sprache.

- 1. Tippen Sie auf der Startseite auf 👬 > Einstellungen > Sprache & Tastatur.
- 2. Tippen Sie auf **Sprache** und wählen Sie anschließend die Sprache, die Sie verwenden möchten.

# Handschuhmodus

Aktivieren Sie den Handschuhmodus, damit der Touchscreen beim Tragen von Handschuhen besser reagiert.

- 1. Tippen Sie auf der Startseite auf 👬 > Einstellungen > Anzeige & Fingerbewegungen oder Anzeige, Fingerbewegungen & Tasten.
- 2. Wählen Sie die Option Handschuhmodus.

Wenn Handschuhmodus aktiviert ist, können Sie sehen, wo Sie den Bildschirm berührt haben.

# Installation eines digitalen Zertifikates

Verwenden Sie Client und Certificate Authority (CA) digitale Zertifikate, um das HTC 10 für den Zugriff auf VPN oder gesicherte WLAN-Netzwerke zu aktivieren und auch Authentifizierung für sichere Onlineserver zu bieten. Sie können von Ihrem Systemadministrator ein Zertifikat erhalten oder es von Seiten, die eine Authentifizierung verlangen, herunterladen.

- Sie müssen eine Displaysperren-PIN oder ein Kennwort einstellen, bevor Sie ein digitales Zertifikat installieren.
  - In einigen Apps wie zum Beispiel dem Browser oder E-Mail Client können Sie Zertifikate direkt in der App installieren. Weitere Einzelheiten erfahren Sie in der Hilfe der App.
  - 1. Speichern Sie das Zertifikat im Stammordner auf dem HTC 10.
  - 2. Tippen Sie auf der Startseite auf 👬 > Einstellungen > Sicherheit.
  - 3. Gehen Sie auf eine der folgenden Weisen vor:
    - Tippen Sie auf **Vom Speicher installieren**, wenn Ihre Speicherkarte als Wechselspeicher eingerichtet ist.
    - Tippen Sie auf **Von Telefonspeicher installieren**, wenn Ihre Speicherkarte als interner Speicher formatiert und eingestellt ist.
  - 4. Rufen Sie das Zertifikat auf und wählen Sie es aus.
  - 5. Geben Sie einen Namen für das Zertifikat ein und wählen Sie, wie es verwendet werden soll.
  - 6. Tippen Sie auf OK.

### Eine App deaktivieren

Apps, selbst wenn sie nicht oft verwendet werden, könnten im Hintergrund laufen und Daten herunterladen. Wenn eine App nicht deinstalliert werden kann, können Sie sie deaktivieren.

- 1. Tippen Sie auf der Startseite auf 🗰 und anschließend auf Einstellungen.
- 2. Tippen Sie auf Apps.
- 3. Tippen Sie auf die App und anschließend auf Deaktivieren.

### App-Berechtigungen steuern

Wenn Sie Apps das erste Mal starten, werden Sie dazu aufgefordert, ihnen Berechtigungen zu erteilen, um auf bestimmte Daten oder Funktionen zugreifen zu können, z.B. Kontakte oder das Mikrofon. Dies gibt Ihnen mehr Kontrolle darüber, welche Apps einen autorisierten Zugriff haben.

- Wenn Sie vermuten, dass eine bestimmte App schädlich ist oder unnöttige Berechtigungen fordert, sollten Sie **Ablehnen** wählen, um Ihr Telefon zu schützen.
- Wenn Sie Ablehnen in einer vertrauenswürdigen App wählen, werden Sie die App möglicherweise nicht nutzen oder nicht auf die vollständigen Funktionen zugreifen können. Wenn dies geschieht, gehen Sie zu Einstellungen, um die App-Berechtigungen zu ändern.
- 1. Tippen Sie auf der Startseite auf 🗰 und anschließend auf Einstellungen.
- 2. Tippen Sie auf Apps.
- **3.** Tippen Sie auf die App, die Sie konfigurieren möchten, und anschließend auf **Berechtigungen**.
- 4. Wählen Sie, welche Berechtigungen Sie aktivieren möchten.

# Standard-Apps einstellen

Unter Einstellungen können Sie die Standard-Apps für Webbrowsen, Textnachrichten und mehr auswählen.

- 1. Tippen Sie auf der Startseite auf 🗰 und anschließend auf Einstellungen.
- 2. Tippen Sie auf Apps.
- 3. Tippen Sie auf : > Apps konfigurieren > Standard-Apps.
- **4.** Wählen Sie Ihre Standard-Apps für Assistenz- und Spracheingabe, Webbrowser, Telefon und Textnachrichten.

# App-Verknüpfungen einstellen

Wenn durch Antippen mehr als eine Apps geöffnet werden kann—z.B. ein geteilter Beitrag oder Medienlink in sozialen Netzwerken—werden Sie möglicherweise dazu aufgefordert, die App auszuwählen, die Sie nutzen möchten. Wenn Sie nach dem Antippen eines Links dazu aufgefordert werden, wählen Sie eine App und tippen Sie anschließend auf **Immer**, um diese App als Standard-App einzustellen.

Sie können auch die Einstellungen aufrufen, um zu sehen, welche App-Verknüpfungen für verschiedene Apps eingestellt wurden und sie ändern.

- 1. Tippen Sie auf der Startseite auf 🗰 und anschließend auf Einstellungen.
- 2. Tippen Sie auf Apps.
- 3. Tippen Sie auf : > Apps konfigurieren > App-Links.

- **4.** Tippen Sie auf die App, die Sie konfigurieren möchten und anschließend auf **Unterstützte** Links öffnen.
- **5.** Wählen Sie **In dieser App öffnen**, um die App immer zu öffnen, ohne beim Antippen eines Links danach gefragt zu werden.

Sie können auch auswählen, ob Sie immer zur Auswahl der App gebeten werden oder die App niemals für das Öffnen von Links nutzen möchten.

## Zuweisen einer PIN zu einer nano SIM-Karte

Sie können die nano SIM-Karte schützen, indem Sie ihr eine PIN (Personal Identification Number) zuweisen.

Stellen Sie sicher, dass Sie die vom Netzbetreiber bereitgestellte Standard-PIN besitzen, bevor Sie fortfahren.

- 1. Tippen Sie auf der Startseite auf 👬 > Einstellungen > Sicherheit.
- 2. Tippen Sie auf SIM-Sperre einrichten.
- **3.** Wählen Sie das Sperren der Karte, geben Sie die Standard-PIN der Karte ein und tippen Sie anschließend auf **OK**.
- 4. Tippen Sie zum Ändern der Karten-PIN auf PIN der SIM-Karte ändern.

Wiederherstellen einer nano SIM-Karte, die gesperrt wurde

Wenn Sie die PIN häufiger als die zulässige Anzahl falsch eingegeben haben, wird die Karte "PUK-Sperre".

Sie benötigen einen PUK (Pin Unlock Key)-Code, um den Zugriff auf das HTC 10 wiederherzustellen. Kontaktieren Sie Ihren Netzbetreiber, um diesen Code zu erhalten.

- 1. Geben Sie im Wählhilfe-Fenster, den PUK-Code ein und tippen Sie anschließend auf Weiter.
- 2. Geben Sie die neue PIN ein, die Sie verwenden möchten, und tippen Sie auf Weiter.
- 3. Geben Sie die neue PIN noch einmal ein und tippen Sie anschließend auf OK.

### Eingabehilfen

Das HTC 10 ist mit Funktionen und Einstellungen ausgestattet, welche einen einfachen Zugriff und Nutzung von Apps und Funktionen ermöglicht.

#### Lesbarkeit der Anzeige verbessern

Wenn Ihre Sehleistung beeinträchtigt ist, nutzen Sie diese Funktionen, um die Lesbarkeit der Anzeige zu verbessern.

- 177 Einstellungen und Sicherheit
  - Erhöhen Sie in den Eingabehilfen Einstellungen die Schriftgröße, kehren Sie die Farben um, oder aktivieren Sie Text mit hohem Kontrast. Siehe Einstellungen für Eingabehilfe auf Seite 177.
  - Aktivieren Sie Vergrößerungsgesten. Siehe Vergrößerungsgesten ein- oder ausschalten auf Seite 177.
  - Automatische Bildschirmdrehung aktivieren. Siehe Automatische Bildschirmdrehung auf Seite 172.

#### Hörbares Feedback bei der Nutzung des Telefons erhalten

Verwenden Sie TalkBack, um hörbares Feedback für das zu erhalten, was Sie auf dem Telefon machen. Siehe Das HTC 10 mit TalkBack steuern auf Seite 178.

#### Ihre Stimme verwenden

Sie können Ihre Stimme verwenden, um eine Aktion auf dem HTC 10 auszuführen.

- Suchen Sie mit der Google Sprachsuche nach Informationen im Web. Siehe Das Web mit Ihrer Stimme durchsuchen auf Seite 91.
- Geben Sie Text mit Ihrer Stimme ein. Siehe Spracheingabe von Text auf Seite 57.

#### Verwenden von Motion Launch

Motion Launch kombiniert eine Bewegungs- und Fingergeste, um eine Aktion auszuführen z.B. Aufwecken des HTC 10 aus dem Standbymodus oder Starten der Kamera. Siehe Was ist Motion Launch? auf Seite 47.

Öffnen Sie Kamera mit Motion Launch Snap. Siehe Die Kamera starten auf Seite 50.

## Einstellungen für Eingabehilfe

Verwenden Sie diese Einstellungen, um Eingabehilfefunktionen oder Dienste ein- oder auszuschalten. Wenn Sie ein Eingabehilfen-Tool heruntergeladen und installiert haben, z.B. einen Display-Reader mit Sprach-Feedback, können Sie sie auch mit diesen Einstellungen steuern.

- 1. Tippen Sie auf der Startseite auf 👬 > Einstellungen > Eingabehilfen.
- 2. Tippen oder wählen Sie die gewünschten Einstellungen aus.

## Vergrößerungsgesten ein- oder ausschalten

Wenn Sie eine Sehschwäche haben oder eine größere Ansicht des Displays haben möchten, verwenden Sie Fingergesten zur Vergrößerung von Teilen des Telefondisplays.

- 1. Tippen Sie auf der Startseite auf 👬 > Einstellungen > Eingabehilfen.
- 2. Tippen Sie auf Vergrößerungsgesten und lesen Sie die Anweisungen für deren Verwendung.
- 3. Tippen Sie auf den Ein/Aus Schalter, um die Vergrößerungsgesten ein- oder auszuschalten.

## Das HTC 10 mit TalkBack steuern

Sie können TalkBack verwenden, wenn Sie das HTC 10 über gesprochenes Feedback steuern möchten. Wenn Sie den Bildschirm berühren, vibriert das HTC 10 und gibt einen Signalton aus, so dass Sie wissen, was Sie berühren.

Nicht alle Sprachen werden unterstützt.

#### TalkBack einschalten

- 1. Tippen Sie auf der Startseite auf 👬 > Einstellungen > Eingabehilfen.
- 2. Tippen Sie auf TalkBack und anschließend auf den Ein/Aus Schalter.
- 3. Lesen Sie den TalkBack Haftungsausschluss und tippen Sie anschließend auf OK.

Eine kurze Anleitung über die Verwendung von TalkBack wird kurz nach der Aktivierung von TalkBack abgespielt.

TalkBack funktioniert am besten, wenn Sie die automatische Bildschirmdrehung deaktivieren.

#### Entdecken durch Berührung aktivieren oder deaktivieren

Entdecken durch Berührung ermöglicht dem HTC 10 auf Verknüpfungsgesten und Bildschirmberührungen mit hörbarem Feedback zu reagieren. Wenn Entdecken durch Berührung aktiviert wird, wenn Sie TalkBack aktivieren, können Sie es deakativieren.

- 1. Tippen Sie auf der Startseite auf 👬 > Einstellungen > Eingabehilfen.
- 2. Tippen Sie auf TalkBack und anschließend auf : > Einstellungen.
- 3. Deaktivieren Sie die Entdecken durch Berührung Option unter Touch Entdeckung.

Sie werden kein weiteres hörbares Feedback vom HTC 10 hören.

#### TalkBack Gesten nutzen

Wenn TalkBack aktiviert ist und die Entdecken durch Berührung Einstellung ausgewählt ist, werden die normalen Touch-Gesten durch die TalkBack Gesten ersetzt.

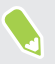

Mediengesten wie z.B. 3-Finger Streichen könnten nicht verfügbar sein, wenn TalkBack Gesten aktiviert sind.

Gehen Sie auf eine der folgenden Weisen vor:

| Ein Element öffnen                  | 1. Ziehen Sie Ihren Finger über den Bildschirm, um ein Element zu suchen und auszuwählen.                                       |
|-------------------------------------|----------------------------------------------------------------------------------------------------|
|                                     | 2. Tippen Sie doppelt auf eine beliebige Stelle des Bildschirms, um das Element zu öffnen.                                      |
| Ein Element verschieben             | 1. Ziehen Sie Ihren Finger über den Bildschirm, um ein Element zu suchen.                                                       |
|                                     | 2. Tippen Sie doppelt auf eine beliebige Stelle des Bildschirms,<br>aber heben Sie Ihren Finger beim zweiten Antippen nicht an. |
|                                     | <b>3.</b> Ziehen Sie das Element an die neue Stelle und heben Sie den Finger anschließend an.                                   |
| Durch ein Fenster scrollen          | Streichen Sie mit zwei Fingern nach oben, unten, links oder rechts.                                                             |
| Bildschirmsperre entsperren         | Streichen Sie mit zwei Fingern von unten über den Bildschirm.                                                                   |
| Das Benachrichtigungsfeld<br>öffnen | Streichen Sie mit zwei Fingern von oben über den Bildschirm.                                                                    |

#### TalkBack Verknüpfungen zuweisen

TalkBack verfügt über anpassbare Gesten, die zum Öffnen des Benachrichtigungsfeldes, Anzeige der letzten Apps, Zugriff auf TalkBack Steuerung usw. genutzt werden können.

Die unten stehenden Schritte werden unter Nutzung der normalen Gesten beschrieben. Nutzen Sie die entsprechenden TalkBack Gesten, wenn Sie TalkBack bereits aktiviert haben.

- 1. Tippen Sie auf der Startseite auf 👬 > Einstellungen > Eingabehilfen.
- 2. Tippen Sie auf TalkBack und anschließend auf : > Einstellungen > Gesten verwalten.
- 3. Tippen Sie auf eine der Verknüpfungsgesten und wählen Sie anschließend eine Aktion aus.

#### TalkBack Kontextmenüs verwenden

TalkBack verfügt über Kontextmenüs für die Steuerung von durchgehendem Lesen sowie globale TalkBack Steuerungen. Auf diese Menüs kann über die TalkBack Verknüpfungsgesten zugegriffen werden.

- 1. TalkBack einschalten.
- 2. Gehen Sie auf eine der folgenden Weisen vor:
  - Um das Menü für durchgehendes Lesen zu öffnen, streichen Sie mit einem Finger in einer durchgehenden Bewegung nach oben und nach rechts.
  - Um das globale Kontextmenü zu öffnen, streichen Sie mit einem Finger in einer durchgehenden Bewegung nach unten und nach rechts.

Wenn Sie bereits die TalkBack Verknüpfungsgesten geändert haben, prüfen Sie Ihre TalkBack Einstellungen für die entsprechende Geste.

- 3. Halten Sie eine beliebige Stelle des Bildschirms gedrückt.
- 4. Ziehen Sie Ihren Finger über den Bildschirm, um die Optionen zu entdecken.

Wenn Sie eine Aktion abbrechen möchten, ziehen Sie Ihren auf Ihre Startposition.

#### Ändern der TalkBack Lesegeschwindigkeit

**O**É

Die unten stehenden Schritte werden unter Nutzung der normalen Gesten beschrieben. Nutzen Sie die entsprechenden TalkBack Gesten, wenn Sie TalkBack bereits aktiviert haben.

- 1. Tippen Sie auf der Startseite auf 👬 > Einstellungen > Eingabehilfen.
- 2. Tippen Sie auf Text-zu-Sprache-Ausgabe > Sprechgeschwindigkeit.
- 3. Wählen Sie eine Sprechgeschwindigkeit.

Sie können die Sprechgeschwindigkeit testen, indem Sie auf Beispiel anhören tippen.
# TalkBack Spracheinstellungen

- 1. Tippen Sie auf der Startseite auf 👬 > Einstellungen > Eingabehilfen.
- 2. Tippen Sie auf **Text-in-Sprache-Ausgabe** > **Google Text-in-Sprache** und gehen Sie wie folgt vor:

| Auswahl einer<br>anderen Sprache | Tippen Sie auf <b>Sprache</b> .                                                                                                    |
|----------------------------------|----------------------------------------------------------------------------------------------------|
| Eine Stimme<br>installieren      | Tippen Sie auf <b>Sprachdaten installieren</b> und anschließend auf die<br>gewünschten Sprache. Tippen Sie auf <u>↓</u> neben den Sprachdaten,<br>die Sie installieren möchten. Drücken Sie nach Abschluss der<br>Installation zwei Mal auf < und tippe Sie auf <b>Sprache</b> . |

3. Wählen Sie die Sprache, die Sie verwenden möchten.

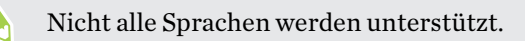

# Handelsmarken und Copyrights

<sup>©</sup> 2016 HTC Corporation. Alle Rechte vorbehalten.

Dolby Audio hergestellt unter Lizenz von Dolby Laboratories. Dolby, Dolby Audio und das Doppelt-D-Symbol sind Handelsmarken von Dolby Laboratories.

HTC, das HTC Logo, HTC BlinkFeed, HTC BoomSound, HTC Connect, HTC Sense, Motion Launch, VideoPic, HTC UltraPixel, UltraSelfie, Zoe und alle anderen HTC Produkt- und Funktionsnamen sind eingetragene oder nicht eingetragene Handelsmarken der HTC Corporation und ihrer Tochtergesellschaften in den USA und/oder anderen Ländern.

Google, Android, Google Chrome, Google Drive, Google Maps, Google Now, Google Play, Google Voice Search, Google Wallet und YouTube sind Handelsmarken von Google Inc.

Microsoft, Windows, ActiveSync, PowerPoint, Outlook.com und Windows Media sind entweder eingetragene oder nicht eingetragene Handelsmarken der Microsoft Corporation in den USA und/ oder anderen Ländern.

Die Bluetooth®-Marke und Logos sind eingetragene Handelsmarken von Bluetooth SIG, Inc.

Wi-Fi® und Miracast sind eingetragene Handelsmarken von Wireless Fidelity Alliance, Inc.

LTE ist eine Handelsmarke von European Telecommunications Standards Institute (ETSI).

DLNA ist eine Handelsmarke oder eingetragene Handelsmarken der Digital Living Network Alliance. Alle Rechte vorbehalten. Unbefugter Zugriff streng untersagt.

Qualcomm ist eine Handelsmarke von Qualcomm Incorporated, eingetragen in den USA und anderen Ländern und wird mit Erlaubnis verwendet. AllPlay ist eine Handelsmarke von Qualcomm Connected Experiences, Inc. und wird mit Erlaubnis verwendet.

BLACKFIRE RESEARCH<sup>™</sup> ist eine eingetragene Handelsmarke (Nr. 3,898,359) von BLACKFIRE RESEARCH CORP.

AirPlay, Apple TV, iCloud, iPhone, iTunes, Mac und Mac OS sind Handelsmarken von Apple Inc. in den USA und anderen Ländern.

microSD ist eine Handelsmarke von SD-3C LLC.

Alle anderen hier angeführten Handelsmarken und Dienstleistungsmarken, einschl. Firmen-, Produkt- und Dienstleistungsnamen und Logos, befinden sich im Besitz der jeweiligen Eigentümer und ihre Verwendung bedeutet keine Verbindung, Assoziierung oder Billigung von oder durch HTC Corporation. Nicht alle aufgelisteten Marken kommen notwendigerweise in diesem Handbuch vor.

Die HTC Sync Manager Software darf mit Material verwendet werden, das Sie besitzen oder für deren Verwendung und/oder Kopierung Sie berechtigt sind. Die nicht befugte Verwendung bzw. das Kopieren von urheberrechtlich geschütztem Material kann einen Verstoß gegen das Urheberrechtsgesetz der USA und/oder anderen Ländern/Regionen darstellen. Verstöße gegen USamerikanische oder internationale Urheberrechtsgesetze können erhebliche Bußgelder und/oder

#### 183 Handelsmarken und Copyrights

Strafen zur Folge haben. HTC Corporation kann für keine Schäden oder Verluste (direkt oder indirekt) haftbar gemacht werden, welche auf die Verwendung dieser Software zurückgeführt werden können.

Die hier abgebildeten Grafiken sind Illustrationen. HTC kann nicht für technische oder redaktionelle Fehler oder Auslassungen in diesem Dokument oder zufällige bzw. nachfolgende Schäden, die auf Verwendung dieses Materials zurückgeführt werden können, haftbar gemacht werden. Die Informationen werden im "Ist-Zustand" ohne jegliche Garantien bereitgestellt und können jederzeit ohne Bekanntmachung geändert werden. HTC behält sich auch das Recht vor, den Inhalt dieses Dokuments jederzeit und ohne Bekanntmachung zu ändern.

Es ist nicht zulässig, dieses Dokument ganz oder in Auszügen in irgendeiner Form oder mit irgendwelchen Mitteln, sei es auf elektronische oder mechanische Weise, einschließlich Fotokopien, Tonaufnahmen oder Speicherung in abrufbaren Systemen, ohne die vorherige schriftliche Genehmigung von HTC zu reproduzieren, zu übertragen oder in eine andere Sprache zu übersetzen.

# Index

# Α

Akku - Akkustrom sparen 96 - Nutzung prüfen 94 - Wird geladen 22 Akku schwach 96 Anbindung Siehe USB-Anbindung Ändern der Telefonsprache 173 Android Beam Siehe NFC Anrufe - Anruf 122 - Anrufliste 126 - Einen Anruf blockieren 127 - Empfangen von Anrufen 124 - Freisprechfunktion 125 - Gespräch in Wartestellung geben 125 - Kurzwahl 123 - Mikrofon stumm stellen 125 - Notruf 124 - Rufnummernerweiterung 123 - Smart Dialing 122 - Telefonkonferenz 126 - Verpasste Anrufe 123 Anrufe tätigen - Anruf 122 Anrufliste 126 Anzeigegerät - Ändern der Leerlaufzeit, nach der das Display deaktiviert wird 172 - Display-Helligkeit 172 - Displayausrichtung 172 - Standbymodus 36 Apps - Aktualisiere 33 - anordnen 69 - auf Startseite 67 - ausblenden oder einblenden 70 - Deinstallieren 35

- Gruppieren in einen Ordner 68, 70
- Installation 35

Symbole auf Startseite 67
Über das Internet installieren 35
Von Google Play installieren 34
Wiederherstellung 34
Aufnahmemodi
Wechseln zu 73
Auto Selfie 80

#### B

Benachrichtigungen - Feld 53 Bildschirm drucken Siehe Bildschirm erfassen Bildschirm erfassen 44 Bildschirmbild Siehe Bildschirm erfassen Bildschirmsperre 50 BlinkFeed Siehe HTC BlinkFeed Bluetooth - Empfang von Informationen 165 - Verbinden eines Bluetooth Headsets 164 Boost+ - Info 103 - Junk-Dateien löschen 104 - Smart Boost 104

- Spiel Akku Booster 105

#### D

Dateien - Kopieren 101 DatenübertragungiPhone - von iCloud 27 Datenübertragung - Kontakte übertragen 28 - vom iPhone 27 - Von Android Telefon 26 Datenverbindung - aktivieren oder deaktivieren 152

- Daten-Roaming 153

- Nutzung 152 - Teilen 158 Display 36, 37, 44, 172 - Ändern der Leerlaufzeit, nach der das Display deaktiviert wird 172 - aufnehmen 44 - Drehung 172 - Helligkeit einstellen 172 - Ruhe Bildschirm 37 - Standbymodus Einstellungen 172 Displaysperre - App öffnen 43 - Apps sperren 106 - Entsperren 37 - Wecker verwerfen 37 DNG RAW Fotos 84 Drahtlos-Router 157 Drahtloses Teilen von Medien Siehe HTC Connect

E E-Mail 143-145 - Anhänge 143 - Antworten 143 - Entwurf 143 - Kopie, Blindkopie (cc, bcc) 143 - Löscht 145 - Sendet 143 - Sortieren 144 - Suchen 145 Siehe auch Mail E-Mail-Ordner - E-Mail Nachrichten verschieben 144 Einrichtung - Erstmalige Einrichtung 24 - Fotos, Musik, Videos vom alten Telefon 29 - Kontakte vom alten Telefon 28 - Sicherung von Cloudspeicher wiederherstellen 25 Einstellungen - Anzeigesprache 173 - Eingabehilfen 177 - Info 32 - Speicher 98 Energie - Akkuverbrauch überprüfen 94 - Energie sparen 96

- Laden des Akkus 22 - Standbymodus 36 Erweiterter Speicher 98 Exchange ActiveSync - Abwesend 146 - Kennzeichnen einer E-Mail 145

#### F

Fingerabdruck - hinzufügen, entfernen oder bearbeiten 31 - Info 30 Fingerbewegungen - Bewegungsgesten 37 - Fingergesten 39 Fingergesten 39 Firmware Siehe Software-Update Flugmodus 171 FOTA Siehe Software-Update Fotos - Übertragen vom Computer 29 - Übertragung von iPhone 113 Freestyle Layout 62 Freisprechen 164 Freisprechfunktion 125

### G

Gesichtsentsperrung 51 Gmail 92 Google Apps 92 **Google Chrome** - Google Drive 92 Google Maps 92 Google Now 88,90 - Ausschalten 90 - Einrichtung 88 Google Play - Apps installieren 34 - Rückerstattung 35 Google Sprachsuche 91 GPS (Global Positioning System) Siehe Ortseinstellungen Gruppennachrichten 130

#### н

Hardware-Zurücksetzung Siehe Standardwerte wiederherstellen Haut Verbesserung 79 HDR 78 Hintergrundbild - Änderung 62 hörgeschädigt - Hörhilfen 177 - Seitenton 177 Hotspot Siehe Drahtlos-Router HTC BlinkFeed - aktivieren oder deaktivieren 117 - Benutzerdefinierte Themen einrichten 119 - Elemente löschen 121 - Feeds auswählen 118 - In sozialen Netzwerken posten 121 - Info 116 - Regionale Ausgaben hinzufügen 119 - Soziale Netzwerke und App-Feeds anzeigen 119 **HTC Connect** - Info 159 - Musik an Lautsprecher streamen 161, 163 - Musik, Videos oder Fotos auf Mediengeräte streamen 160 HTC Sense-Version 32 HTC Sync Manager 112 HTC-Uhr 149 - Stellen eines Weckers 149 Hyperlapse 82 L

Intelligente Netzwerkfreigabe 158 Internetverbindung - Drahtlos-Router 157 - VPN 155 - WLAN 154

### Κ

Kamera

- Aufnahme eines Fotos 74
- Aufnahme eines Videos 76
- Aufnahmemodi 73
- Blitzlicht 74

- Foto während Aufnahme 77 - Grundlagen 72, 74, 76 - HDR 78 - Hyperlapse 82 - Kontinuierliche Aufnahme 77 - Lautstärketasten als Steuerungen verwenden 77 - Pro Modus 83 - RAW Kamera 84 - Schwenkpanorama 82 - Selfie 79-81 - Standby 72 - Videoauflösung 76 - Zeitlupe 78 - Zoe Kamera 81 - Zoomen 74 Kontakte - Bearbeiten 136 - Filterung 135 - Gruppen 140 - Hinzufügung 135 - importieren 28,137 - Kontakt-Link-Empfehlung 138 - Kontaktinformationen senden 139 - Kopieren 28, 137, 138 - Übertragung 28,137 - Zusammenfassen von Kontaktinformationen 138 Konten - Synchronisieren 107 Kontinuierliche Aufnahme 77 Kopfhörer Siehe Bluetooth Kopiere - Text 54 Kopieren - Dateien 101 Kurzeinstellungen 29 Kurzwahl 123

#### L

Letzte Apps 43

#### Μ

**Medien Streaming** Siehe HTC Connect Mehrfach-Modus 77

microSD-Karte 20 MMS Siehe MMS Multimedianachricht - Anhang 129 - Gruppen-MMS 130 - Sendet 129 Google PlayMusik 92 Musik - Übertragung von iPhone 113

#### N

Nachrichten

- Antworten 131
- Blockierfeld 132
- Gruppen-SMS 130
- Löschen einer Konversation 133
- Nachrichtenentwurf 129, 130
- Sendet 129
- Sicherer Posteingang 131
- Sperrung 133
- Weiterleitung 131

NFC (Near Field Communication) 166 Now on Tap 90

#### 0

Online-Konten - Konten entfernen 108 - Konten hinzufügen 107 - Manuelle Synchronisierung 107 - Mit was Sie synchronisieren können 107 Ordner - Apps gruppieren 68 - Elemente entfernen 68, 70 Ortseinstellungen 169

### Р

Pairing mit einem Bluetooth Headset durchführen 164 PUK (PIN Unblock Key) 176

#### R

RAW Kamera 83 Raw Kamera 84 Router Siehe Drahtlos-Router Ruhe Bildschirm Siehe Displaysperre

#### S

Schwenkpanorama 82 SD-Karte 20 Seitenton 177 Selbstauslöser 81 Selfie - Auto Selfie 80 - Haut Verbesserung 79 - Selbstauslöser 81 - Selfie auf Zuruf 80 Selfie auf Zuruf 80 Sense Startseiten - Adresse ändern 46 - Apps in Widget anheften 47 - Apps in Widget entfernen 47 - Apps zu Widget hinzufügen 47 - Intelligente Ordner in Widget 47 - Standorte manuell wechseln 46 - Widget 45 - Widget einrichten 45 Sicherheit - Fingerabdruck 30 - Sicherheitszertifikate 155 - Telefon mit Displaysperre schützen 50 Sichern - Gesicherte Apps wiederherstellen 34 - HTC Sync Manager 112 - Info 108 - Optionen 108 Smart Boost 104 SMS Siehe Nachrichten Software-Update 32 Software-Zurücksetzung 114 Speicher 98, 104, 105 - Apps deinstallieren 105 - Junk-Dateien löschen 104 Sperrfenster - Abweisen eines Anrufs 124 - Annehmen eines Anrufs 124 Spiel Akku Booster 105 Sprachaufnahmen 151 Sprache - Systemsprache 173 Spracheingabe 57

Sprachsuche 91 Standardwerte wiederherstellen 115 Standbymodus 36 Startseite - Apps 67 - Das Hauptfenster der Startseite ändern 65 - Eine Widget-Seite hinzufügen oder entfernen 64 - Feeds 116 - Freestyle Layout 62 - Hintergrundbild 62 - Klassisches Layout 62 - Ordner 68 - Startleiste 66 - Verknüpfungen 67 - Widget-Seite 36 - Widget-Seiten anordnen 65 - Widgets 66 Stimmenrekorder 151 Suche - Sprachsuche 91 - Telefon und Web durchsuchen 91 Synchronisieren - HTC Sync Manager 112

## Т

Tastatur - Eingabe von Text 55 - Spracheingabe von Text 57 - Spracherkennung 57 Teilen - Text 55 Telefon aufwecken - über Ein/Aus-Taste 37 **Telefon-Updates 32** Telefoneinstellungen Siehe Einstellungen **Telefoninformation 32** Telefonkonferenz 126 Textnachricht 129 Themes 59-61 - Erstellen 59 - Herunterladen 59 - Löscht 61 - mischen und anpassen 60 - suchen 60

# Ton

- Klingelton, Benachrichtigungen und Wecker 71

- Profile wechseln 127

#### U

Uhr 149, 150 - Datum und Uhrzeit einstellen 150 - Wecker 149 Upgrade Siehe Software-Update USB-Anbindung 158

# V

Verknüpfungen 43 VideoPic 77 Videos - Aufnahme 76 - Foto während Aufnahme 77 - Übertragen vom Computer 29 Vollständige Zurücksetzung Siehe Standardwerte wiederherstellen VPN 155, 156 - Verbindung 156 - Verbindung hinzufügen 156 - Verbindung trennen 156

### W

Wecker

Einrichtung 149

Wenig Speicher 102
Wetter

Wetteranzeige 150

Widgets

Ändern von Einstellungen 67
Entfernung 69
Größe ändern 67
Hinzufügung 66

WLAN 154

Einschalten 154
Verbindung über WPS 154

Y
YouTube 92

189 Index

Ζ Zeitlupenvideo 78 Zeitraffer Siehe Hyperlapse Zoe - Zoe Kamera 81 Zoe Kamera 81 Zurücksetzen 114, 115

.....